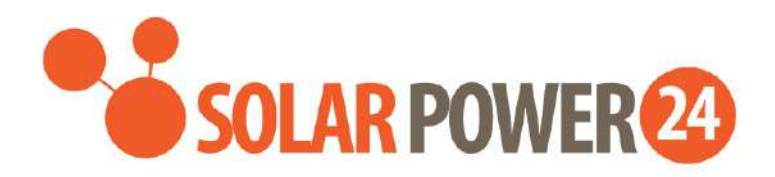

# Manuale utente

# **SP24 AXPERT MKS IV**

# 3.6KW/5.6KW INVERTER /CARICATORE SOLARE

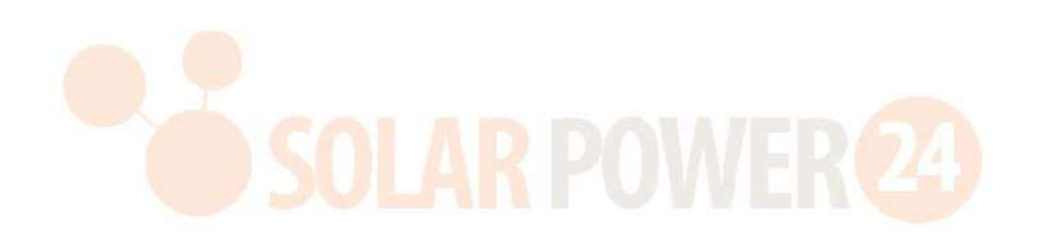

Versione: 1.5

# Indice

| INFORMAZIONI SUL MANUALE                               | 1  |
|--------------------------------------------------------|----|
| Finalità                                               | 1  |
| Scopo                                                  | 1  |
| ISTRUZIONI DI SICUREZZA                                | 1  |
| PREMESSE                                               | 3  |
| Caratteristiche                                        | 3  |
| Architettura base del sistema                          |    |
| Panoramica del prodotto                                | 4  |
| Rimozione dell'imballo e ispezione                     | 5  |
| Preparazione                                           | 5  |
| Montaggio dell'unità                                   | 5  |
| Collegamento batteria                                  | 6  |
| Collegamento ingresso/uscita AC                        | 7  |
| Collegamento FV                                        | 8  |
| Montaggio finale                                       |    |
| Collegamento comunicazione                             |    |
| Segnale contatto pulito                                | 11 |
| FUNZIONAMENTO                                          |    |
| Alimentazione ON/OFF                                   |    |
| Pannello operativo e di <mark>visual</mark> izzazione  |    |
| Icone display LCD                                      | 14 |
| Impostazione LCD                                       |    |
| Display LCD                                            |    |
| Descrizione modalità di esercizio                      | 44 |
| Codice di Riferimento Anomalia                         |    |
| Indicatore di segnalazione                             |    |
| EQUALIZZAZIONE BATTERIA                                | 49 |
| SPECIFICHE TECNICHE                                    | 51 |
| Tabella 1 Specifiche Modalità Linea                    | 51 |
| Tabella 2 Specifiche Modalità Inverter                 |    |
| Tabella 3 Specifiche Modalità Carica                   | 53 |
| Tabella 4 Specifiche generali                          | 53 |
| RICERCA DEL GUASTO                                     | 54 |
| Appendice I: Funzione in parallelo                     | 56 |
| Appendice II: Installazione porta di comunicazione BMS |    |
| Appendice III: Guida funzionamento Wi-Fi               | 87 |

## **INFORMAZIONI SUL MANUALE**

## Finalità

In questo manuale vengono descritte le operazioni di montaggio, installazione, il funzionamento e la ricerca del guasto di questa unità. Si prega di leggere attentamente questo manuale prima di effettuare l'installazione e le altre operazioni. Conservare questo manuale per riferimento futuro.

## Scopo

Questo manuale fornisce le linee guida di sicurezza ed installazione e le informazioni sugli strumenti e sui cablaggi.

# **ISTRUZIONI DI SICUREZZA**

# $\triangle$ AVVERTENZA: Questo capitolo contiene importanti istruzioni di sicurezza e sul funzionamento. Conservare questo manuale per riferimento futuro.

- 1. Prima di utilizzare l'unità, leggere tutte le istruzioni e le segnalazioni presenti sull'unità, sulle batterie e su tutte le sezioni dedicate di questo manuale.
- 2. **ATTENZIONE** -- Per ridurre il rischio di infortunio, caricare solo batterie ricaricabili al piombo-acido a ciclo profondo. Altri tipi di batterie potrebbero esplodere e provocare infortuni e danni.
- 3. Non smontare l'unità. Portarla presso un centro di assistenza qualificato quando l'unità necessita di assistenza o riparazione. Un riassemblaggio errato può comportare un rischio di incendio o scossa elettrica.
- 4. Per ridurre il rischio di scossa elettrica, scollegare tutti i cablaggi prima di cercare di effettuare qualsiasi operazione di manutenzione o pulizia. Lo spegnimento dell'unità non ridurrà questo rischio.
- 5. ATTENZIONE Solo personale specializzato può installare questo dispositivo con batteria.
- 6. **NON** caricare **MAI** una batteria congelata.
- Per un funzionamento ottimale di questo inverter/caricatore solare attenersi alle specifiche richieste per la scelta delle dimensioni appropriate del cavo. È molto importante che questo inverter/caricatore solare funzioni in modo corretto.
- 8. Prestare la massima prudenza se si utilizzano strumenti di metallo sopra o in prossimità delle batterie. Esiste un rischio potenziale di caduta di uno strumento che potrebbe far incendiare o cortocircuitare le batterie o altri parti elettriche e potrebbe causare una esplosione.
- 9. Attenersi strettamente alla procedura di installazione se volete scollegare i morsetti AC o DC. Fare riferimento alla sezione INSTALLAZIONE di questo manuale per i relativi dettagli.
- 10. I fusibili vengono forniti quale protezione da sovracorrente per l'alimentazione della batteria.
- 11. ISTRUZIONI DI MESSA A TERRA Questo inverter/caricatore deve essere collegato ad un impianto elettrico con messa a terra permanente. Attenersi ai requisiti e le normative locali per l'installazione di questo inverter.
- 12. Non cortocircuitare MAI l'uscita AC e l'ingresso DC. NON collegare alla rete in caso di cortocircuito dell'ingresso DC.
- 13. **Attenzione!!** Solo personale qualificato è in grado di riparare questo dispositivo. Se gli errori persistono anche dopo aver seguito quanto previsto nella tabella di risoluzione dei problemi, inviare questo inverter / caricatore al rivenditore locale o al centro di assistenza per la manutenzione.
- 14. **AVVERTENZA:** Poiché questo inverter non è isolato, sono idonei solo tre tipi di moduli FV: monocristallino, policristallino con moduli di classe A e CIGS. Per evitare malfunzionamenti, non collegare i moduli FV con possibile dispersione di corrente all'inverter. Per esempio, i moduli FV messi a

terra, determineranno dispersioni di corrente dell'inverter. Se si utilizzano moduli CIGS, controllare che NON sia presente la messa a terra.

- 15. **ATTENZIONE:** È necessario utilizzare scatole di derivazione FV con protezione da sovracorrente. Altrimenti si danneggerà l'inverter in caso di fulmini sui moduli FV.
- 16. ATTENZIONE IN CASO DI MALFUNZIONAMENTO DEL PRODOTTO VI PREGHIAMO DI CONTATTARCI VIA MAIL All'indirizzo assistenza@solarpower24.it INDICANDO IL NUMERO SERIALE DEL PRODOTTO, IL MODELLO ESATTO, IL DIFETTO RISCONTRATO E SARETE RICONTATTATI. VI PREGHIAMO DI NOTARE CHE IL PRODOTTO NON DEVE ESSERE ASSOLUTAMENTE APERTO E CHE L'APERTURA CON CONSEGUENTE ROTTURA DEL SIGILLO DI GARANZIA ANNULLA LA GARANZIA DEL PRODOTTO.

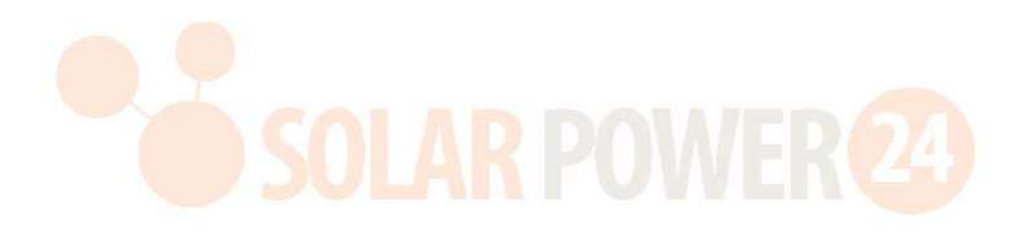

## PREMESSE

Questo è un inverter multifunzione, che combina le funzioni di inverter, caricatore solare e caricabatterie per offrire un supporto di continuità in un unico pacchetto. Il display LCD completo prevede operazioni tramite tasti configurabili e di facile accesso, quali corrente di carica della batteria, priorità di carica AC o solare e tensione di ingresso accettabile in base alle diverse applicazioni.

## Caratteristiche

- Inverter a onda sinusoidale pura
- Stato LED ring personalizzabile con luci RGB
- Pulsante a sfioramento con LCD a colori da 4.3"
- Wi-Fi incorporato per monitoraggio remoto (necessaria l'APP)
- Supporta la funzione USB On-The-Go:
- Eventi data log memorizzati nell'inverter
- Kit antipolvere incorporato
- Porta di comunicazione riservata per BMS
- Funzione indipendente batteria
- Funzionamento in parallelo fino a 9 unità.

## Architettura base del sistema

L'illustrazione seguente mostra l'applicazione base per questa unità. Richiede inoltre che i seguenti dispositivi abbiano un sistema completo funzionante:

- Generatore o rete AC
- Moduli fotovoltaici

Consultare il proprio integ<mark>ratore di sistema per altre possib</mark>ili architetture di sistema in base alle vostre esigenze.

Questo inverter può alimentare vari apparecchi in ambiente domestico o in ufficio, compreso tubi luminosi, ventilatori, frigoriferi e condizionatori d'aria.

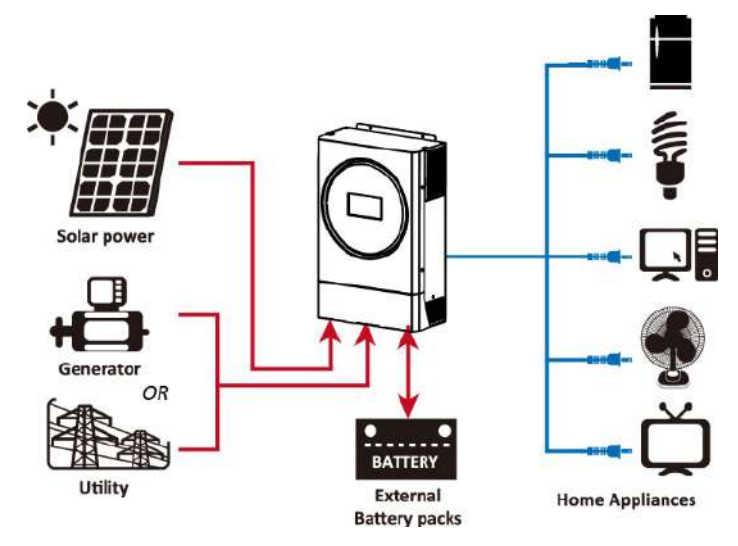

Figura 1 Panoramica Sistema FV ibrido base

## Panoramica del prodotto

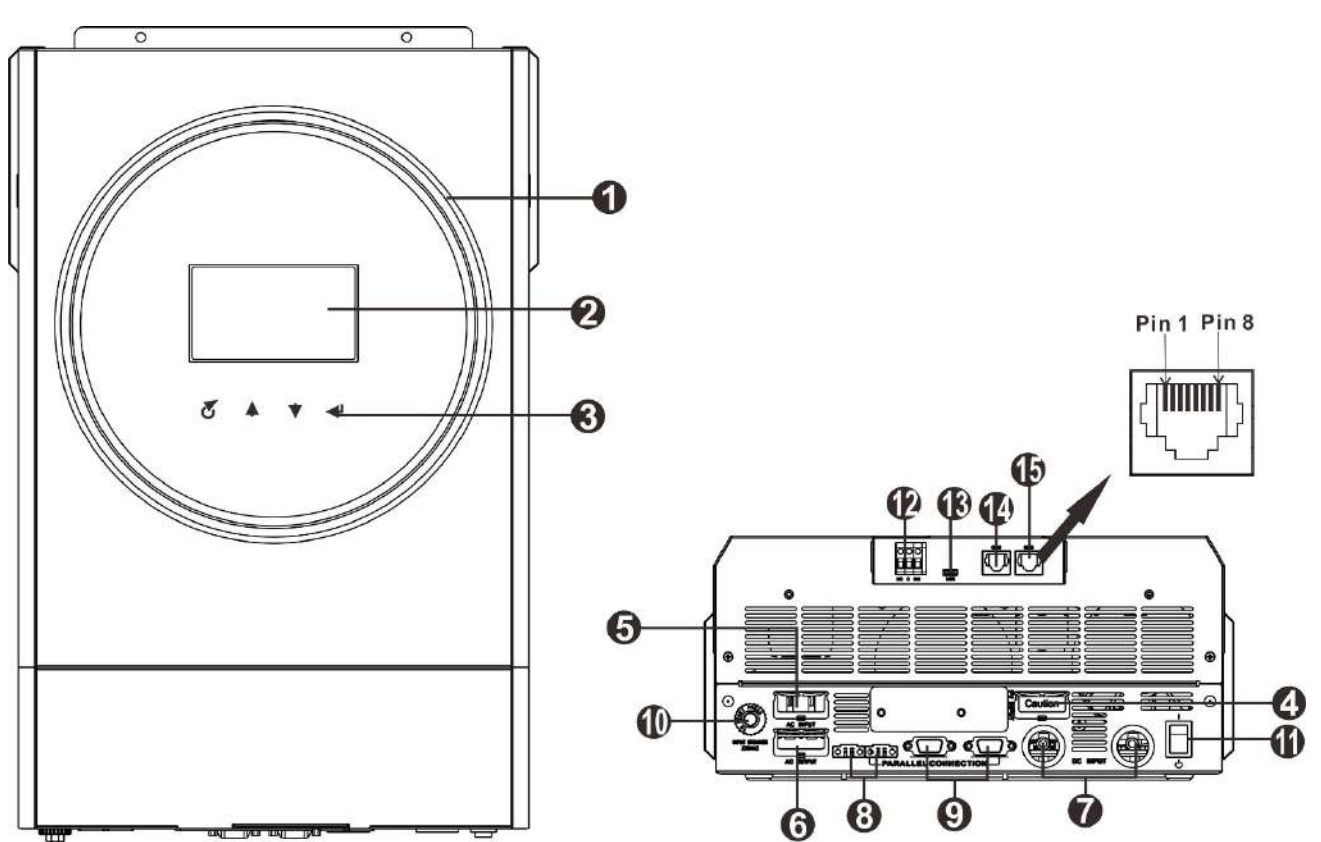

**NOTA:** Fare riferimento alla *Appendice I* per l'installazione e il funzionamento in parallelo.

- 1. LED ring RGB (vedi impostazione LCD per dettagli)
- 2. Display LCD
- 3. Tasti funzione a sfioramento
- 4. Connettori FV
- 5. Connettori ingresso CA
- 6. Connettori uscita AC (collegamento carico)
- 7. Connettori batteria
- 8. Porta condivisione corrente
- 9. Porta di comunicazione parallela
- 10. Interruttore automatico
- 11. Interruttore di alimentazione
- 12. Contatto a secco
- 13. Porta USB come porta di comunicazione USB e porta funzione USB
- 14. Porta di comunicazione RS-232
- 15. Porta di comunicazione BMS CAN, RS-485 o RS-232

# **INSTALLAZIONE**

## Rimozione dell'imballo e ispezione

Prima dell'installazione, ispezionare l'unità. Controllare che il contenuto della confezione non sia danneggiato. La confezione dovrebbe contenere:

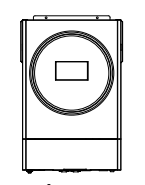

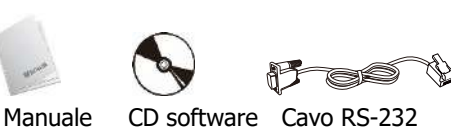

#### Unità inverter

### Preparazione

Prima di collegare tutti i fili, smontare il coperchio inferiore togliendo le due viti, come mostrato in figura.

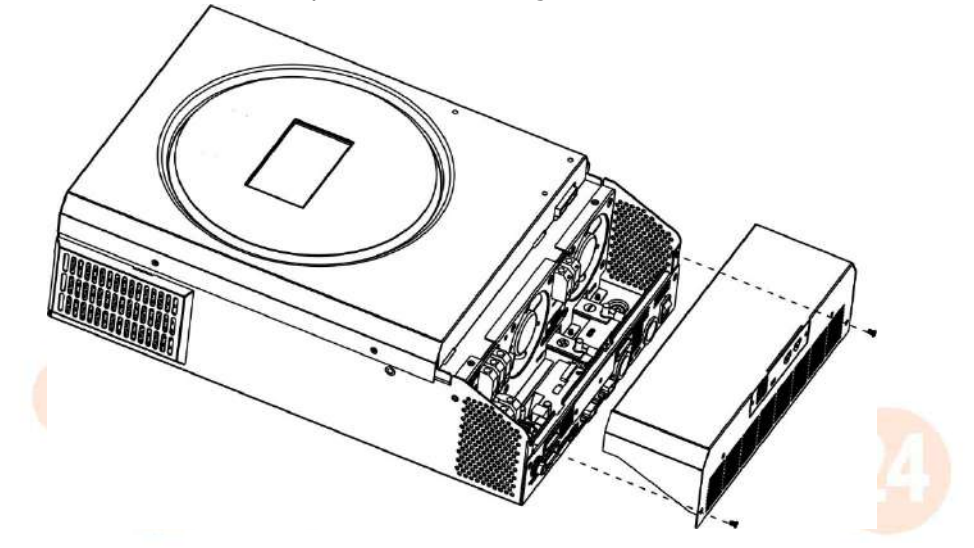

## Montaggio dell'unità

Tenere in considerazione quanto qui di seguito riportato prima di scegliere la posizione di montaggio:

- Non montare l'inverter su materiali da costruzione infiammabili. •
- Montare su una superficie robusta. •
- Installare l'inverter ad altezza occhi per permettere la lettura del display LCD in qualsiasi momento.
- La temperatura ambiente deve essere compresa fra -10 °C e 50 °C per garantire il funzionamento ottimale dell'unità.
- L'unità deve perfettamente aderire al muro verticalmente.
- Gli altri oggetti e superfici devono essere mantenuti alla distanza • indicata nello schema a destra per garantire una sufficiente dissipazione del calore e affinché ci sia spazio sufficiente per la rimozione dei cavi.

#### ▲ IDONEO PER MONTAGGIO SOLO SU CEMENTO O ALTRA SUPERFICIE NON INFIAMMABILE.

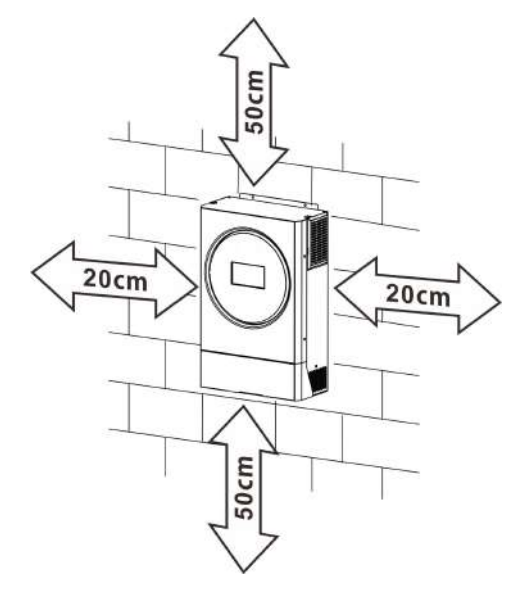

Montare l'unità avvitando le tre viti. Si raccomanda l'impiego di viti M4 o M5.

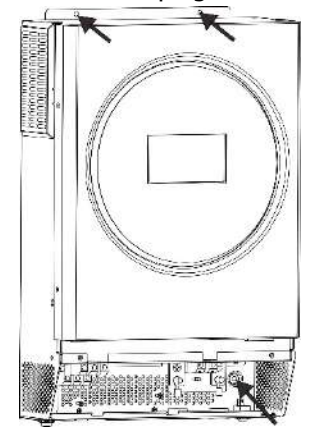

# **Collegamento batteria**

**ATTENZIONE:** Per il funzionamento in sicurezza e la conformità alle normative, è necessario installare un dispositivo di protezione da sovracorrente DC separato tra la batteria e l'inverter. Alcune applicazioni potrebbero non richiedere l'installazione di un sezionatore, tuttavia si consiglia di installare comunque una protezione da sovracorrente. Fare riferimento alla tabella qui di seguito riportata

per l'amperaggio per i fusibili o le caratteristiche dell'interruttore automatico.

#### Morsetto ad anello:

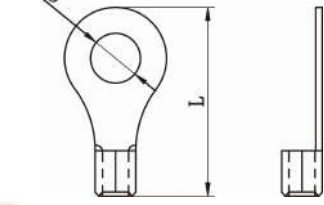

| AVVERTENZA! Tutti i ca                 | ıblaggi dev              | ono es   | sere e   | eseguit | i da  | persor | nale q  | ualificato.   |
|----------------------------------------|--------------------------|----------|----------|---------|-------|--------|---------|---------------|
| AVVERTENZA! Ai fini de                 | lla sicurezz             | za del s | sistem   | a e del | fun   | zionam | ento    | efficiente, è |
| molto importante colleg                | are <mark>la b</mark> at | teria u  | ıtilizza | indo ca | avi a | adegua | nti. Pe | er ridurre il |
| pericolo di infort <mark>unio,</mark>  | utilizzare               | cavi     | e m      | orsetti | in    | base   | alle    | dimensioni    |
| raccomandate qui <mark>di seg</mark> u | uito specifi             | cate.    |          |         |       |        |         |               |

| Modello | Amperagg  | Capacità | Dimensione filo | Мо              | Morsetto ad anello<br>vo Dimensioni |        | Valore di |
|---------|-----------|----------|-----------------|-----------------|-------------------------------------|--------|-----------|
|         | io tipico | batteria |                 | Cavo            |                                     |        | coppia    |
|         |           |          |                 | mm <sup>2</sup> | P (mm)                              | L (mm) |           |
| 3.6KW   | 100A.     | 200AH    | 1*4AWG          | 22              | 6,4                                 | 33.5   | 2~3 Nm    |
| 5.6KW   | 137A      | 200AH    | 1*2AWG o 2*6AWG | 28              | 6,4                                 | 42.7   | 2~3 Nm    |

#### Dimensioni raccomandate del morsetto e del cavo della batteria:

Attenersi alla seguente procedura per implementare il collegamento della batteria:

- 1. Montare il morsetto ad anello della batteria basandosi sulle dimensioni raccomandate del morsetto e del cavo della batteria.
- Inserire il morsetto ad anello del cavo della batteria nel connettore dell'inverter e controllare che i bulloni vengano serrati con una coppia di 2-3 Nm. Controllare la polarità sia sulla batteria sia sull'inverter/caricatore e che i morsetti ad anello siano ben avvitati ai morsetti della batteria.

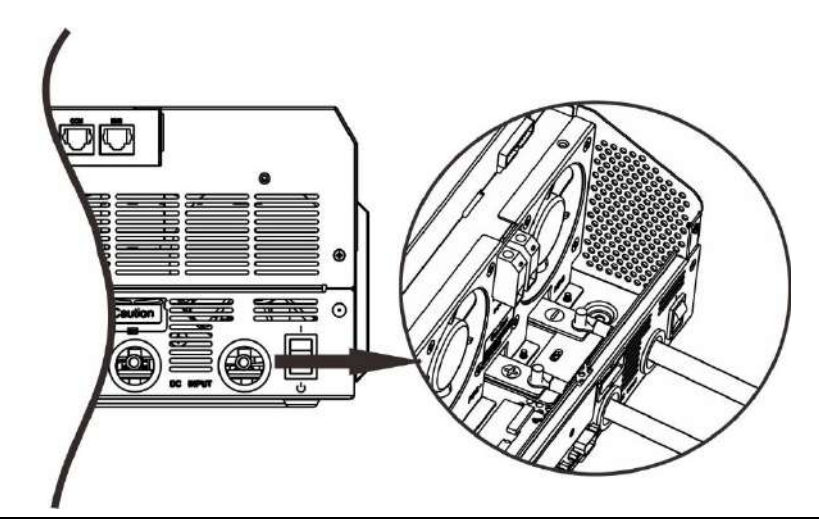

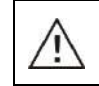

#### AVVERTENZA: Pericolo di scossa

L'installazione deve essere eseguita con attenzione a causa dell'alta tensione della batteria in serie.

**ATTENZIONE!!** Non collocare nulla tra la parte piatta del morsetto dell'inverter e il morsetto ad anello. In caso contrario, potrebbe verificarsi un surriscaldamento.

**ATTENZIONE!!** Non applicare sostanze antiossidanti sui morsetti prima di averli serrati a fondo. **ATTENZIONE!!** Prima di effettuare il collegamento DC finale o di chiudere il dispositivo di protezione DC, controllare che il positivo (+) sia collegato al positivo (+) e il negativo (-) sia collegato al negativo (-).

## Collegamento ingresso/uscita AC

**ATTENZIONE!** Prima di effettuare il collegamento alla sorgente di ingresso AC, installare un dispositivo di protezione AC **separato** tra l'inverter e la sorgente di ingresso AC. In questo modo l'inverter potrà essere scollegato in sicurezza durante la manutenzione e sarà completamente protetto dalla sovracorrente dell'ingresso AC.

**ATTENZIONE!** Sono presenti due morsettiere contrassegnate con "IN" e "OUT". CONTROLLARE che l'ingresso AC rete sia collegato a IN e load AC a OUT e non viceversa e che la Linea e i Neutri sia collegati correttamente.

**AVVERTENZA!** Tutti i cablaggi devono essere eseguiti da personale qualificato.

**AVVERTENZA!** Ai fini della sicurezza del sistema e del funzionamento efficiente, è molto importante collegare l'ingresso AC con cavi adeguati. Per ridurre il pericolo di infortunio, utilizzare la sezione raccomandata del cavo come qui di seguito specificato.

| Modello | Sezione | Valore di coppia |
|---------|---------|------------------|
| 3.6KW   | 12 AWG  | 1.2 ~ 1.6 Nm     |
| 5.6KW   | 10 AWG  | 1.2 ~ 1.6 Nm     |

Requisiti cavo per i fili AC.

Attenersi alla seguente procedura per implementare il collegamento di ingresso / uscita della AC:

- 1. Prima di effettuare il collegamento dell'ingresso/uscita AC, aprire prima il dispositivo di protezione DC.
- 2. Sfilare la guaina isolante per circa 10 mm per i 6 conduttori. E accorciare il conduttore di fase L e il conduttore del Neutro N di 3 mm.
- 3. Inserire i fili di ingresso della AC secondo le polarità indicate sulla morsettiera e serrare le viti dei morsetti. Accertarsi che il conduttore di protezione () PE venga collegato per primo.

#### →Terra (giallo-verde)

#### L→LINEA (marrone o nero)

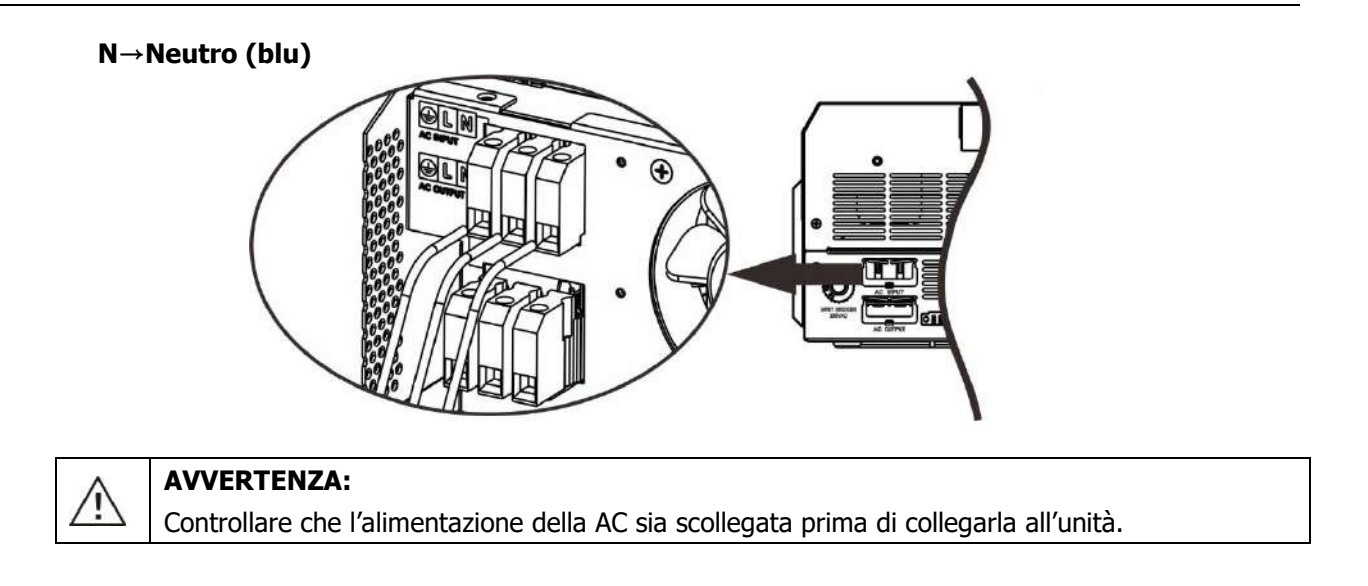

- Inserire poi i fili di uscita della AC secondo le polarità indicate sulla morsettiera e serrare le viti dei morsetti. Accertarsi che il conduttore di protezione () PE venga collegato per primo.
  - ⊕→Terra (giallo-verde)
  - L→LINEA (marrone o nero)
  - N→Neutro (blu)

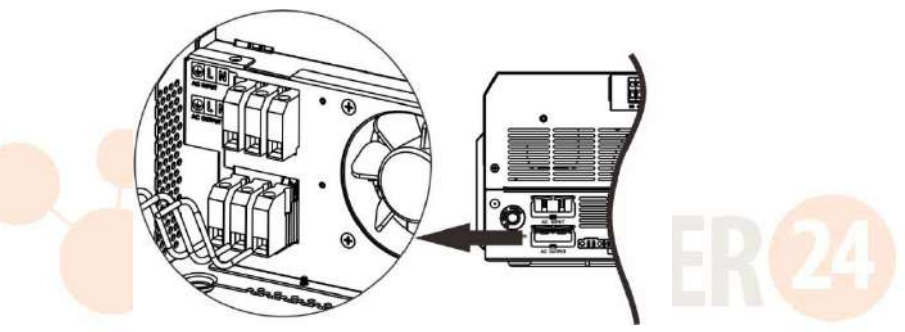

5. Controllare che i fili siano collegati saldamente.

#### **ATTENZIONE:** Importante

Controllare che la polarità di tutti i fii AC sia corretta. Se si inverte la polarità dei fili L e N, si potrebbe causare un cortocircuito della rete AC quando questi inverter stanno funzionando in parallelo.

**ATTENZIONE:** Gli apparecchi tipo i condizionatori richiedono almeno 2 ~ 3 minuti per riavviarsi in quanto devono avere il tempo necessario per bilanciare il gas refrigerante all'interno dei circuiti. Se si verifica una mancanza di corrente che viene ripristinata entro breve, ciò potrebbe danneggiare i dispositivi collegati. Per evitare che ciò si verifichi, controllare se il condizionatore è dotato della funzione di ritardo prima di effettuare l'installazione. In caso contrario, questo inverter farà scattare una anomalia da sovraccarico e sezionerà l'energia erogata per proteggere l'apparecchio ma in alcuni casi potrà ancora danneggiare il condizionatore.

# **Collegamento FV**

**ATTENZIONE:** Prima di collegare i moduli FV, installare un dispositivo di protezione **separato** tra l'inverter e i moduli FV.

**ATTENZIONE:** Installare uno scaricatore tra l'inverter e i moduli FV e la tensione raccomandata è 500 V. **AVVERTENZA!** Spegnere l'inverter prima di collegare i moduli FV. Altrimenti l'inverter si danneggerà. **AVVERTENZA!** Non collegare il morsetto negativo e positivo dei moduli FV alla terra.

**AVVERTENZA!** Tutti i cablaggi devono essere eseguiti da personale qualificato.

**AVVERTENZA!** Ai fini della sicurezza del sistema e del funzionamento efficiente, è molto importante collegare il modulo FV con cavi adeguati. Per ridurre il pericolo di infortunio, utilizzare la sezione raccomandata del cavo come qui di seguito specificato.

| Modello | Amperaggio tipico | Dimensioni cavo | Сорріа    |
|---------|-------------------|-----------------|-----------|
| 3.6KW   | 18A               | 12AWG           | 1.2~1.6Nm |
| 5.6KW   | 27A               | 10AWG           | 1.2~1.6Nm |

#### Scelta del modulo FV:

Per scegliere correttamente i moduli FV, tenere in considerazione i seguenti parametri:

- 1. La tensione a circuito aperto (Voc) dei moduli FV non deve superare la tensione max. del circuito aperto dell'array FV dell'inverter.
- 2. La tensione a circuito aperto (Voc) dei moduli FV deve essere maggiore della tensione min. della batteria.

| Modalità carica solare                 |            |         |  |  |  |
|----------------------------------------|------------|---------|--|--|--|
| MODELLO INVERTER                       | 3.6KW      | 6.5KW   |  |  |  |
| Max. Tensione circuito aperto array FV | 500 Vdc    | 450 Vdc |  |  |  |
| Range tensione MPPT array FV           | 120~430Vdc |         |  |  |  |
| Numero MPP                             | 1          |         |  |  |  |

Attenersi alla seguente procedura per implementare il collegamento del modulo FV:

1. Sfilare la guaina isolante per circa 10 mm per il filo positivo e negativo.

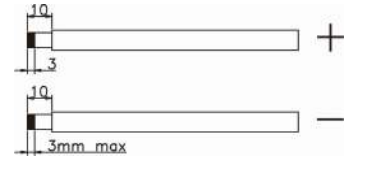

2. Controllare che la polarità del cavo di collegamento dai moduli FV e dai connettori in ingresso FV sia corretta. Collegare poi il polo positivo (+) del cavo di collegamento al polo positivo (+) del connettore di ingresso FV. Collegare poi il polo positivo (-) del cavo di collegamento al polo negativo (-) del connettore di ingresso FV.

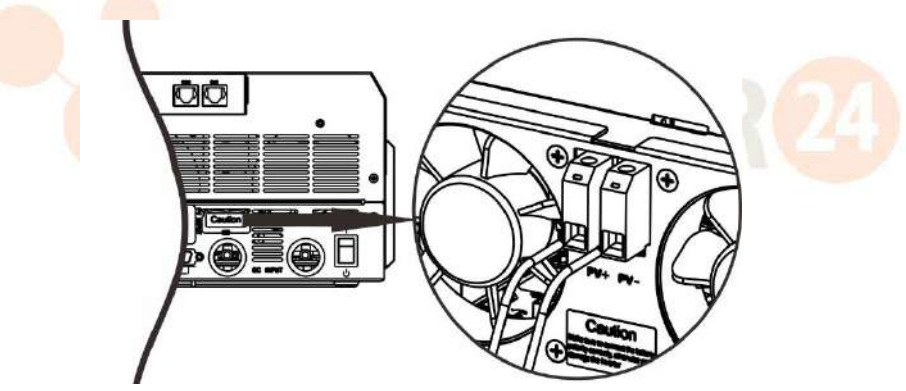

#### Configurazione raccomandata del modulo FV

| Specifiche Moduli<br>FV (riferimento) | Potenza solare totale in<br>ingresso | Ingresso solare         | Nr. di moduli |
|---------------------------------------|--------------------------------------|-------------------------|---------------|
| - 250Wp                               | 1500 W                               | 6 pezzi in serie        | 6 pezzi       |
| - Vmp: 30.7Vdc                        | 2000 W                               | 8 pezzi in serie        | 8 pezzi       |
| - Voc: 37.4Vdc                        | 2750W                                | 11 pezzi in serie       | 11 pezzi      |
| - Isc: 8.63A                          | 3000//                               | 6 pezzi in serie        | 12 pozzi      |
| - Celle: 60                           | 500077                               | 2 stringhe in parallelo |               |
|                                       | 4000W                                | 8 pezzi in serie        | 16 pz         |
|                                       | 10001                                | 2 stringhe in parallelo | 10 pz         |
|                                       | E000W/                               | 10 pezzi in serie       | 20 00771      |
|                                       | 500077                               | 2 stringhe in parallelo | 20 pezzi      |
|                                       | 6000W/                               | 12 pezzi in serie       | 24 pozzi      |
|                                       | 00000                                | 2 stringhe in parallelo | z4 pezzi      |

## Montaggio finale

Una volta collegati tutti fili, rimontare il coperchio avvitando le due viti come mostrato in figura.

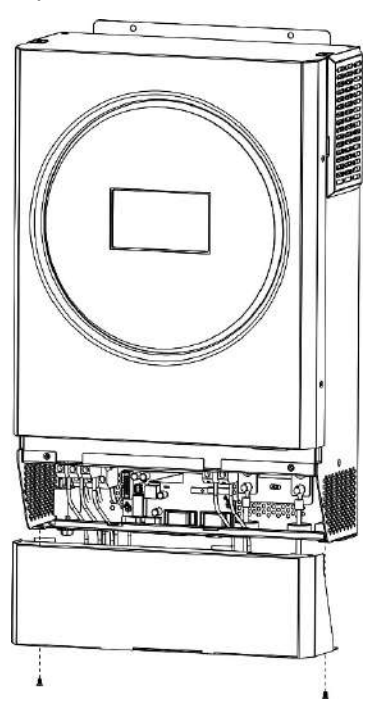

## Collegamento comunicazione

#### **Connessione seriale**

Utilizzare il cavo seriale fornito per collegare l'inverter al PC. Installare il software di monitoraggio dal CD e seguire le istruzioni sullo schermo per completare l'installazione. Per i dettagli sul software, fare riferimento la manuale presente sul CD.

#### **Connessione Wi-Fi**

Questa unità è dotata di un trasmettitore Wi-Fi. Il trasmettitore Wi-Fi può abilitare la comunicazione Wi-Fi tra gli inverter off-grid e la piattaforma di monitoraggio. Gli utenti possono accedere e controllare l'inverter monitorato una volta scaricata l'App. Le App in questione sono "WatchPower" dall'Apple<sup>®</sup> Store o "WatchPower Wi-Fi" in Google<sup>®</sup> Play Store. Tutti i data logger e i parametri vengono salvati in iCloud. Per l'installazione e il funzionamento, fare riferimento all'Appendice III - Guida all'installazione Wi-Fi

| in er  | ę.     |      |      |       | 1010 | PM II |     |        |     |     | 1  | -   |
|--------|--------|------|------|-------|------|-------|-----|--------|-----|-----|----|-----|
|        |        |      |      | ¢     | werv | /iev  |     |        |     |     |    |     |
|        |        |      |      |       |      |       |     |        |     |     |    |     |
|        | nuicei |      |      |       |      |       |     |        |     |     |    |     |
|        |        |      | •    | Alarn |      |       |     | 0.03   |     |     |    |     |
| -      | -      |      |      |       |      |       |     |        |     |     |    |     |
| Inerg  | ý      |      |      |       |      |       |     |        |     |     |    |     |
| lutter | : Po's | er:0 | 1.42 |       | 1    | oday  | Рал | ierių. | OKC | YP) |    |     |
| 89     |        |      |      |       |      |       |     |        |     |     |    |     |
|        |        |      |      |       |      |       |     |        |     |     |    |     |
|        |        |      |      |       |      |       |     |        |     |     |    |     |
|        |        |      |      |       |      |       |     |        |     |     |    |     |
|        |        |      |      |       |      |       |     |        |     |     |    |     |
| 100    |        |      |      |       |      |       |     |        |     |     |    |     |
|        |        |      |      |       |      |       |     |        |     |     |    |     |
|        |        |      |      |       |      |       |     |        |     |     |    |     |
|        |        |      |      |       |      |       |     |        |     |     |    |     |
| 014    |        |      |      |       |      |       |     |        |     |     |    |     |
|        |        |      |      |       |      |       |     |        |     |     |    |     |
|        |        |      | 53   | 1.03  |      | 14    | 14  |        |     | 14  | 14 |     |
| 154    | 25     | *    |      |       |      |       |     |        |     |     |    | S 1 |
| ***    | 2      | 1    |      |       | 1414 | a     |     |        |     | Q   |    | 4   |

10 Solarpower24.it by Barba S.r.l. – via Locchi, 3F – 47122-Forlì – Italia Tel/What's up +39 05431995799 – web <u>www.solarpower24.it</u> – email solarpower24@solarpower24.it

#### **Comunicazione BMS**

Si consiglia di acquistare un cavo speciale se il collegamento viene fatto a banchi di batterie agli ioni di litio. Fare riferimento all'Appendice B - Installazione Comunicazione BMS per maggiori dettagli.

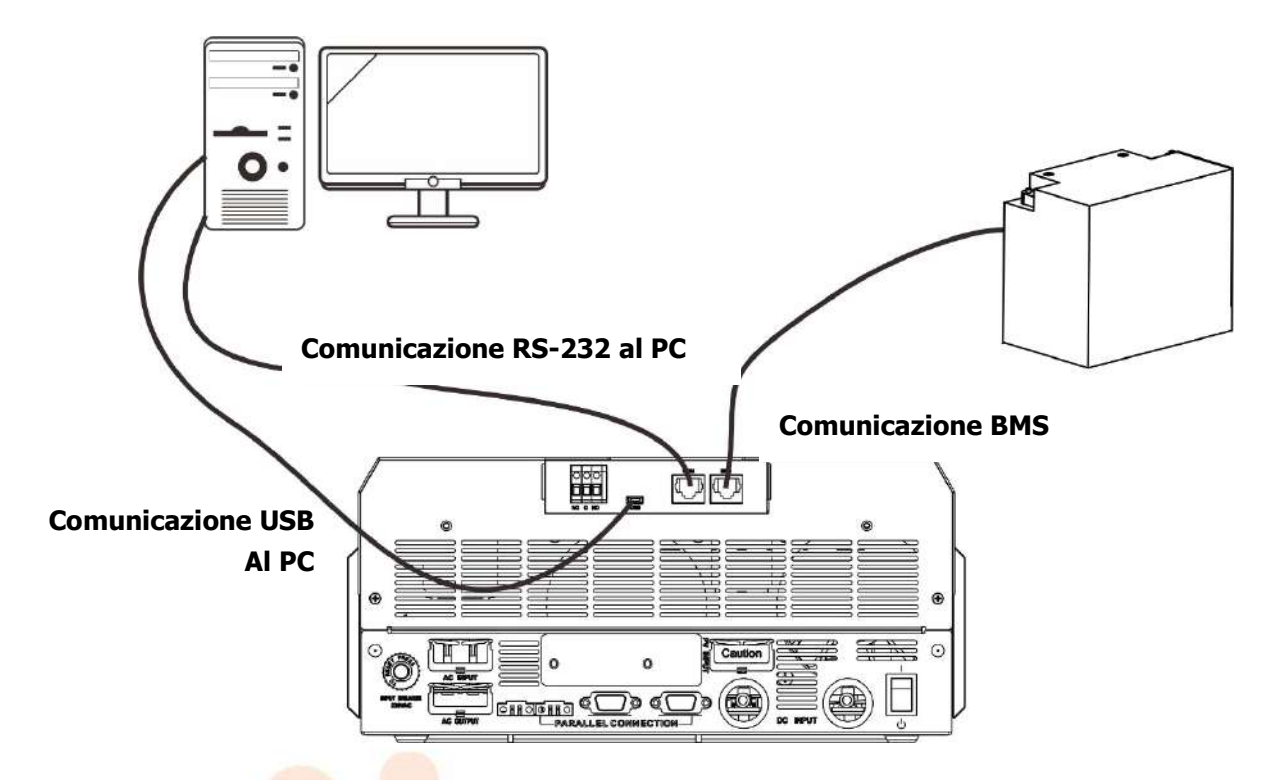

# Segnale contatto pulito

È presente un contatto pul<mark>ito (3A/250VAC) sul pannello po</mark>steriore. Può essere utilizzato per inviare il segnale al dispositivo esterno quando la tensione della batteria raggiunge il segnale di allarme.

|                     |                                                                         |                                                                                             |                                                                                                    | Porta               | a contatto          |
|---------------------|-------------------------------------------------------------------------|---------------------------------------------------------------------------------------------|----------------------------------------------------------------------------------------------------|---------------------|---------------------|
| Stato unità         |                                                                         | Condiz                                                                                      | pulito                                                                                                    |                     |                     |
| Alizzantaniana      |                                                                         |                                                                                             |                                                                                                    | NC&C                | NU & C              |
| OFF                 | L'unità è spent                                                         | a e nessuna usci                                                                            | Chiudere                                                                                                    | Aprire:             |                     |
| Alimentazione<br>ON | L'uscita è<br>alimentata<br>dalla batteria<br>o dall'energia<br>solare. | Programma 1<br>impostato<br>come USB<br>(priorità rete<br>AC) o SUB<br>(priorità<br>solare) | Tensione batteria <<br>Tensione di allarme DC<br>bassa<br>Tensione batteria ><br>Impostazione valore in<br>Programma 13 o la carica<br>batteria raggiunge la fase<br>float | Aprire:<br>Chiudere | Chiudere<br>Aprire: |
|                     |                                                                         | Programma<br>01 impostato<br>come SBU                                                       | Tensione batteria ><br>Impostazione valore in<br>Programma 12                                                                                                    | Aprire:             | Chiudere            |
|                     |                                                                         | (priorità SBU)                                                                              | Tensione batteria ><br>Impostazione valore in                                                                                                    | Chiudere            | Aprire:             |

|  | Programma 13 o la carica   |  |
|--|----------------------------|--|
|  | batteria raggiunge la fase |  |
|  | float                      |  |

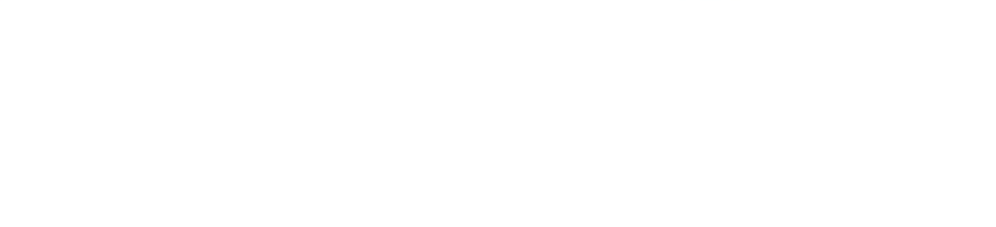

# **FUNZIONAMENTO**

## **Alimentazione ON/OFF**

Una volta installata l'unità e collegato correttamente le batterie, premere l'interruttore ON/OFF per accendere l'unità.

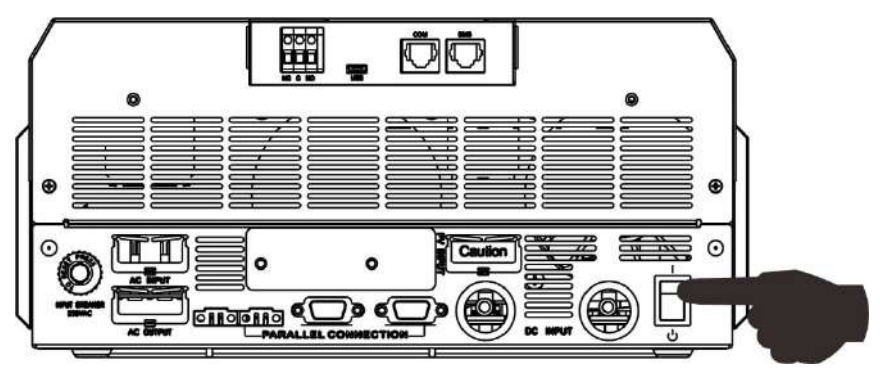

## Pannello operativo e di visualizzazione

Il modulo LCD e di funzionamento, nello schema seguente, comprende un LCD ring, 4 tasti funzione a sfioramento e un display LCD che visualizza lo stato di funzionamento e le informazioni sulla potenza in ingresso/uscita.

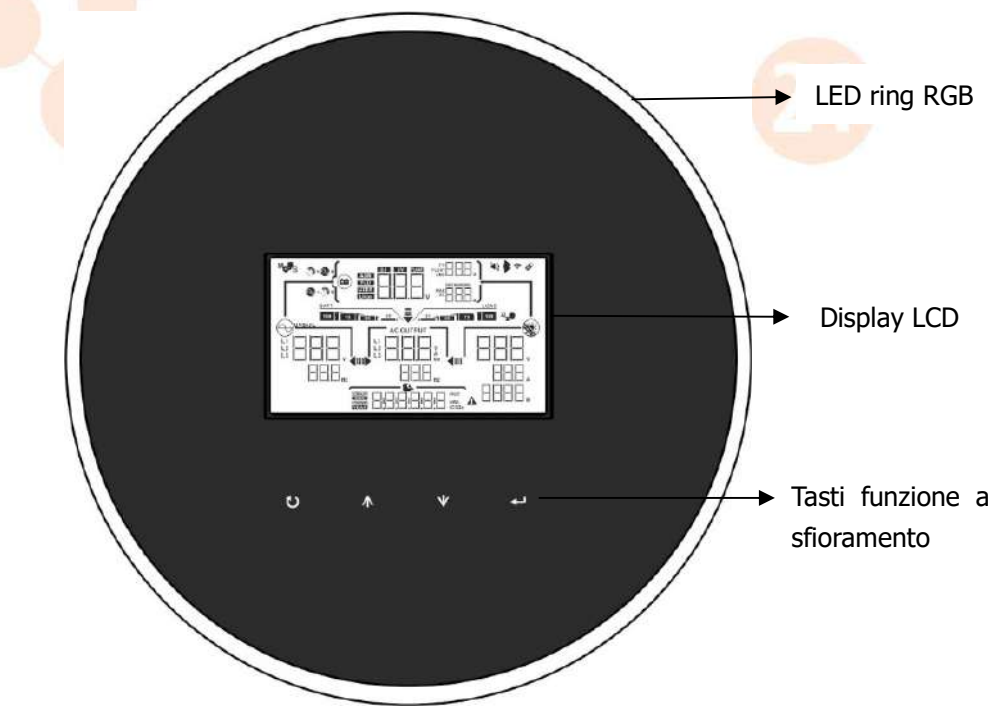

#### Tasti funzione a sfioramento

| Tasto funzione. |                        | Descrizione                    |
|-----------------|------------------------|--------------------------------|
| υ               | ESC                    | Per uscire dalle impostazioni  |
|                 | Selettore funzione USB | Per accedere alla funzione USB |
| <b>A</b>        | Su                     | A ultima selezione             |
| *               | Giù                    | A selezione successiva         |

Solarpower24.it by Barba S.r.I. – via Locchi, 3F – 47122-Forlì – Italia Tel/What's up +39 05431995799 – web <u>www.solarpower24.it</u> – email solarpower24@solarpower24.it

| ₽ | Enter | Per confermare la selezione in modalità di impostazione |
|---|-------|---------------------------------------------------------|
|---|-------|---------------------------------------------------------|

# Icone display LCD

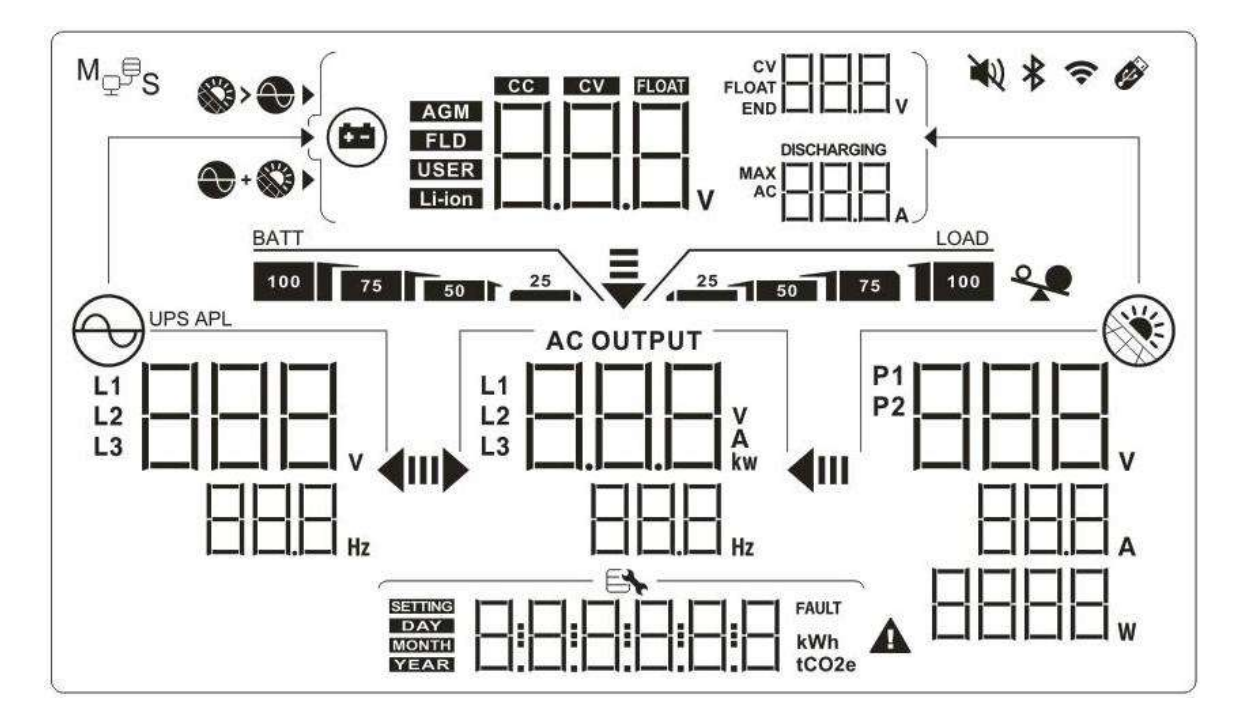

| Icona                               | Descrizione della funzione                                                                                         |  |
|-------------------------------------|----------------------------------------------------------------------------------------------------|--|
| Informazioni su sorgente in entrata |                                                                                                    |  |
|                                     | Indica la frequenza e tensione ingresso AC.                                                                        |  |
|                                     | Indica la tensione, corrente e potenza FV.                                                                         |  |
|                                     | Indica la tensione della batteria, fase di carica, i parametri configurati batteria, corrente di carica o scarica. |  |
| Programma di configurazion          | e e informazioni anomalie                                                                                          |  |
|                                     |                                                                                                    |  |
|                                     | Indica i programmi di impostazione.                                                                                |  |
|                                     | Indica i codici di segnalazione e di errore                                                                        |  |
|                                     | Segnalazione: BBB A lampeggiante con codice di allarme<br>Errore: BBB acceso con codice di errore.                 |  |

14 Solarpower24.it by Barba S.r.I. – via Locchi, 3F – 47122-Forlì – Italia Tel/What's up +39 05431995799 – web <u>www.solarpower24.it</u> – email solarpower24@solarpower24.it

| Informazioni sorgente in output                           |                                                  |                                                                                            |                                                                                                    |                                                           |
|-----------------------------------------------------------|--------------------------------------------------|--------------------------------------------------------------------------------------------|----------------------------------------------------------------------------------------------------|-----------------------------------------------------------|
|                                                           | ]                                                | Indica la tensione in uscita, il carico in VA, il carico in Watt e la frequenza in uscita. |                                                                                                    |                                                           |
| Informazioni su                                           | Illa batteria                                    |                                                                                            |                                                                                                    |                                                           |
| BATT                                                      |                                                  | Indica il livello della batteria in modalità batteria e lo stato di carica in              |                                                                                                    |                                                           |
| 100 75 50                                                 | 25                                               | modalità linea di                                                                          | 0-24%, 25-49                                                                                                    | %, 50-74% e 75-100%.                                      |
| Quando la batteri                                         | a si sta carican                                 | do, visualizzerà lo                                                                        | stato di carica                                                                                                    | della batteria.                                           |
| Stato                                                     | Tensione dell                                    | a batteria                                                                                 | Display LCD                                                                                                    |                                                           |
| Modalità                                                  | <2V/cella                                        |                                                                                            | 4 barre lamp                                                                                                    | eggeranno in sequenza.                                    |
| corrente                                                  | 2 ~ 2.083 V/                                     | cella                                                                                      | La barra a de<br>lampeggeran                                                                                                    | estra sarà accesa e le altre tre barre<br>no in sequenza. |
| modalità                                                  | 2,083 ~ 2.16                                     | 7 V/cella                                                                                  | La barra a de<br>lampeggeran                                                                                                    | stra sarà accesa e le altre due barre<br>no in sequenza.  |
| tensione                                                  | > 2,167 V/ce                                     | lla                                                                                        | Le tre barre a                                                                                                    | a destra saranno accese e la barra a                      |
| costante                                                  |                                                  |                                                                                            | sinistra lampe                                                                                                    | eggera.                                                   |
| cariche.                                                  | e datterie son                                   | o completamente                                                                            | Le 4 barre sa                                                                                                    | ranno accese.                                             |
| In modalità batter                                        | ria, visualizzerà                                | a la capacità della l                                                                      | oatteria.                                                                                                    |                                                           |
| Percentuale di ca                                         | arico                                            | Tensione della ba                                                                          | atteria                                                                                                    | Display LCD                                               |
|                                                           |                                                  | < 1.85 V/cella                                                                             |                                                                                                    | BATT                                                      |
|                                                           |                                                  | 1.85 V/cella ~ 1.                                                                          | .933 V/cella                                                                                                    | BATT 25                                                   |
| Carico > 50%                                              |                                                  | 1.933V /cella ~ 2.017 V/cella                                                              |                                                                                                    | BATT 25                                                   |
|                                                           |                                                  | > 2.017 V/cella                                                                            |                                                                                                    | BATT<br>100 75 50 25                                      |
|                                                           |                                                  | < 1,892 V/cella                                                                            |                                                                                                    | BATT25                                                    |
|                                                           |                                                  | 1,892 V/cella ~ 1                                                                          | 1.975 V/cella                                                                                                    | BATT 25                                                   |
|                                                           |                                                  | 1,975 V/cella ~ 2                                                                          | 2.058 V/cella                                                                                                    | BATT 75 50 25                                             |
|                                                           |                                                  | > 2,058 V/cella                                                                            |                                                                                                    | BATT<br>100 75 50 25                                      |
| Informazioni su                                           | Il carico                                        |                                                                                            |                                                                                                    |                                                           |
|                                                           | 1                                                | Indica il sovracca                                                                         | rico                                                                                                    |                                                           |
|                                                           |                                                  | Indica il livello di                                                                       | carico del 0-24                                                                                                    | 4%, 25-49%, 50-74% e 75-100%.                             |
| LOAD                                                      |                                                  | 0%~                                                                                        | 24%                                                                                                    | 25%~49%                                                   |
| 25 50 75                                                  | 100                                              | 25                                                                                         | - Christian - Christian - Chri | 25 50                                                     |
|                                                           |                                                  | 50%~                                                                                       | 74%                                                                                                    | 75%~100%                                                  |
|                                                           |                                                  | 25                                                                                         | LOAD                                                                                                    | 25 1 25 1 100                                             |
| Visualizzazione impostazione priorità sorgente caricatore |                                                  |                                                                                            |                                                                                                    |                                                           |
|                                                           |                                                  | Indica che il prog                                                                         | jramma di imp                                                                                                    | ostazione 16 "Priorità sorgente                           |
|                                                           | caricatore viene selezionato come solare prima . |                                                                                            |                                                                                                    | one Solare prima.                                         |

| +                            | Indica che il programma di impostazione 16 "Priorità sorgente caricatore" viene selezionato come "Solare e Rete AC".                                           |
|------------------------------|----------------------------------------------------------------------------------------------------|
|                              | Indica che il programma di impostazione 16 "Priorità sorgente caricatore" viene selezionato come "Solo solare".                                                |
| Visualizzazione impostazion  | e priorità sorgente in uscita                                                                                                    |
| <b>₹</b><br>₩► <b>4</b> ₩    | Indica che il programma di impostazione 1 "Priorità sorgente di uscita" viene selezionato come "Priorità rete AC".                                             |
| <b>₹</b><br>⊪► <b>∢</b> ⊪    | Indica che il programma di impostazione 1 "Priorità sorgente di uscita" viene selezionato come "Solare Prima".                                                 |
|                              | Indica che il programma di impostazione 01 "Priorità sorgente di uscita" viene selezionato come "SBU".                                                         |
| Visualizzazione impostazion  | e intervallo tensione AC in ingresso                                                                                                    |
| UPS                          | Indica che il programma di impostazione 3 viene selezionato come<br>"UP5". L'intervallo accettabile della tensione di ingresso AC rientrerà<br>tra 170-280VAC. |
| APL                          | Indica che il programma di impostazione 3 viene selezionato come<br>"TTL". L'intervallo accettabile della tensione di ingresso AC rientrerà<br>tra 90-280VAC.  |
| Informazioni stato funziona  | mento                                                                                                    |
|                              | Indica allacciamento dell'unità alla rete.                                                                                                    |
|                              | Indica allacciamento dell'unità al pannello FV.                                                                                                    |
| AGM<br>FLD<br>USER<br>Li-ion | Indica il tipo di batteria.                                                                                                    |
| M <sub>Q</sub> ,             | Indica che sta funzionando in parallelo.                                                                                                    |
| ₩Q                           | Indica che l'allarme dell'unità è disabilitato.                                                                                                    |
| <b>?</b>                     | Indica che sta funzionando la trasmissione Wi-Fi.                                                                                                    |
| 10                           | Indica che il disco USB è collegato.                                                                                                    |

# Impostazione LCD

### Impostazioni Generali

Dopo aver premuto il pulsante " $\leftarrow$ " per 3 secondi, l'unità entrerà in modalità impostazione. Premere il pulsante " $\bigstar$ " o " $\bigstar$ " per selezionare i programmi. Premere il pulsante " $\leftarrow$ " per confermare la scelta fatta o il tasto " $\heartsuit$ " per uscire.

| Program<br>ma | Descrizione                                                 | Opzione selezionabile      |                                                                                                    |
|---------------|-------------------------------------------------------------|----------------------------|----------------------------------------------------------------------------------------------------|
| 00            | Uscita dalla modalità di<br>impostazione                    | Escape                     |                                                                                                    |
|               |                                                             |                            |                                                                                                    |
|               |                                                             | Priorità rete AC (default) | La rete AC fornirà la potenza ai<br>carichi come prima priorità.<br>L'energia solare e della batteria<br>alimenteranno i carichi solo<br>quando l'alimentazione della<br>rete AC non è disponibile.                                                                                                    |
|               |                                                             | Solare Prima               | L'energia solare fornisce<br>potenza ai carichi come prima                                                                                                    |
| 01            | Priorità sorgente di uscita:<br>Per configurare la priorità |                            | Se l'energia solare non è<br>sufficiente ad alimentare tutti i<br>carichi collegati, l'energia della<br>rete AC alimenterà<br>contemporaneamente tutti i<br>carichi.                                                                                                    |
|               | di carico                                                   | Priorità SBU               | L'energia solare fornisce<br>potenza ai carichi come prima<br>priorità.<br>Se l'energia solare non è<br>sufficiente ad alimentare tutti i<br>carichi collegati, l'energia della<br>batteria fornirà<br>contemporaneamente potenza<br>ai carichi.<br>La rete AC alimenta i carichi<br>solo quando la tensione della<br>batteria scende sotto la<br>tensione di allarme livello basso<br>o sotto il valore di riferimento<br>nel programma 12. |

#### Impostazione Programmi:

| 02 | Corrente di carica massima<br>Per configurare la corrente<br>totale di carica per i<br>caricatori solari e i caricatori<br>della rete AC.<br>(Max. corrente di carica=<br>corrente di carica rete AC +<br>corrente di carica solare) | 60 A (default) | Per il modello 3.6kw, l'intervallo<br>di impostazione è da 10A a<br>100A e da 10A a 120A per il<br>modello 5.6kw. Ogni click<br>determina un incremento di<br>10A. |
|----|----------------------------------------------------------------------------------------------------|----------------|----------------------------------------------------------------------------------------------------|

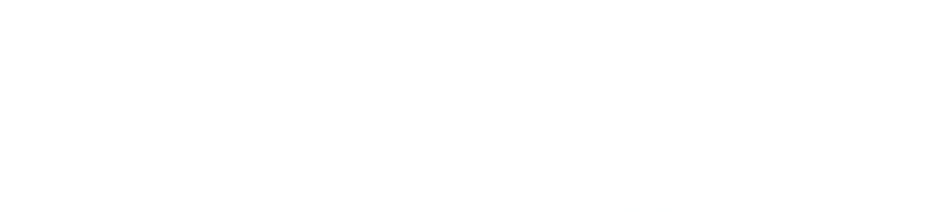

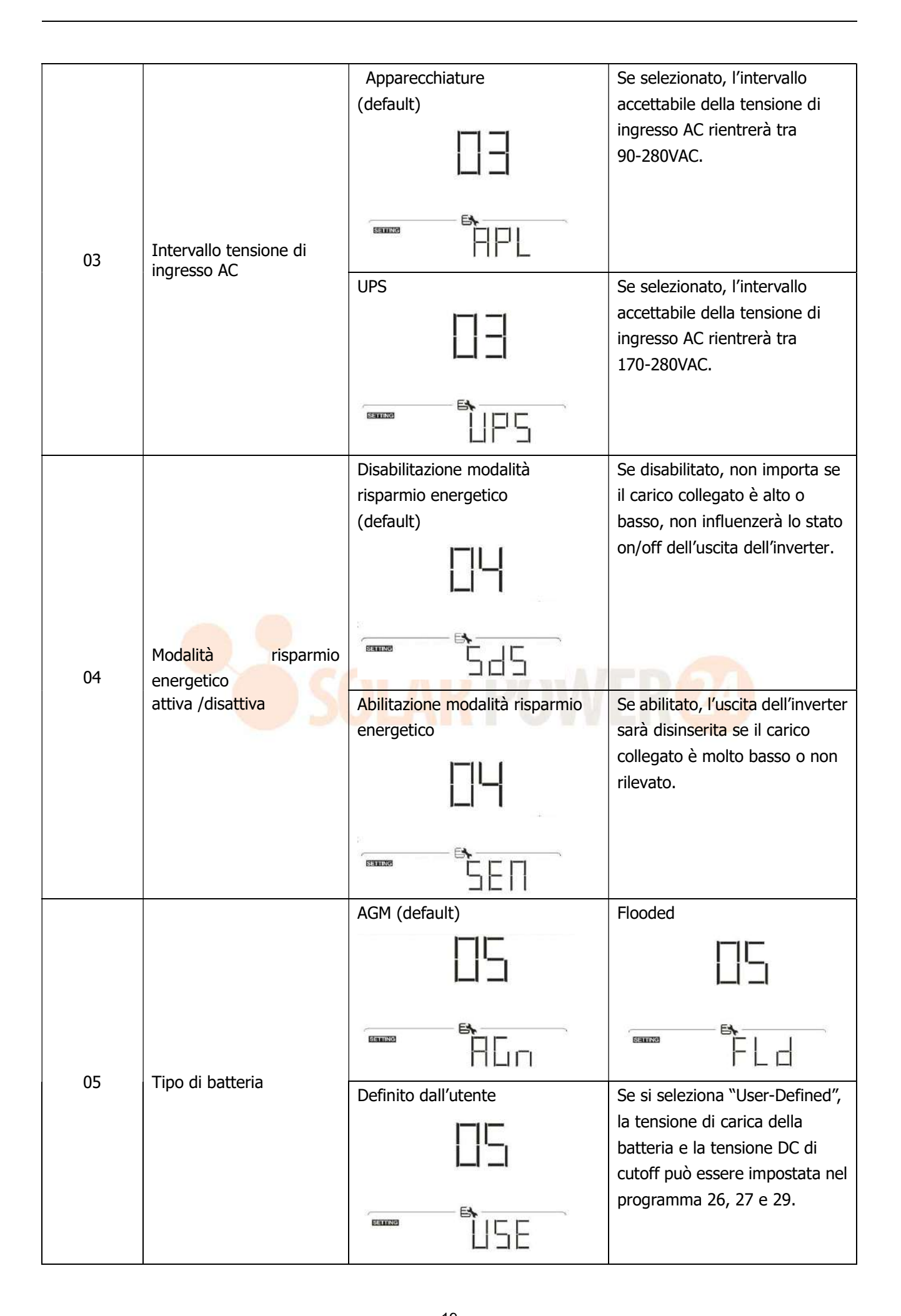

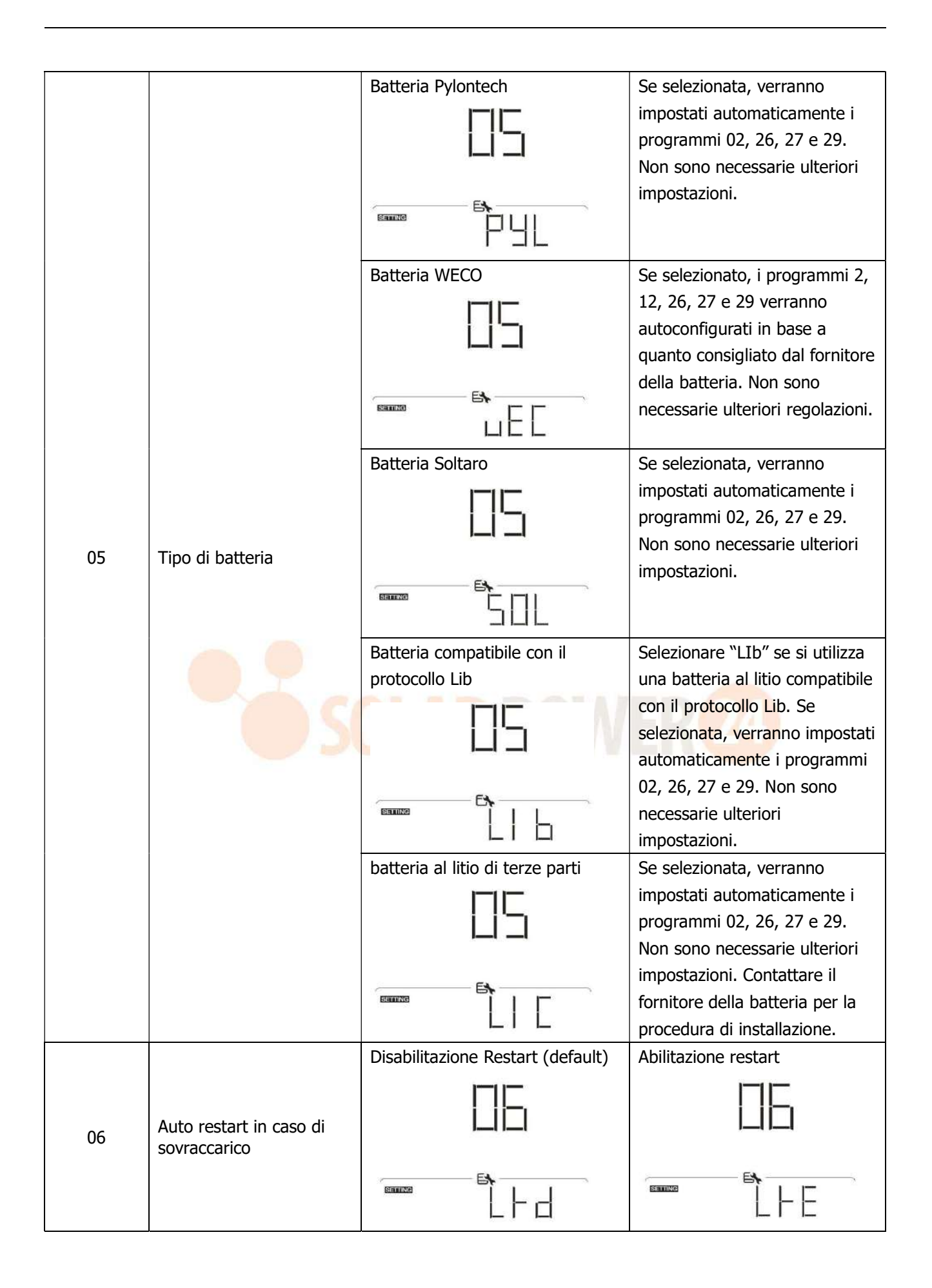

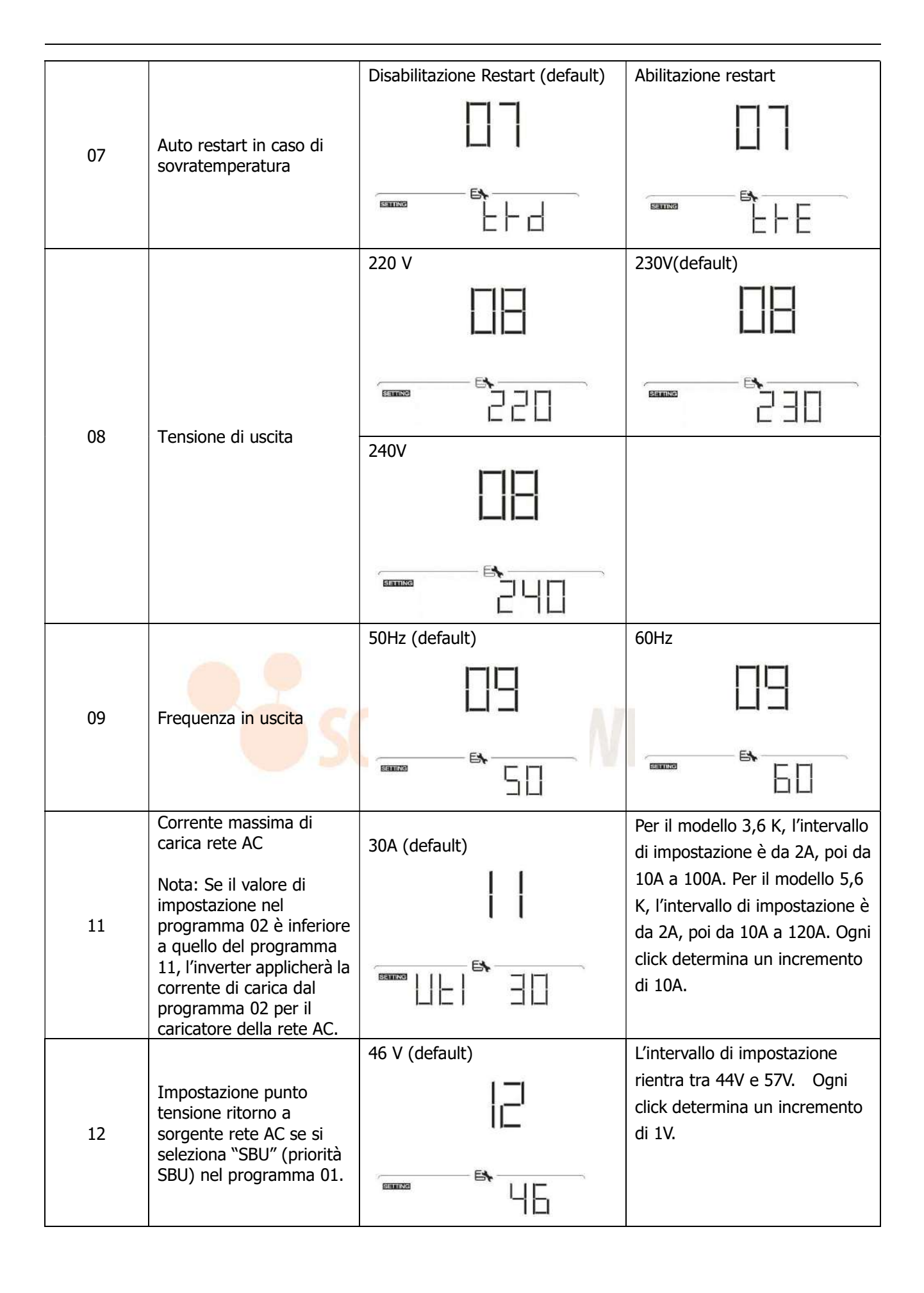

| 5% (default) | Se è stata selezionata "batteria                                                                                        |
|--------------|----------------------------------------------------------------------------------------------------|
| 12           | WECO" nel programma 05, il<br>valore dell'impostazione sarà<br>fisso sul 5% della capacità della<br>batteria collegata. |
|              |                                                                                                    |

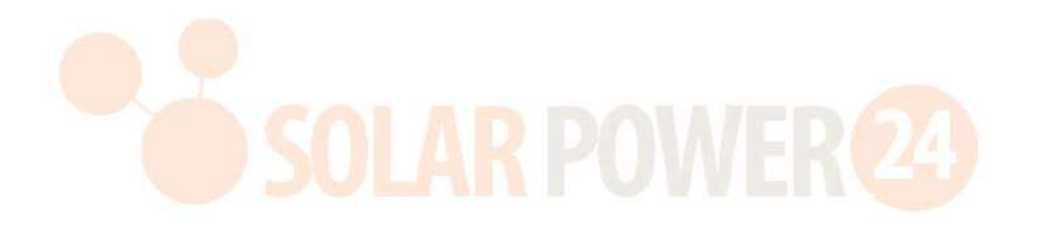

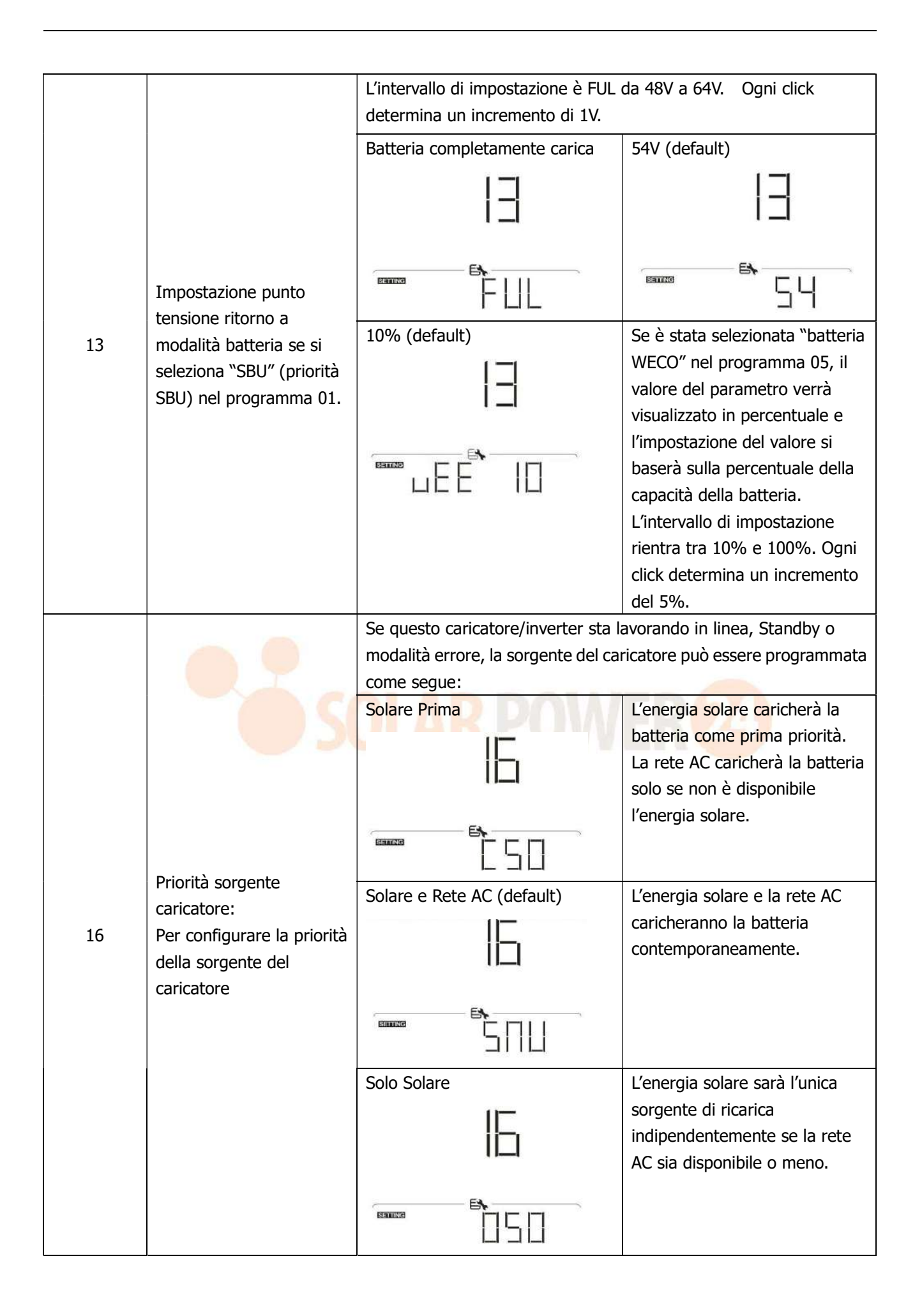

|    |                                                    | Allarme On                              | Allarme Off                     |
|----|----------------------------------------------------|-----------------------------------------|---------------------------------|
|    |                                                    | (default)                               | 11-1                            |
|    |                                                    | · / / / / / / / / / / / / / / / / / / / |                                 |
| 10 | Controllo allarras                                 | -                                       |                                 |
| 18 | Controlio allarme                                  | 11-1                                    | 53                              |
|    |                                                    | <b>E</b> \$                             |                                 |
|    |                                                    |                                         |                                 |
|    |                                                    |                                         |                                 |
|    |                                                    | Ritorno alla videata di default         | Se selezionato, non importa     |
|    |                                                    | (default)                               | come gil utenti campiano la     |
|    |                                                    |                                         | sutomaticamente alla            |
|    |                                                    |                                         | schermata di default (tensione  |
|    |                                                    |                                         | in ingresso/tensione in uscita) |
|    |                                                    |                                         | se non si preme alcun tasto per |
| 19 | Ritorno automatico alla                            | 556                                     | 1 minuto.                       |
|    |                                                    | Rimanere sull'ultima schermata          | Se selezionato, la schermata    |
|    |                                                    | 11-1                                    | rimarrà sull'ultima schermata   |
|    |                                                    | 13                                      | selezionata dall'utente.        |
|    |                                                    |                                         |                                 |
|    |                                                    |                                         |                                 |
|    |                                                    | FEP                                     |                                 |
|    |                                                    | Retroilluminazione On (default)         | Retroilluminazione OFF          |
|    |                                                    |                                         |                                 |
|    | Comando                                            | СЦ                                      | ELI                             |
| S  | retroilluminazione display                         |                                         |                                 |
|    |                                                    |                                         |                                 |
|    |                                                    |                                         |                                 |
|    |                                                    | Allarme On                              | Allarme Off                     |
|    |                                                    | (default)                               |                                 |
|    |                                                    |                                         | בכ                              |
| 22 | sorgente primaria viene                            |                                         | ,                               |
|    | interrotta                                         | ,                                       | B                               |
|    |                                                    |                                         |                                 |
|    |                                                    | HUII                                    |                                 |
|    |                                                    | Disabilitazione bypass (default)        | Abilitazione bypass             |
|    | Bypass sovraccarico:                               |                                         |                                 |
|    | Se abilitato, l'unità<br>passerà in modalità linea |                                         | ビゴ                              |
| 23 | se si verifica un                                  |                                         |                                 |
|    | sovraccarico in modalità batteria.                 |                                         |                                 |
|    |                                                    | prq                                     | 636                             |

|    |                                   | Abilitazione registrazione | Disabilitazione registrazione    |
|----|-----------------------------------|----------------------------|----------------------------------|
|    |                                   | (default)                  |                                  |
|    |                                   |                            | ב"ם                              |
| 25 | Registrazione codice di<br>errore |                            |                                  |
|    |                                   | -                          | Ex L                             |
|    |                                   | FEI                        |                                  |
|    |                                   | 56.4V (default)            | Se si seleziona "User-Defined"   |
|    |                                   |                            | nel programma 5, è possibile     |
| 26 | Tensione di carica bulk           |                            | impostare questo programma.      |
| 20 | (Tensione C.V.)                   | 5                          | rientra tra 48.0 V e 64.0 V.     |
|    |                                   |                            | Ogni click determina un          |
|    |                                   |                            | incremento di 0,1V.              |
|    |                                   |                            | nel programma 5, è possibile     |
|    |                                   | - 27                       | impostare questo programma.      |
| 27 | Tensione di carica float          |                            | L'intervallo di impostazione     |
|    |                                   |                            | Ogni click determina un          |
|    |                                   |                            | incremento di 0,1V.              |
|    |                                   | Mono: Questo inverter è    | Parallelo: Questo inverter viene |
|    | C                                 | monofase.                  |                                  |
|    |                                   |                            |                                  |
|    |                                   |                            |                                  |
|    |                                   | F&                         |                                  |
|    |                                   |                            | 1 116                            |
|    | Modalità uscita AC                | Fase L1:                   | Fase L2:                         |
|    | *Questa impostazione è            |                            |                                  |
| 28 | l'inverter è in modalità          |                            | 건님                               |
|    | standby (Interruttore off).       | B                          |                                  |
|    |                                   |                            |                                  |
|    |                                   | Fase I 3.                  |                                  |
|    |                                   |                            |                                  |
|    |                                   | [ [ ]                      |                                  |
|    |                                   | Fa                         |                                  |
|    |                                   |                            |                                  |
|    |                                   |                            |                                  |

|    |                          | 42.0V (default) | Se si seleziona "User-Defined"   |
|----|--------------------------|-----------------|----------------------------------|
|    |                          | -11-1           | nel programma 5, è possibile     |
|    |                          |                 | impostare questo programma.      |
|    |                          | ,,              | L'intervallo di impostazione     |
|    |                          | E.              | rientra tra 40.0 V e 54.0 V.     |
| 20 | Bassa tensione di cutoff |                 | Ogni click determina un          |
| 29 | DC                       |                 | incremento di 0.1V. La bassa     |
|    |                          |                 | tensione di cutoff DC verrà      |
|    |                          |                 | fissata al valore di riferimento |
|    |                          |                 | indipendentemente da quale       |
|    |                          |                 | percentuale di carico sia        |
|    |                          |                 | collegata.                       |

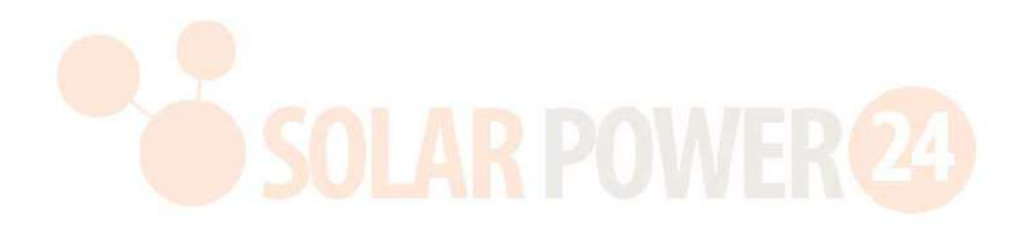

|                |                                                                                                    | Co ci coloriono "Ulgor Dofinad                                                          | "nol programma OF à possibile impostare                                                                                                    |
|----------------|----------------------------------------------------------------------------------------------------|-----------------------------------------------------------------------------------------|----------------------------------------------------------------------------------------------------|
|                |                                                                                                    | Se si seleziona Oser-Denned                                                             | nei programma 05, e possibile impostare                                                                                                    |
|                |                                                                                                    | questo programma.                                                                       |                                                                                                    |
|                |                                                                                                    | Automatico (default)                                                                    | Se selezionato, l'inverter giudicherà                                                                                                    |
|                |                                                                                                    | -1-1                                                                                    | automaticamente questo tempo di                                                                                                    |
|                |                                                                                                    |                                                                                         | carica.                                                                                                    |
|                |                                                                                                    | _0_                                                                                     |                                                                                                    |
|                |                                                                                                    | -                                                                                       |                                                                                                    |
|                |                                                                                                    |                                                                                         |                                                                                                    |
|                |                                                                                                    | ПЦС                                                                                     |                                                                                                    |
|                |                                                                                                    | 5 min                                                                                   | L'intervallo di impostazione da 5 min. e                                                                                                    |
|                |                                                                                                    | -1-1                                                                                    | 900 min. Ogni click determina un                                                                                                    |
| 32             | Tempo di carica bulk                                                                                  | └─ <mark>╎</mark> ─┘                                                                    | incremento di 5 min.                                                                                                    |
|                | (Fase C.V.)                                                                                           | !!                                                                                      |                                                                                                    |
|                |                                                                                                    | 1.22.07                                                                                 |                                                                                                    |
|                |                                                                                                    |                                                                                         |                                                                                                    |
|                |                                                                                                    |                                                                                         |                                                                                                    |
|                |                                                                                                    | 900 min                                                                                 |                                                                                                    |
|                |                                                                                                    |                                                                                         |                                                                                                    |
|                |                                                                                                    |                                                                                         |                                                                                                    |
|                |                                                                                                    | _!!_                                                                                    |                                                                                                    |
|                |                                                                                                    |                                                                                         |                                                                                                    |
|                |                                                                                                    |                                                                                         |                                                                                                    |
|                |                                                                                                    | 님니니                                                                                     |                                                                                                    |
|                |                                                                                                    |                                                                                         |                                                                                                    |
|                |                                                                                                    | Se si seleziona "Flooded" o "L                                                          | ser-defined" nel programma 5, è possibile                                                                                                    |
|                |                                                                                                    | Se si seleziona "Flooded" o "L<br>impostare questo programma                            | ser-defined" nel programma 5, è possibile                                                                                                    |
|                |                                                                                                    | Se si seleziona "Flooded" o "L<br>impostare questo programma<br>Equalizzazione batteria | ser-defined" nel programma 5, è possibile<br>n.<br>Disabilitazione equalizzazione batteria                                                                                                    |
|                |                                                                                                    | Se si seleziona "Flooded" o "L<br>impostare questo programma<br>Equalizzazione batteria | lser-defined" nel programma 5, è possibile<br>n.<br>Disabilitazione equalizzazione batteria<br>(default)                                                                                                    |
|                |                                                                                                    | Se si seleziona "Flooded" o "L<br>impostare questo programma<br>Equalizzazione batteria | ser-defined" nel programma 5, è possibile<br>Disabilitazione equalizzazione batteria<br>(default)                                                                                                    |
| 33             | Equalizzazione batteria                                                                               | Se si seleziona "Flooded" o "U<br>impostare questo programma<br>Equalizzazione batteria | ser-defined" nel programma 5, è possibile<br>Disabilitazione equalizzazione batteria<br>(default)                                                                                                    |
| 33             | Equalizzazione batteria                                                                               | Se si seleziona "Flooded" o "U<br>impostare questo programma<br>Equalizzazione batteria | ser-defined" nel programma 5, è possibile<br>Disabilitazione equalizzazione batteria<br>(default)                                                                                                    |
| 33             | Equalizzazione batteria                                                                               | Se si seleziona "Flooded" o "U<br>impostare questo programma<br>Equalizzazione batteria | ser-defined" nel programma 5, è possibile<br>Disabilitazione equalizzazione batteria<br>(default)                                                                                                    |
| 33             | Equalizzazione batteria                                                                               | Se si seleziona "Flooded" o "U<br>impostare questo programma<br>Equalizzazione batteria | ser-defined" nel programma 5, è possibile<br>Disabilitazione equalizzazione batteria<br>(default)                                                                                                    |
| 33             | Equalizzazione batteria                                                                               | Se si seleziona "Flooded" o "U<br>impostare questo programma<br>Equalizzazione batteria | ser-defined" nel programma 5, è possibile<br>Disabilitazione equalizzazione batteria<br>(default)                                                                                                    |
| 33             | Equalizzazione batteria                                                                               | Se si seleziona "Flooded" o "U<br>impostare questo programma<br>Equalizzazione batteria | ser-defined" nel programma 5, è possibile<br>Disabilitazione equalizzazione batteria<br>(default)                                                                                                    |
| 33             | Equalizzazione batteria                                                                               | Se si seleziona "Flooded" o "U<br>impostare questo programma<br>Equalizzazione batteria | ser-defined" nel programma 5, è possibile<br>Disabilitazione equalizzazione batteria<br>(default)                                                                                                    |
| 33             | Equalizzazione batteria                                                                               | Se si seleziona "Flooded" o "U<br>impostare questo programma<br>Equalizzazione batteria | ser-defined" nel programma 5, è possibile<br>Disabilitazione equalizzazione batteria<br>(default)<br>L'intervallo di impostazione rientra tra<br>48V e 64V. Ogni click determina un                                                                                                    |
| 33             | Equalizzazione batteria                                                                               | Se si seleziona "Flooded" o "U<br>impostare questo programma<br>Equalizzazione batteria | ser-defined" nel programma 5, è possibile<br>Disabilitazione equalizzazione batteria<br>(default)                                                                                                    |
| 33<br>34       | Equalizzazione batteria<br>Tensione equalizzazione<br>batteria                                        | Se si seleziona "Flooded" o "U<br>impostare questo programma<br>Equalizzazione batteria | ser-defined" nel programma 5, è possibile<br>Disabilitazione equalizzazione batteria<br>(default)<br>L'intervallo di impostazione rientra tra<br>48V e 64V. Ogni click determina un<br>incremento di 0.1V.                                                                               |
| 33             | Equalizzazione batteria<br>Tensione equalizzazione<br>batteria                                        | Se si seleziona "Flooded" o "U<br>impostare questo programma<br>Equalizzazione batteria | ser-defined" nel programma 5, è possibile<br>Disabilitazione equalizzazione batteria<br>(default)                                                                                                    |
| 33<br>34       | Equalizzazione batteria<br>Tensione equalizzazione<br>batteria                                        | Se si seleziona "Flooded" o "U<br>impostare questo programma<br>Equalizzazione batteria | ser-defined" nel programma 5, è possibile<br>Disabilitazione equalizzazione batteria<br>(default)<br>L'intervallo di impostazione rientra tra<br>48V e 64V. Ogni click determina un<br>incremento di 0.1V.                                                                               |
| 33<br>34       | Equalizzazione batteria<br>Tensione equalizzazione<br>batteria                                        | Se si seleziona "Flooded" o "U<br>impostare questo programma<br>Equalizzazione batteria | ser-defined" nel programma 5, è possibile<br>Disabilitazione equalizzazione batteria<br>(default)<br>L'intervallo di impostazione rientra tra<br>48V e 64V. Ogni click determina un<br>incremento di 0.1V.<br>Intervallo di impostazione da 5 min. e                                     |
| 33<br>34       | Equalizzazione batteria<br>Tensione equalizzazione<br>batteria                                        | Se si seleziona "Flooded" o "U<br>impostare questo programma<br>Equalizzazione batteria | ser-defined" nel programma 5, è possibile<br>Disabilitazione equalizzazione batteria<br>(default)<br>L'intervallo di impostazione rientra tra<br>48V e 64V. Ogni click determina un<br>incremento di 0.1V.<br>Intervallo di impostazione da 5 min. e<br>900 min. Ogni click determina un |
| 33<br>34       | Equalizzazione batteria<br>Tensione equalizzazione<br>batteria                                        | Se si seleziona "Flooded" o "U<br>impostare questo programma<br>Equalizzazione batteria | ser-defined" nel programma 5, è possibile<br>Disabilitazione equalizzazione batteria<br>(default)                                                                                                    |
| 33<br>34<br>35 | Equalizzazione batteria<br>Tensione equalizzazione<br>batteria<br>Tempo di equalizzazione<br>batteria | Se si seleziona "Flooded" o "U<br>impostare questo programma<br>Equalizzazione batteria | ser-defined" nel programma 5, è possibile<br>Disabilitazione equalizzazione batteria<br>(default)                                                                                                    |
| 33<br>34<br>35 | Equalizzazione batteria Tensione equalizzazione batteria Tempo di equalizzazione batteria             | Se si seleziona "Flooded" o "U<br>impostare questo programma<br>Equalizzazione batteria | ser-defined" nel programma 5, è possibile<br>Disabilitazione equalizzazione batteria<br>(default)                                                                                                    |
| 33<br>34<br>35 | Equalizzazione batteria<br>Tensione equalizzazione<br>batteria<br>Tempo di equalizzazione<br>batteria | Se si seleziona "Flooded" o "U<br>impostare questo programma<br>Equalizzazione batteria | ser-defined" nel programma 5, è possibile<br>Disabilitazione equalizzazione batteria<br>(default)                                                                                                    |

| 36 | Timeout equalizzazione<br>batteria                                                               | 120 min (Default)       | Intervallo di impostazione da 5 min. e<br>900 min. Ogni click determina un<br>incremento di 5 min.        |
|----|--------------------------------------------------------------------------------------------------|-------------------------|----------------------------------------------------------------------------------------------------|
| 37 | Intervallo di<br>equalizzazione                                                                  | 30days (Default)        | Intervallo di impostazione da 0 giorni a<br>90 giorni. Ogni click determina un<br>incremento di 1 giorno. |
| 39 | Equalizzazione attivata<br>immediatamente                                                        | Abilitazione            | Disattivato (default)                                                                                     |
| 40 | Reset di tutti i dati salvati<br>per la potenza FV<br>generata e energia di<br>carico in uscita. | Non resettato (default) |                                                                                                    |
| 83 | Cancella tutti i data log                                                                        | Non resettato (default) | Reset                                                                                                    |

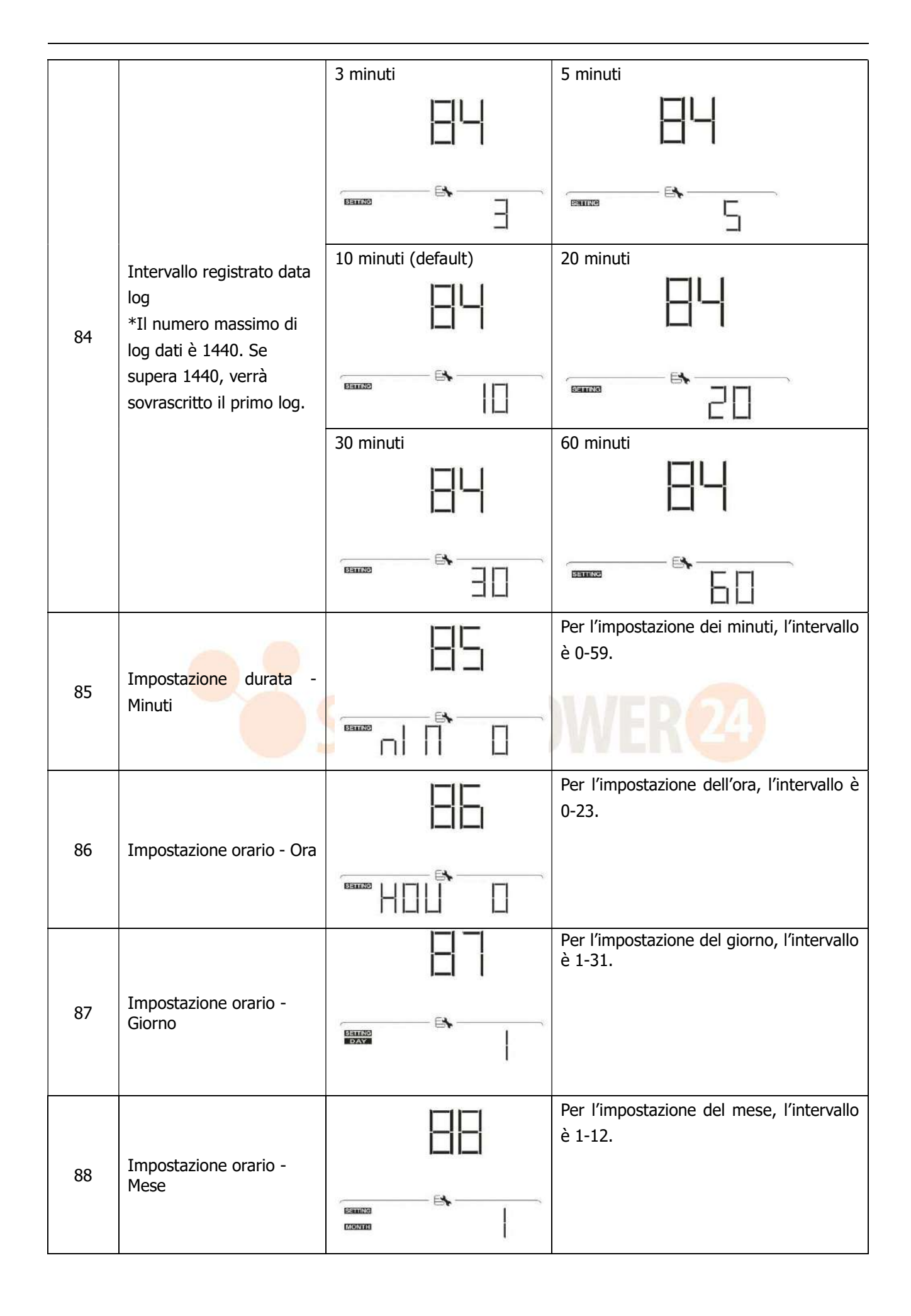

|    | Impostazione orario -                                                               |                     | Per l'impostazione dell'anno, l'intervallo<br>è 17-99. |
|----|-------------------------------------------------------------------------------------|---------------------|--------------------------------------------------------|
| 89 | Anno                                                                                |                     |                                                        |
| 91 | Comando On/Off per LED<br>RGB<br>*È necessario abilitare<br>questa impostazione per | Abilitato (default) | Disabilitare                                           |
|    | attivare la funzione di illuminazione LED RGB.                                      |                     |                                                        |
|    |                                                                                     | Bassa               | Normale (default)                                      |
| 92 | Luminosità LCD RGB                                                                  |                     |                                                        |
|    |                                                                                     |                     |                                                        |
|    |                                                                                     |                     | WER <sub>24</sub>                                      |
|    |                                                                                     | Bassa               | Normale (default)                                      |
| 93 | Velocità di illuminazione                                                           |                     |                                                        |
|    | LED RGB                                                                             | Alta                |                                                        |
|    |                                                                                     |                     |                                                        |
| 94 | Effetti LED RGB                                                                     |                     |                                                        |
|    |                                                                                     |                     |                                                        |

30 Solarpower24.it by Barba S.r.l. – via Locchi, 3F – 47122-Forlì – Italia Tel/What's up +39 05431995799 – web <u>www.solarpower24.it</u> – email solarpower24@solarpower24.it

|    |                                                                                                    | Power chasing                             | Fisso On (predefinito)                                                                                                    |  |
|----|----------------------------------------------------------------------------------------------------|-------------------------------------------|----------------------------------------------------------------------------------------------------|--|
|    |                                                                                                    | 94                                        |                                                                                                    |  |
|    |                                                                                                    |                                           |                                                                                                    |  |
| 95 | Presentazione dei dati<br>per data color<br>*Stato sorgente energia<br>(Rete-FV-Batteria) e stato<br>carica/scarica batteria<br>disponibili solo se gli<br>effetti LCD RGB sono<br>impostati su Fisso acceso. | Potenza solare in ingresso in<br>watt     | La porzione di illuminazione LED verrà<br>modificata dalla percentuale della<br>potenza solare in ingresso e la potenza<br>nominale FV.                                     |  |
|    |                                                                                                    |                                           | Se si seleziona "Acceso fisso" in nr. 38, il<br>LED ring si accenderà con impostazione<br>colore di sfondo nr. 40.                                                          |  |
|    |                                                                                                    |                                           | Se si seleziona "Power wheel" in nr. 38,<br>LED ring si accenderà in 4 livelli.<br>Se si seleziona "cycling" o "chasing" in                                                 |  |
|    |                                                                                                    |                                           | nr. 38, LED ring si accenderà in 12 livelli.<br>La porzione di illuminazione LED verrà                                                                                      |  |
|    |                                                                                                    | Percentuale di capacità della<br>batteria | modificata dalla percentuale della capacità della batteria.                                                                                                    |  |
|    |                                                                                                    |                                           | Se si seleziona "Acceso fisso" in nr. 38, il<br>LED ring si accenderà con impostazione                                                                                      |  |
|    |                                                                                                    |                                           | Se si seleziona "Power wheel" in nr. 38,<br>LED ring si accenderà in 4 livelli.<br>Se si seleziona "cycling" o "chasing" in<br>nr. 38, LED ring si accenderà in 12 livelli. |  |
|    |                                                                                                    | Percentuale di carico.                    | La porzione di illuminazione LED verrà<br>modificata dalla percentuale di carico.                                                                                           |  |
|    |                                                                                                    | 95                                        | Se si seleziona "Acceso fisso" in nr. 38, il<br>LED ring si accenderà con impostazione                                                                                      |  |
|    |                                                                                                    |                                           | Se si seleziona "Power wheel" in nr. 38,<br>LED ring si accenderà in 4 livelli.<br>Se si seleziona "cycling" o "chasing" in<br>nr. 38, LED ring si accenderà in 12 livelli. |  |
|    |                                                                                                    | Sorgente energia<br>(Rete-FV-Batteria)    | Se selezionato, il colore LED sarà<br>l'impostazione del colore di sfondo in nr.<br>40 in modalità AC. Se alimentazione FV è                                                |  |
|    |                                                                                                    |                                           | attiva, il colore LED sarà l'impostazione<br>del data color in nr. 41. Se stato<br>rimanente, il colore LED sarà impostato<br>in nr.42.                                     |  |

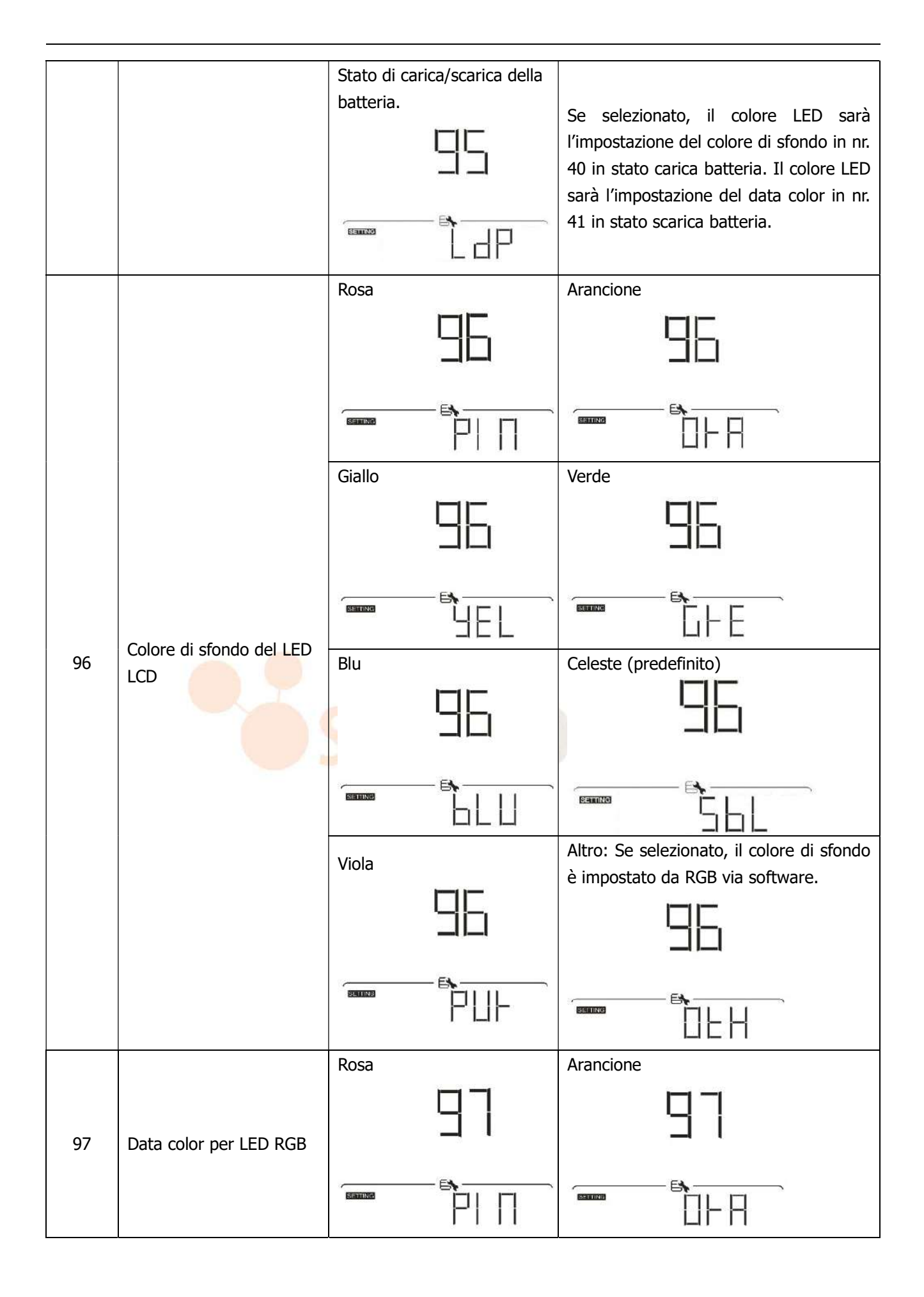

|  | Giallo  |            | Verde  |            |
|--|---------|------------|--------|------------|
|  |         | 97         |        | 97         |
|  | SETTING | -er<br>UEL | BETING | –∎,<br>L⊢E |

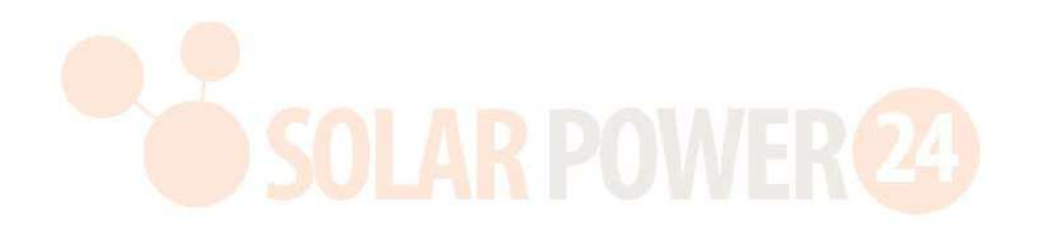

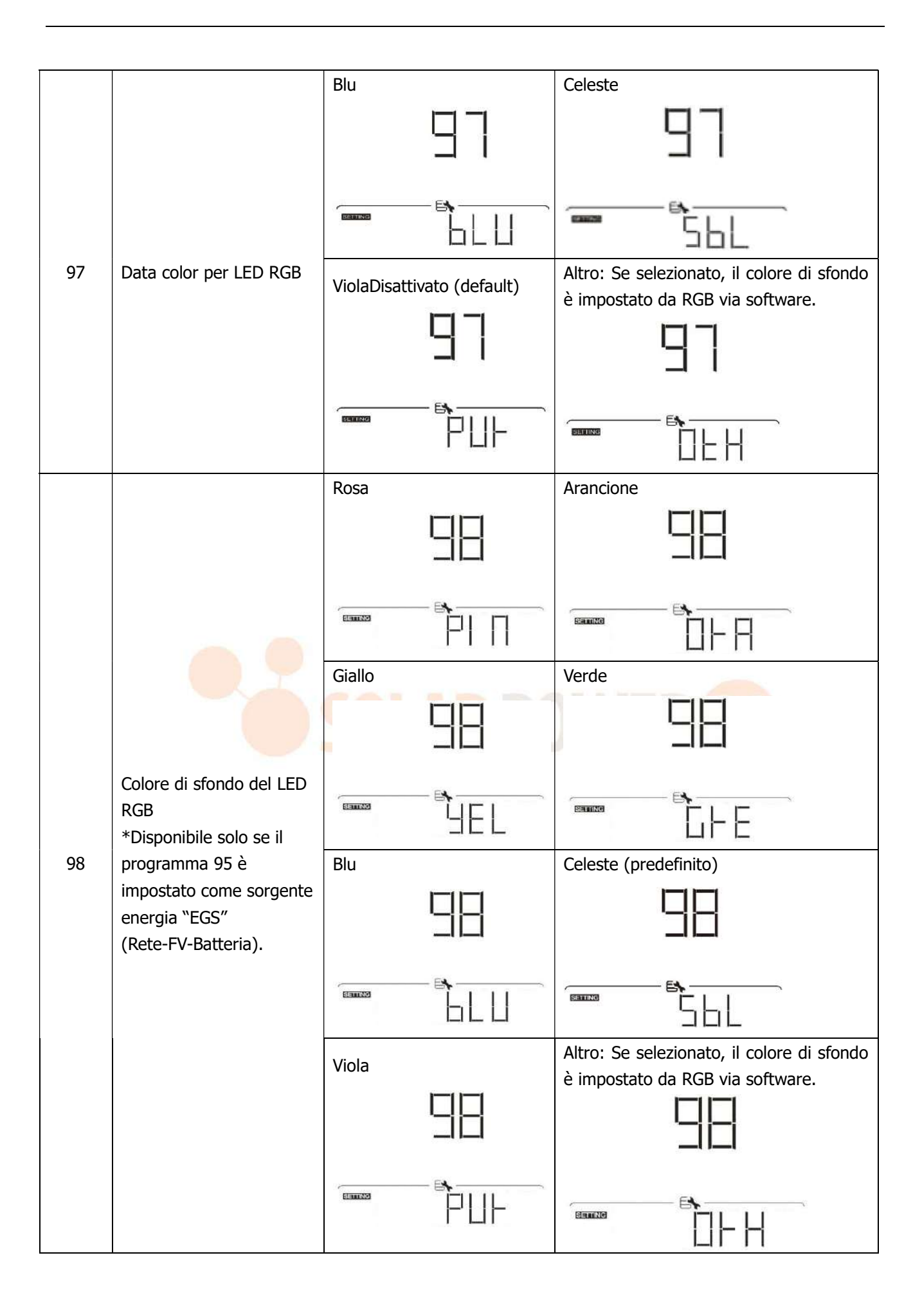
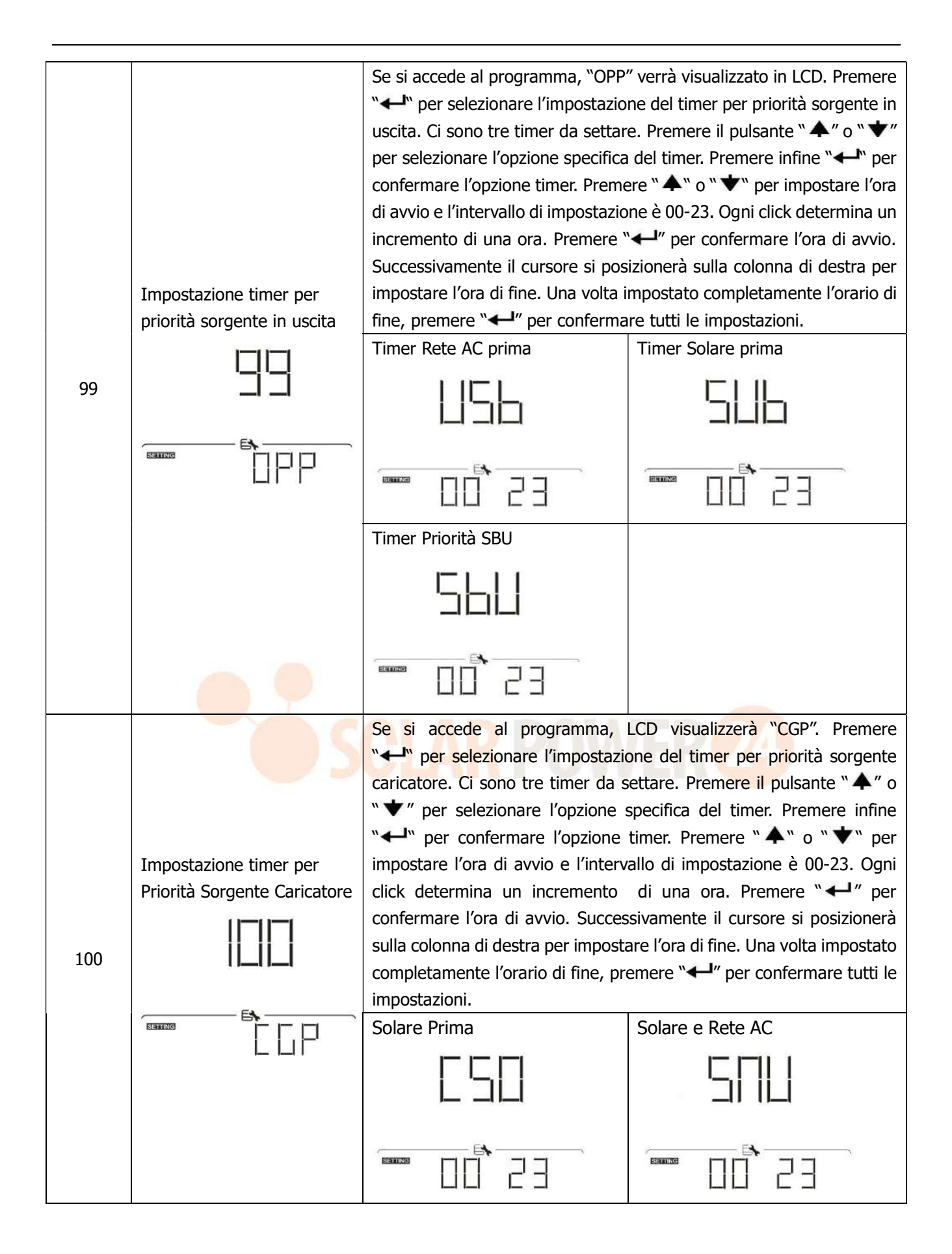

| Sc | blo Solare |  |
|----|------------|--|
|    |            |  |
| ĩ  |            |  |

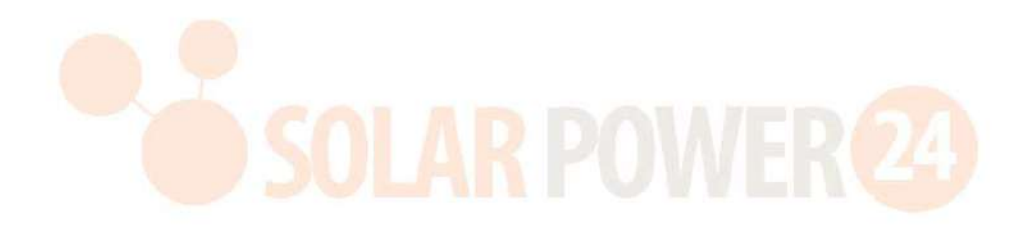

#### Impostazione funzione USB

Ci sono tre impostazioni della funzione USB quali aggiornamento del firmware, esportazione del registro dati e la riscrittura dei parametri interni dal disco USB. Attenersi alla procedura di seguito descritta per eseguire l'impostazione della funzione USB selezionata.

| Procedura                                                                                  | Schermo LCD |
|--------------------------------------------------------------------------------------------|-------------|
| <b>Passaggio 1:</b> Inserire un disco USB OTG nella porta USB (L).                         |             |
| <b>Passaggio 2:</b> Premere " <b>U</b> " per accedere all'impostazione della funzione USB. |             |
|                                                                                            | Enous       |

#### Step 3: Selezionare il programma attenendosi alla procedura.

| Program#                            | Procedura operativa                                                                                                    | Schermo LCD  |
|-------------------------------------|----------------------------------------------------------------------------------------------------|--------------|
|                                     | Dopo avere inserito l'impostazione della funzione USB, premere il tasto "+" per inserire la funzione "upgrade firmware"                                                                                                    |              |
| Aggiorname<br>nto Firmware          | ("aggiornamento firmware"). Questa funzione serve per aggiornare<br>il firmware dell'inverter. Se è necessario l'upgrade del firmware,<br>contattare il rivenditore o l'installatore per istruzioni dettagliate.                                                                                                    | Eadler Ex-   |
| Riscrittura<br>parametri<br>interni | Dopo avere inserito l'impostazione della funzione USB, premere il tasto "♥" per passare alla funzione "Re-write internal parameters" ("Riscrivi parametri interni"). Questa funzione viene utilizzata per sovrascrivere tutti i settaggi dei parametri (file TEXT) con i settaggi nel disco USB da un setup precedente o per duplicare i settaggi |              |
|                                     | dettagliate.                                                                                                    |              |
|                                     | Dopo ver inserito l'impostazione della funzione USB, premere il tasto "♥" due volte per passare alla funzione "export data log" e "LOG" verrà visualizzato nell'LCD. Premere il tasto "←" per                                                                                                    | LOG          |
|                                     | confermare la selezione per esportazione log dati.                                                                                                    |              |
| Ferrerteriere                       | Se la funzione selezionata è pronta, il display CD visualizzerà                                                                                                    |              |
| data log                            | "⊢d'u". Premere il tasto "←" per riconfermare nuovamente la                                                                                                    |              |
|                                     | selezione.                                                                                                    |              |
|                                     | <ul> <li>Premere il tasto "</li></ul>                                                                                                    |              |
|                                     | <ul> <li>O premere il tasto " V" per selezionare "No" per ritornare alla videata videata videata principale.</li> </ul>                                                                                                    | ₩ <u>462</u> |

Se non si preme alcun tasto per 1 minuto, si ritornerà automaticamente alla videata principale.

#### Messaggio di errore:

| Codice di | Messaggi                               |
|-----------|----------------------------------------|
| errore    |                                        |
|           | Non è stato rilevato nessun disco USB. |

| Il formato del documento all'interno del disco USB è errato. | Il disco USB è protetto da copiatura.                        |  |
|--------------------------------------------------------------|--------------------------------------------------------------|--|
|                                                              | Il formato del documento all'interno del disco USB è errato. |  |

Se si verificano degli errori, il codice di errore verrà visualizzato solo per 3 secondi. Dopo 3 secondi, si ritornerà alla videata di visualizzazione.

## **Display LCD**

Le informazioni del display LCD verranno visualizzate in successione premendo il tasto " $\bigstar$ " o " $\bigstar$ ". Le informazioni selezionabili verranno visualizzate in successione come da tabella seguente:

| Informazioni selezionabili |                                                                                                    | Display LCD                                                                       |
|----------------------------|----------------------------------------------------------------------------------------------------|-----------------------------------------------------------------------------------|
|                            | Tanciana rata AC/fraguanza rata AC                                                                   | Tensione in ingresso= 230V, frequenza in ingresso= 50H                            |
| Videata<br>di<br>default   | Tensione rete AC/frequenza rete AC                                                                   |                                                                                   |
|                            | Tensione FV/ Corrente FV/ Potenza<br>FV                                                              | Tensione FV=260V, corrente FV=2.5A, potenza<br>FV=1500W                           |
|                            | Tensione batteria, fase di<br>carica/parametri configurati<br>batteria& corrente di carica o scarica | Tensione batteria=50.4V, Tensione bulk di carica=56.4V,<br>Corrente di carica=20A |

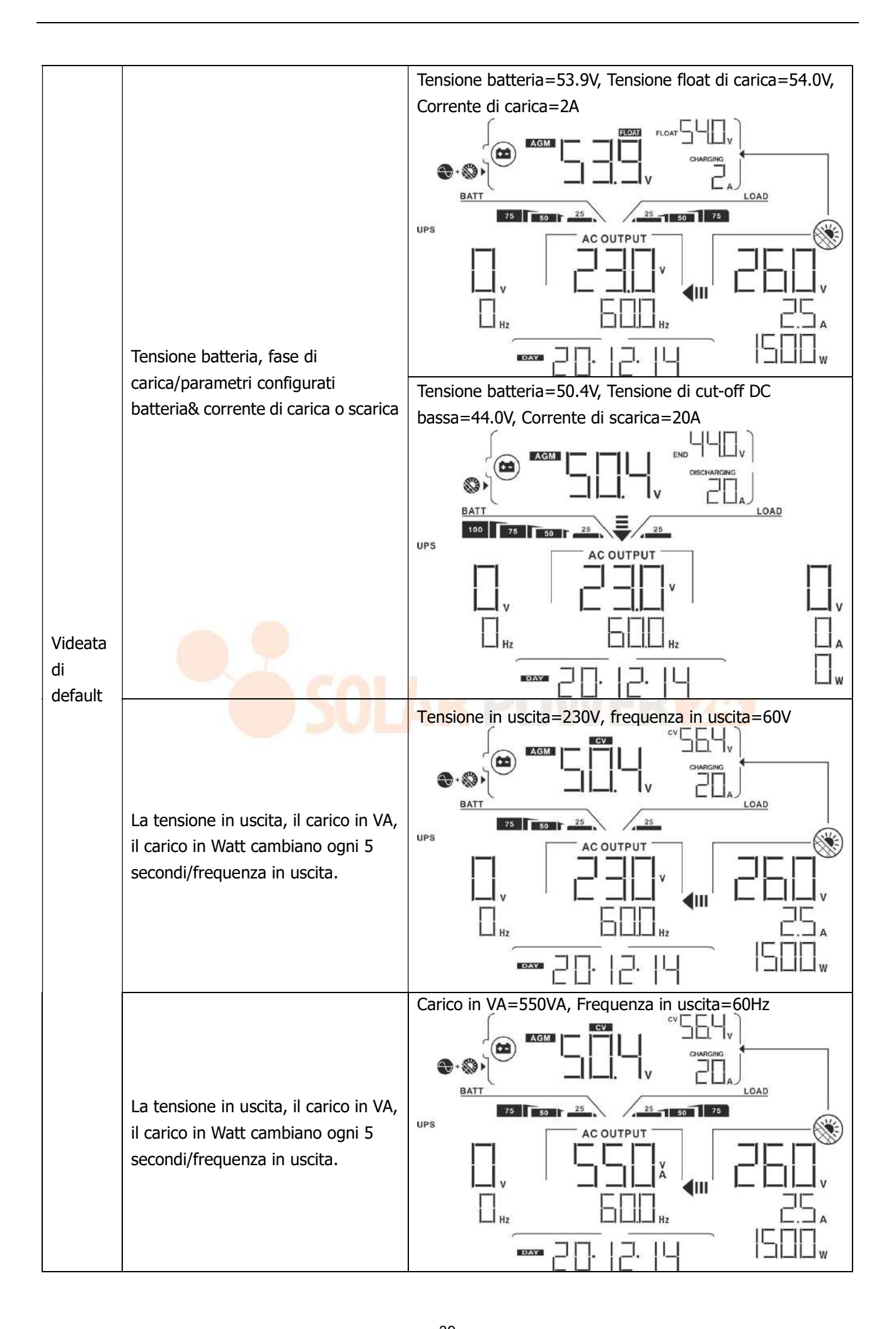

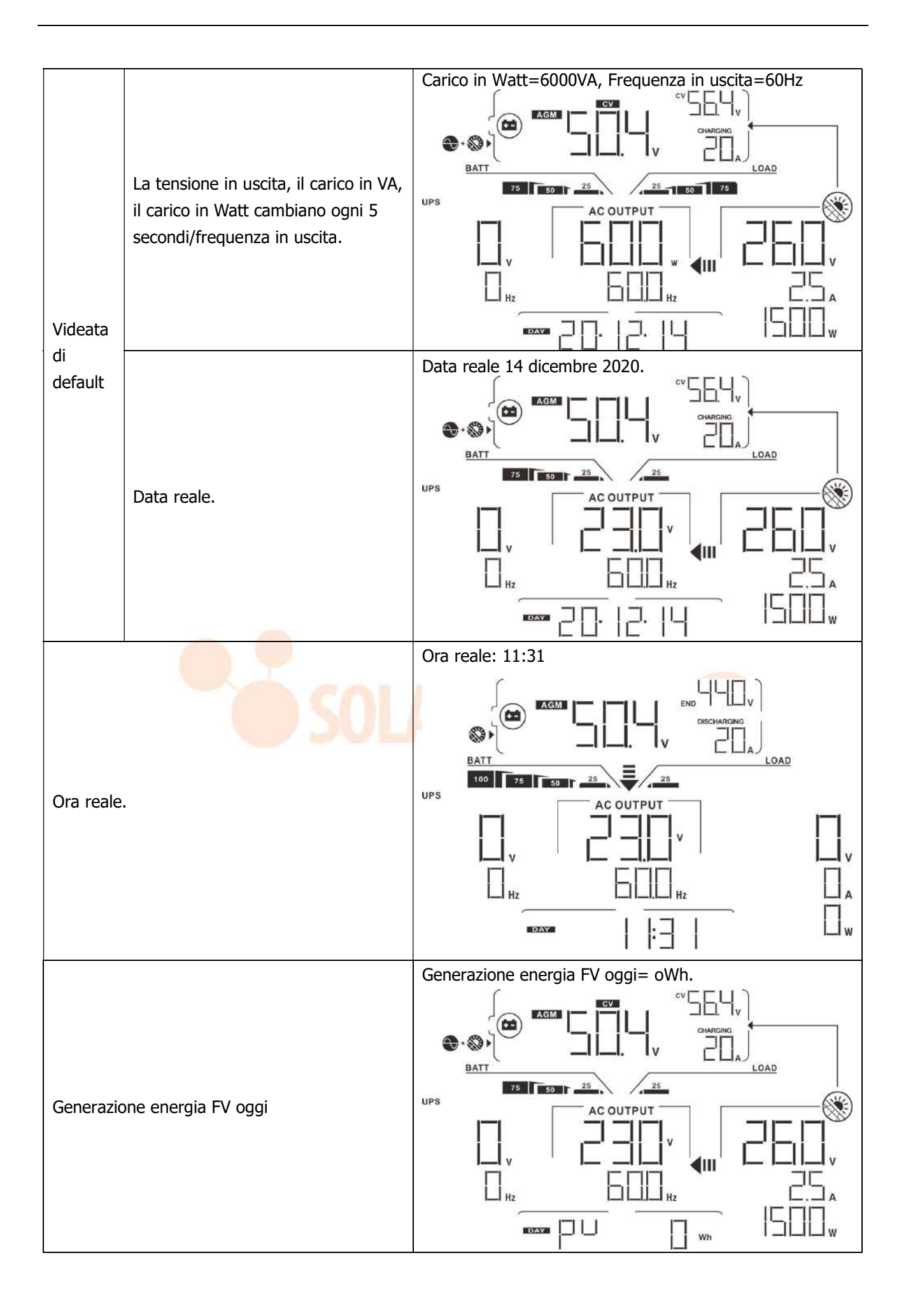

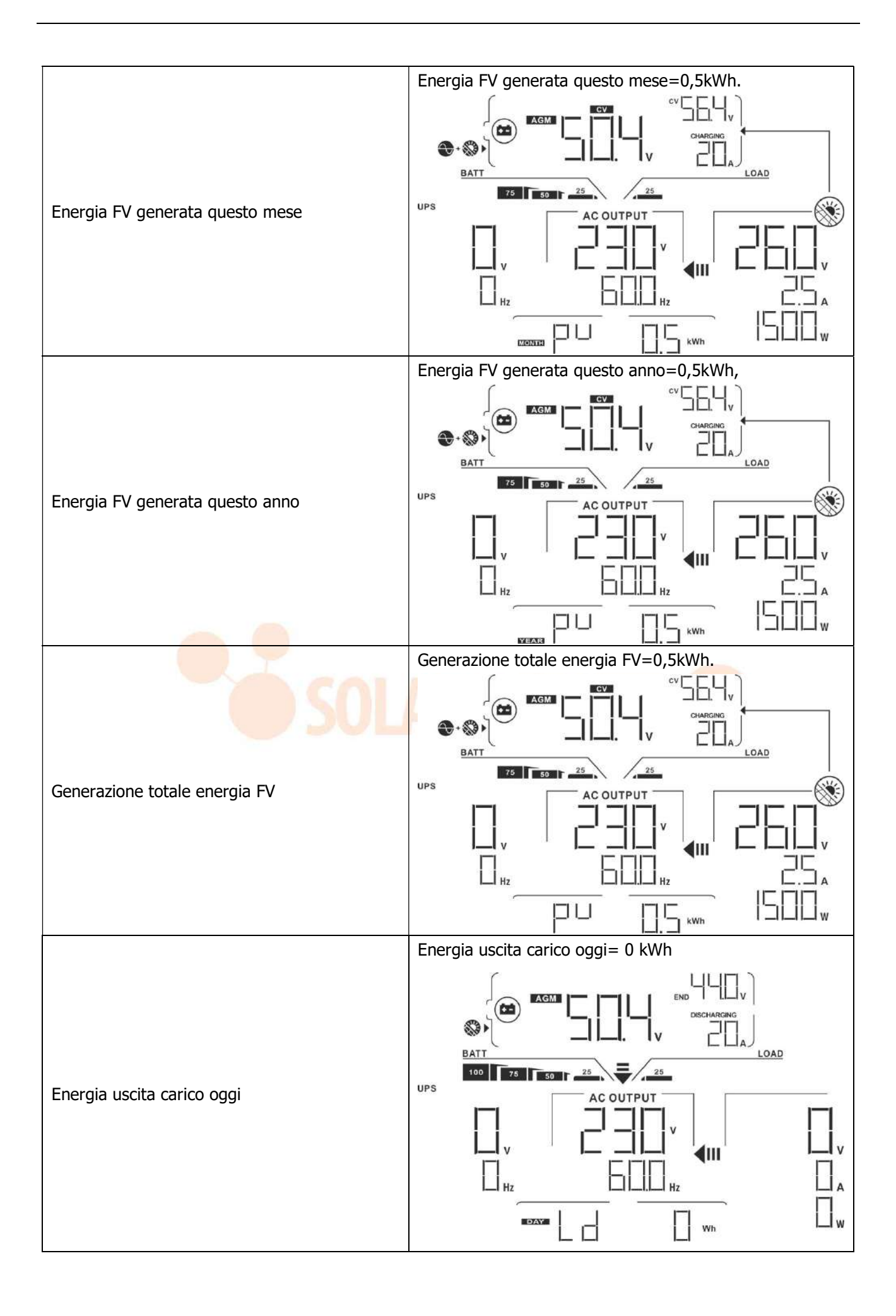

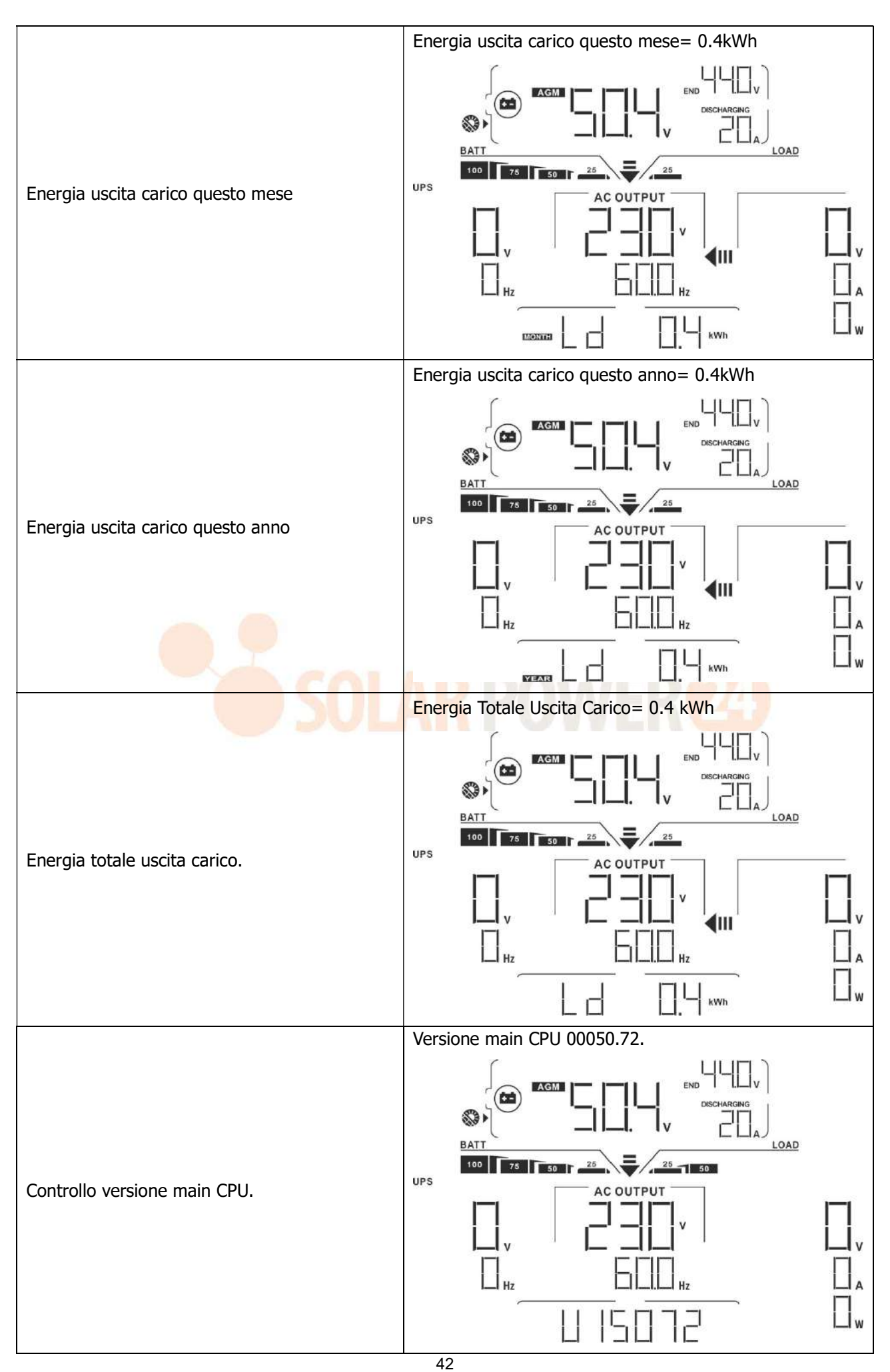

Solarpower24.it by Barba S.r.I. – via Locchi, 3F – 47122-Forlì – Italia Tel/What's up +39 05431995799 – web <u>www.solarpower24.it</u> – email solarpower24@solarpower24.it

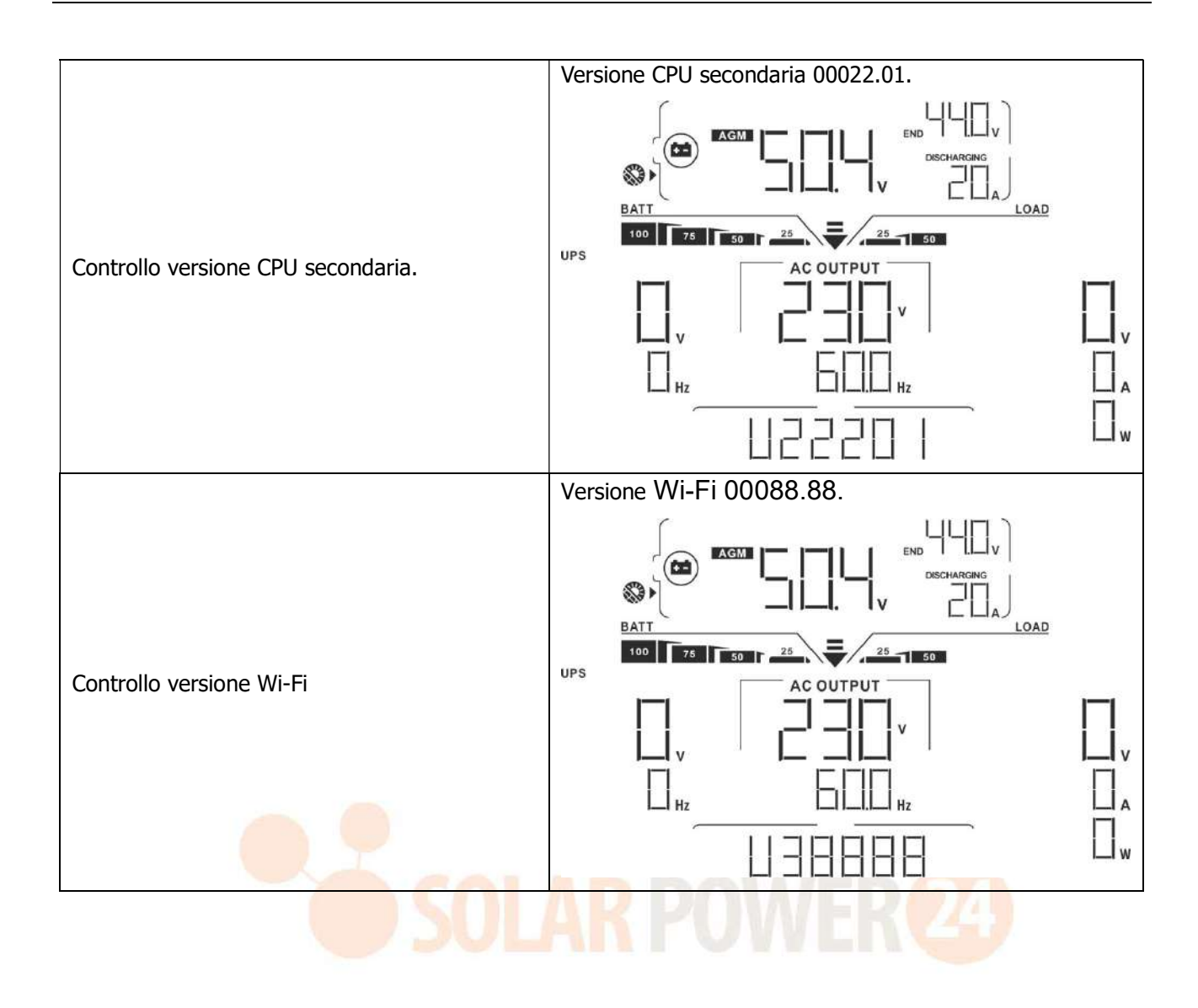

| Modalità di<br>funzionamento                            | Descrizione                                    | Display LCD                          |
|---------------------------------------------------------|------------------------------------------------|--------------------------------------|
| Tunzionamento                                           |                                                | Carica tramite rete AC e energia FV. |
|                                                         |                                                |                                      |
|                                                         |                                                | Carica tramite rete AC.              |
| Modalità Standby<br>Nota:                               |                                                |                                      |
| non è ancora acceso ma in<br>questa fase l'inverter può | energia ma può ancora<br>caricare le batterie. |                                      |
| caricare la batteria senza                              |                                                | Carica tramite energia FV.           |
| uscita AC.                                              |                                                |                                      |
|                                                         |                                                |                                      |
|                                                         |                                                | Nessuna carica.                      |
|                                                         |                                                |                                      |

## Descrizione modalità di esercizio

| Modalità di<br>funzionamento                                                                                                    | Descrizione                               | Display LCD                          |
|----------------------------------------------------------------------------------------------------|-------------------------------------------|--------------------------------------|
| Modalità anomalia<br>Nota:<br>* Modalità Errore: Gli errori<br>possono essere causati da<br>un errore del circuito<br>interno o da cause esterne<br>quali sovratemperatura,<br>uscita cortocircuitata, ecc. | L'unità non fornisce<br>potenza.          | Nessuna carica.                      |
| Modalità Linea                                                                                                    | Sola sola sola sola sola sola sola sola s | Carica tramite rete AC e energia FV. |

| Modalità di<br>funzionamento Descrizione |                                                                                                | Display LCD                                                                                                    |  |
|------------------------------------------|------------------------------------------------------------------------------------------------|----------------------------------------------------------------------------------------------------|--|
|                                          |                                                                                                | Se si seleziona "SUB" o "SBU" (solare prima) come<br>priorità di sorgente in uscita e la batteria non è<br>collegata, l'energia solare e la rete AC forniranno i<br>carichi.                                                                                                    |  |
| Modalità Linea                           | L'unità fornirà potenza<br>in uscita dalla rete.<br>Caricherà anche la<br>batteria in modalità | BATT<br>BATT<br>BATT<br>COAD<br>COAD |  |
|                                          | linea.                                                                                         |                                                                                                    |  |
|                                          |                                                                                                |                                                                                                    |  |
|                                          |                                                                                                |                                                                                                    |  |
|                                          |                                                                                                | Potenza dalla batteria e energia FV.                                                                                                    |  |
|                                          |                                                                                                |                                                                                                    |  |
|                                          |                                                                                                |                                                                                                    |  |
| Modalità batteria                        | L'unità fornirà potenza<br>in uscita dalla batteria<br>e /o dalla potenza FV.                  | L'energia FV fornirà potenza ai carichi e caricherà<br>contemporaneamente la batteria. Nessuna rete AC<br>disponibile.                                                                                                    |  |
|                                          |                                                                                                |                                                                                                    |  |
|                                          |                                                                                                |                                                                                                    |  |

| Modalità di<br>funzionamento | Descrizione                                                                   | Display LCD               |
|------------------------------|-------------------------------------------------------------------------------|---------------------------|
| Modalità batteria            | L'unità fornirà potenza<br>in uscita dalla batteria<br>e /o dalla potenza FV. | Potenza solo da batteria. |

# Codice di Riferimento Anomalia

| Codice<br>anomalia | Evento Anomalia                              | Icona su |
|--------------------|----------------------------------------------|----------|
| 01                 | Ventola bloccata quando l'inverter è spento. |          |
| 02                 | Sovratemperatura                             |          |
| 03                 | Tensione batteria troppo alta                |          |
| 05                 | Uscita cortocircuitata.                      |          |
| 06                 | Tensione in uscita troppo elevata.           |          |
| 07                 | Time out sovraccarico                        |          |
| 08                 | Tensione bus troppo elevata                  |          |
| 09                 | Avvio graduale bus non riuscito              |          |
| 10                 | Sovracorrente FV                             | FI       |
| 11                 | Sovratensione FV                             | FII      |
| 12                 | Sovracorrente DCDC                           | FIZ      |

| 51 | Sovracorrente                        | FG  |
|----|--------------------------------------|-----|
| 52 | Tensione bus troppo bassa            | FSZ |
| 53 | Avvio graduale inverter non riuscito | FS3 |
| 55 | Sovratensione DC in uscita AC.       |     |
| 57 | Sensore corrente guasto.             | FST |
| 58 | Tensione in uscita troppo bassa      | FSB |

## Indicatore di segnalazione

| Codice<br>segnalazio<br>ne | Modalità segnalazione                                     | Allarme sonoro             | Icona<br>lampeggiante |  |
|----------------------------|-----------------------------------------------------------|----------------------------|-----------------------|--|
| 01                         | Ventola bloccata quando l'inverter è acceso.              | Beep tre volte al secondo  |                       |  |
| 02                         | Sovratemperatura                                          | Nessuno                    | □   ▲                 |  |
| 03                         | Batteria sovracaricata                                    | Un beep al secondo         |                       |  |
| 04                         | Batteria bassa                                            | Un beep al secondo         |                       |  |
| 07                         | Sovraccarico                                              | Un beep ogni 0,5 secondi   |                       |  |
| 10                         | Potenza in uscita è ridotta.                              | Doppio Beep ogni 3 secondi | ∏ ▲                   |  |
| 32                         | Errore di comunicazione tra inverter<br>e pannello remoto | Nessuno                    |                       |  |
| 69                         | Equalizzazione batteria                                   | Nessuno                    | E9 ▲                  |  |
| ЬΡ                         | Batteria non collegata                                    | Nessuno                    | ╘┦▲                   |  |

## **EQUALIZZAZIONE BATTERIA**

La funzione di equalizzazione batteria è aggiunta al regolatore di carica. Inverte l'accumulo di effetti chimici negativi come la stratificazione, una condizione in cui la concentrazione di acido è maggiore nella parte inferiore della batteria rispetto alla parte superiore. L'equalizzazione serve anche a rimuovere i cristalli di solfato che potrebbero essersi accumulati sulle piastre. Se lasciata deselezionata, questa condizione, chiamata solfatazione, ridurrà la capacità complessiva della batteria. Si consiglia perciò di equalizzare periodicamente la batteria.

#### • Come applicare la funzione di equalizzazione

Innanzitutto abilitare la funzione di equalizzazione batteria nel programma 33. È possibile poi applicare questa funzione tramite uno dei metodi qui di seguito indicati:

- 1. Impostazione intervallo di equalizzazione nel programma 37.
- 2. Attivare subito l'equalizzazione nel Programma 39.

#### • Quando equalizzare

In fase di carica float, una volta raggiunto l'intervallo di equalizzazione (ciclo di equalizzazione della batteria) o se l'equalizzazione è subito attiva, il regolatore inizierà a entrare nella fase di Equalizzazione.

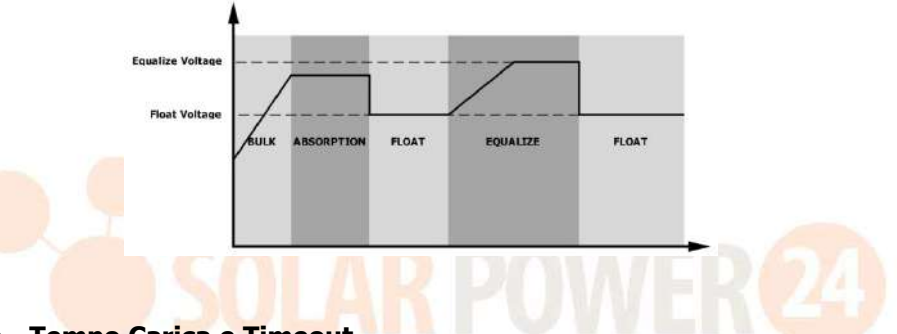

#### Equalizzazione - Tempo Carica e Timeout

Nella fase di equalizzazione, il regolatore fornisce quanta più energia possibile per caricare la batteria fino a quando la tensione della batteria aumenta raggiungendo la tensione di equalizzazione della batteria. Successivamente viene applicata la regolazione a tensione costante per mantenere la tensione della batteria a livello della tensione di equalizzazione della batteria. La batteria rimarrà in fase di equalizzazione fino a quando non si raggiunge il tempo di equalizzazione della batteria.

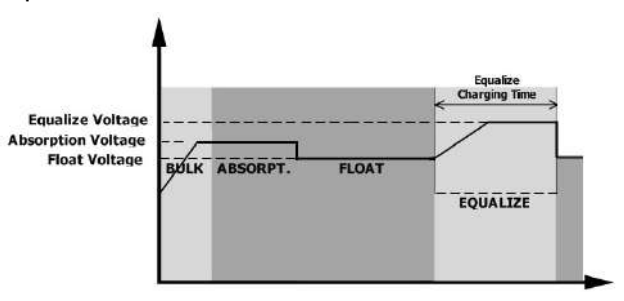

Tuttavia, in fase di equalizzazione, se si esaurisce il tempo di equalizzazione e la tensione della batteria non sale al punto di tensione di equalizzazione della batteria, il regolatore di carica prolungherà il tempo di equalizzazione della batteria fino a quando la tensione della batteria non raggiunge la tensione di equalizzazione della batteria. Se la tensione della batteria è ancora inferiore alla tensione di equalizzazione, una volta trascorso il timeout di equalizzazione impostato, il regolatore di carica interromperà l'equalizzazione e ritornerà alla fase di carica float.

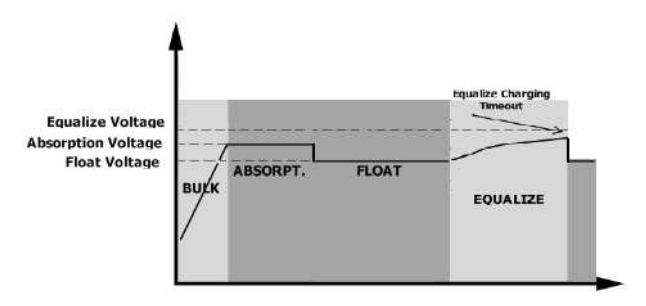

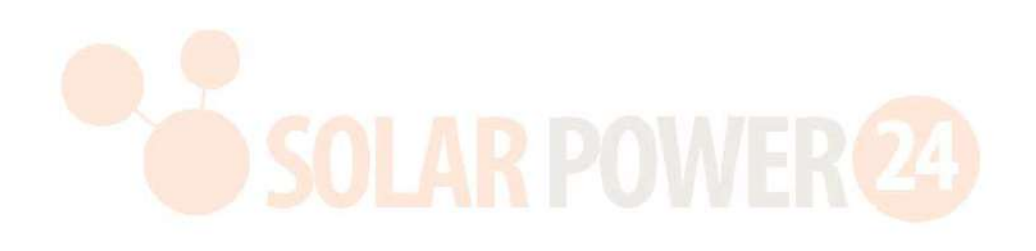

## **SPECIFICHE TECNICHE**

Tabella 1 Specifiche Modalità Linea

| MODELLO INVERTER                       | 3.6KW                                                   | 5.6KW                 |  |
|----------------------------------------|---------------------------------------------------------|-----------------------|--|
| Forma d'onda tensione di ingresso      | Sinusoidale (rete AC o generatore)                      |                       |  |
| Tensione nominale in ingresso          | 230Vac                                                  |                       |  |
| Perdita di tensione bassa              | 170Vac=                                                 | ⊧7V (UPS)             |  |
|                                        | 90Vac±7V (a                                             | oparecchiature)       |  |
| Caduta Tensione di Ritorno Bassa       | 180Vac=                                                 | -7V (UPS);            |  |
|                                        | 100Vac±7V (A                                            | pparecchiature)       |  |
| Caduta di Tensione Elevata             | 280\                                                    | /ac±7V                |  |
| Caduta Tensione di Ritorno Elevata     | 270\                                                    | /ac±7V                |  |
| Tensione Max. di ingresso AC           | 30                                                      | 0Vac                  |  |
| Frequenza nominale in entrata          | 50Hz / 60Hz ( <i>i</i>                                  | Autorilevamento)      |  |
| Caduta Bassa Frequenza                 | 40:                                                     | ±1Hz                  |  |
| Caduta Tensione di Ritorno Bassa       | 42±1Hz                                                  |                       |  |
| Caduta Elevata Frequenza               | 65±1Hz                                                  |                       |  |
| Caduta Tensione di Ritorno Elevata     | 63±1Hz                                                  |                       |  |
| Protezione contro corto circuito in    | Modalità Linea                                          | : Differenziale       |  |
| uscita                                 | Modalità batteria: Circuiti Elettronici                 |                       |  |
| Efficienza (Modalità Linea)            | >95% (Carico nominale R, batteria completamente carica) |                       |  |
|                                        | 10ms tipico (UPS);                                      |                       |  |
| Durata di trasferimento                | 20ms tipico (appliances);                               |                       |  |
|                                        | Output Power                                            |                       |  |
| Piduzione potenza in uscita            |                                                         |                       |  |
| Se la tensione di ingresso AC scende a | Rated Power                                             |                       |  |
| 95 V o 170 V in base ai modelli. la    | 50%                                                     |                       |  |
| potenza in uscita verrà ridotta.       | Power                                                   |                       |  |
|                                        | 90V 17                                                  | OV 280V Input Voltage |  |
|                                        |                                                         |                       |  |

Tabella 2 Specifiche Modalità Inverter

| MODELLO INVERTER                          | 3.6KW                 | 5.6KW               |  |
|-------------------------------------------|-----------------------|---------------------|--|
| Potenza nominale in uscita                | 3.6KVA/3.6KW          | 5.6KVA/5.6KW        |  |
| Forma d'onda tensione in uscita           | Onda sinusoidale pura |                     |  |
| Regolazione Tensione in uscita            | 230V                  | ac±5%               |  |
| Frequenza in uscita                       | 60Hz                  | o 50Hz              |  |
| Efficienza di picco                       | 9                     | 0%                  |  |
| Protezione da sovraccarico                | 5s@≥150% carico; 10   | )s@110%~150% carico |  |
| Capacità di sovraccarico                  | 2* Potenza nomi       | nale per 5 secondi  |  |
| Tensione nominale di ingresso DC          | 48                    | 3Vdc                |  |
| Tensione avvio a freddo                   | 46.0                  | Vdc                 |  |
| Tensione di allarme DC Bassa              |                       |                     |  |
| @ carico < 20%                            | 44.0Vdc               |                     |  |
| @ 20% ≤ carico < 50%                      | 42.8Vdc               |                     |  |
| @ carico ≥ 50%                            | 40.4Vdc               |                     |  |
| Tensione di Ritorno di Allarme DC         |                       |                     |  |
| Bassa                                     |                       |                     |  |
| @ carico < 20%                            | 46.0Vdc               |                     |  |
| @ 20% ≤ carico < 5 <mark>0%</mark>        | 44.8Vdc               |                     |  |
| @ carico ≥ 50%                            | 42.4                  | Vdc D D D           |  |
| Tensione di cutoff DC Ba <mark>ssa</mark> | <b>DULAN PUW</b>      |                     |  |
| @ carico < 20%                            | 42.0                  | Vdc                 |  |
| @ 20% ≤ carico < 50%                      | 40.8Vdc               |                     |  |
| @ carico ≥ 50%                            | 38.4Vdc               |                     |  |
| Tensione di Recupero DC Elevata           | 64Vdc                 |                     |  |
| Tensione di cutoff DC Elevata     66Vdc   |                       | /dc                 |  |

| Tabella 3 Specifiche | Modalità | Carica |
|----------------------|----------|--------|
|----------------------|----------|--------|

| Modalità Carica Ret       | te AC             |                                                                                                    |         |  |
|---------------------------|-------------------|----------------------------------------------------------------------------------------------------|---------|--|
| MODELLO INVERTER          |                   | 3.6KW                                                                                                    | 5.6KW   |  |
| Corrente di carica (UPS)  |                   | 1004                                                                                                    | 1204    |  |
| @Tensione nominale i      | n ingresso        | 100A.                                                                                                    | 120A    |  |
|                           | Batteria          | EQ 4                                                                                                    |         |  |
| Tensione Bulk di          | flooded           |                                                                                                    | ד,כ     |  |
| Carica                    | Batteria          | 54                                                                                                    | 5.4     |  |
|                           | AGM/Gel           |                                                                                                    | 5, 1    |  |
| Tensione di float         |                   | 54                                                                                                    | Vdc     |  |
| Protezione da sovra       | accarico          | 66                                                                                                    | Vdc     |  |
| Algoritmo di carica       |                   | 3 9                                                                                                    | step    |  |
| Curva di carica           |                   | Battery Voltage, per cell<br>2.43Vdc(2,25Vdc)<br>2.25Vdc<br>Voltage<br>100%<br>100%<br>50%<br>Ti = 10° T0, minimum 10mins, maximum 8hx<br>Current<br>Bulk<br>(Constant Voltage)<br>Maintenance<br>(Floating) |         |  |
| Modalità carica sola      | are (tipo MPPT)   | 2 (10)                                                                                                    | E CKW   |  |
| MODELLO INVERTE           | ĸ                 | 5.0KW                                                                                                    | 5.0KW   |  |
| Potenza nominale          | _                 | 5000W 6000W                                                                                                    |         |  |
| Max. Corrente di ca       | rica              | 100A.                                                                                                    | 120A    |  |
| Max. Tensione circu<br>FV | uito aperto array | ray 500Vdc 450Vdc                                                                                                    |         |  |
| Range tensione MP         | PT array FV       | 120Vdc                                                                                                    | ~430Vdc |  |
| Max. Corrente in in       | gresso            | 18A 27A                                                                                                    |         |  |

## Tabella 4 Specifiche generali

| MODELLO INVERTER               | 3.6KW                                     | 5.6KW |  |  |
|--------------------------------|-------------------------------------------|-------|--|--|
| Certificazione di Sicurezza    | CE                                        |       |  |  |
| Range temperatura di esercizio | - 10 °C + 50 °C                           |       |  |  |
| Temperatura di stoccaggio      | -15°C~60°C                                |       |  |  |
| Umidità                        | 5 - 95% umidità relativa (senza condensa) |       |  |  |
| Dimensioni (P*L*H), mm         | 140 x 295 x 468                           |       |  |  |
| Peso netto, kg                 | 11 12                                     |       |  |  |

## **RICERCA DEL GUASTO**

| Problema                                                                              | LCD/LED/Cicalino Spiegazione/Possibile causa                                                      |                                                                                                   | Che cosa fare                                                                                                    |  |
|---------------------------------------------------------------------------------------|---------------------------------------------------------------------------------------------------|---------------------------------------------------------------------------------------------------|----------------------------------------------------------------------------------------------------|--|
| L'unità si spegne<br>automaticamente<br>durante la<br>procedura di<br>startup.        | LCD/LED e il cicalino<br>rimarranno attivi per<br>3 secondi e si<br>spegneranno<br>completamente. | La tensione della batteria è troppo<br>bassa (<1.91V/Cella)                                       | <ol> <li>1. Ricaricare la batteria.</li> <li>2. Sostituire la batteria</li> </ol>                                                                                                    |  |
| Nessuna risposta<br>dopo accensione.                                                  | Nessuna indicazione.                                                                              | 1. La tensione della batteria è<br>troppo bassa. (<1.4V/Cella)<br>2. Polarità batteria invertita. | <ol> <li>Controllare se le batterie e i<br/>cavi sono collegati<br/>correttamente.</li> <li>Ricaricare la batteria.</li> <li>Sostituire la batteria</li> </ol>                                                                                                    |  |
|                                                                                       | La tensione di<br>ingresso viene<br>visualizzata come 0<br>sull'LCD e il LED<br>verde lampeggia.  | È intervenuto il dispositivo di protezione.                                                       | Controllare se è intervenuto<br>un dispositivo di protezione<br>della AC e se il collegamento<br>elettrico della AC è corretto.                                                                                                    |  |
| La rete è presente<br>ma l'unità funziona<br>solo in modalità<br>batteria.            | Il LED verde<br>lampeggia.                                                                        | Scarsa qualità della AC. (Shore o<br>generatore)                                                  | <ol> <li>Controllare se i fili della AC<br/>sono troppo sottili e/o troppo<br/>lunghi.</li> <li>Controllare se il generatore<br/>(se utilizzato) funziona bene o<br/>se l'intervallo impostato della<br/>tensione di ingresso è<br/>corretto.</li> <li>(UPS→Apparecchiatura)</li> </ol> |  |
|                                                                                       | Il LED verde Impostare "Solare prima" come priorità di sorgente in uscita.                        |                                                                                                   | Cambiare la priorità della<br>sorgente in uscita in rete AC<br>prima.                                                                                                    |  |
| Se l'unità è accesa,<br>il relè interno si<br>attiva e si disattiva<br>ripetutamente. | Il di <mark>splay LC</mark> D e i LED<br>lampeggiano                                              | La batteria è scollegata.                                                                         | Controllare se i cavi della<br>batteria sono collegati<br>correttamente.                                                                                                    |  |
|                                                                                       | Codice anomalia 7                                                                                 | Errore di sovraccarico. L'inverter è sovraccarico al 110% e il tempo è scaduto.                   | Ridurre il carico collegato<br>spegnendo qualche<br>apparecchiatura.                                                                                                    |  |
|                                                                                       | Codice anomalia 5                                                                                 | Uscita cortocircuitata.                                                                           | Controllare se l'impianto è<br>collegato correttamente ed<br>eliminare il carico anomalo.                                                                                                    |  |
|                                                                                       | Codice anomalia 02                                                                                | La temperatura del componente<br>interno del convertitore è<br>superiore a 100°C.                 | Controllare se il flusso d'aria<br>dell'unità è bloccato o se la<br>temperatura ambientale è<br>troppo elevata.                                                                                                    |  |
|                                                                                       |                                                                                                   | Batteria è sovracaricata.                                                                         | Portare ad un centro riparazioni.                                                                                                    |  |
| Il cicalino suona<br>continuamente e il<br>LED rosso è acceso.                        | Codice anomalia 03                                                                                | La tensione della batteria è troppo<br>alta.                                                      | Controllare se le specifiche e<br>la quantità delle batterie<br>soddisfano i requisiti.                                                                                                    |  |
|                                                                                       | Codice anomalia 01                                                                                | Guasto ventola                                                                                    | Sostituire la ventola.                                                                                                    |  |
|                                                                                       | Codice anomalia<br>06/58                                                                          | Potenza in uscita anomala<br>(tensione inverter inferiore a<br>190Vac o maggiore di 260Vac)       | <ol> <li>Ridurre il carico collegato.</li> <li>Portare ad un centro<br/>riparazioni.</li> </ol>                                                                                                    |  |
|                                                                                       | Codice anomalia<br>08/09/53/57                                                                    | Componenti interni guasti.                                                                        | Portare ad un centro riparazioni.                                                                                                    |  |
|                                                                                       | Codice anomalia 51                                                                                | Sovracorrente o sovratensione                                                                     | Riavviare l'unità, se l'errore si                                                                                                    |  |
|                                                                                       | Codice anomalia 52                                                                                | Tensione bus troppo bassa.                                                                        | verifica nuovamente, portare                                                                                                    |  |
|                                                                                       | Codice anomalia 55 Tensione in uscita sbilanciata.                                                |                                                                                                   | ad un centro riparazioni.                                                                                                    |  |

|                    | La batteria non è collegata   | Se la batteria è collegata   |
|--------------------|-------------------------------|------------------------------|
| Codice anomalia 56 | correttamente o il fusibile è | correttamente, portare ad un |
|                    | bruciato.                     | centro riparazioni.          |

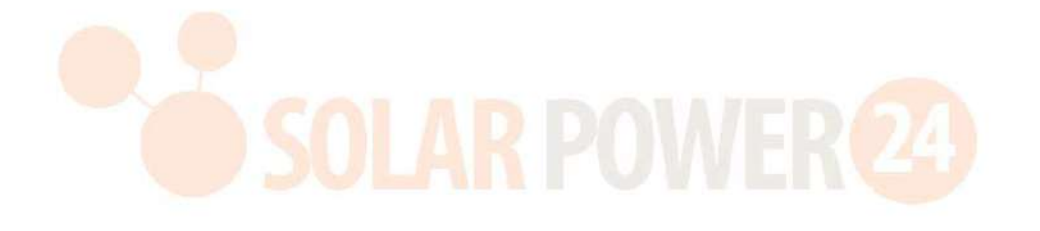

## Appendice I: Funzione in parallelo

#### 1. Introduzione

Questo inverter può essere utilizzato in parallelo con due diverse modalità di funzionamento.

- 1. Funzionamento in parallelo in monofase fino a 9 unità. La potenza massima in uscita supportata per il modello 3.6KW è 32.4KW/32.4KVA. La potenza massima in uscita supportata per il modello 5.6KW è 50.4KW/50.4KVA.
- 2. Possono funzionare assieme fino a massimo 9 unità per supportare le apparecchiature trifase. Max. sette unità supportano una fase.

AVVERTENZA: Controllare che tutti i fili N in uscita di ciascun inverter siano sempre collegati. Altrimenti determinerà il guasto nell'errore 72.

#### 2. Contento confezione

Nel kit parallelo, all'interno della confezione sono presenti i seguenti articoli:

Scheda parallelo Cavo di comunicazione in parallelo

Cavo condivisione corrente

#### 3 Montaggio scheda parallelo

**Step 1:** Svitare tutte le viti e smontare la canalina.

Passaggio 2: Rimuovere le due viti e i cavi a 2 pin e a 14 pin. Estrarre la scheda sotto la scheda di comunicazione.

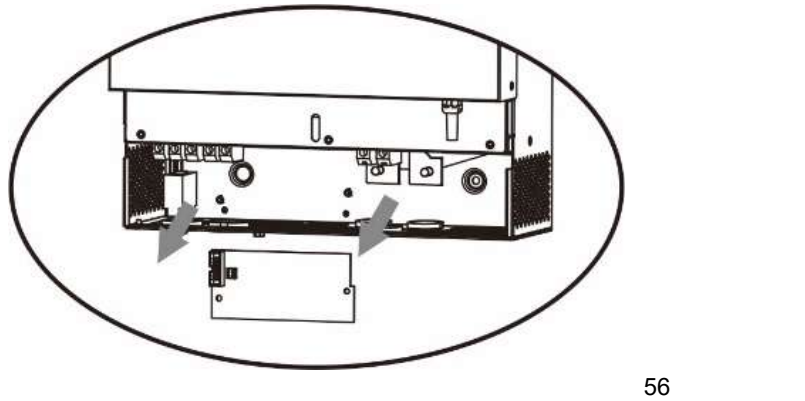

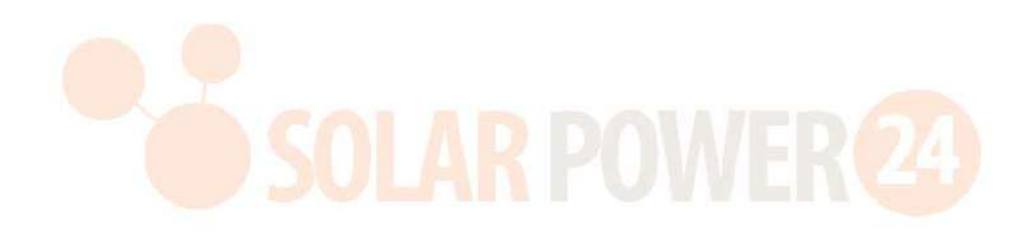

Step 3: Rimuovere le due viti ed estrarre il coperchio della comunicazione in parallelo.

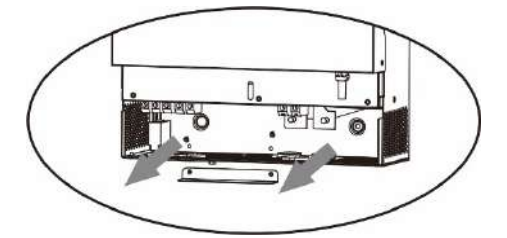

Step 4: Installare la nuova scheda in parallelo avvitando a fondo le due viti.

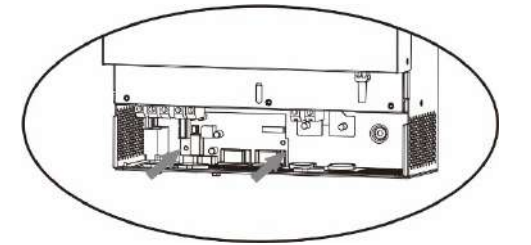

**Step 6:** Collegare il pin 2 nella sua posizione originale.

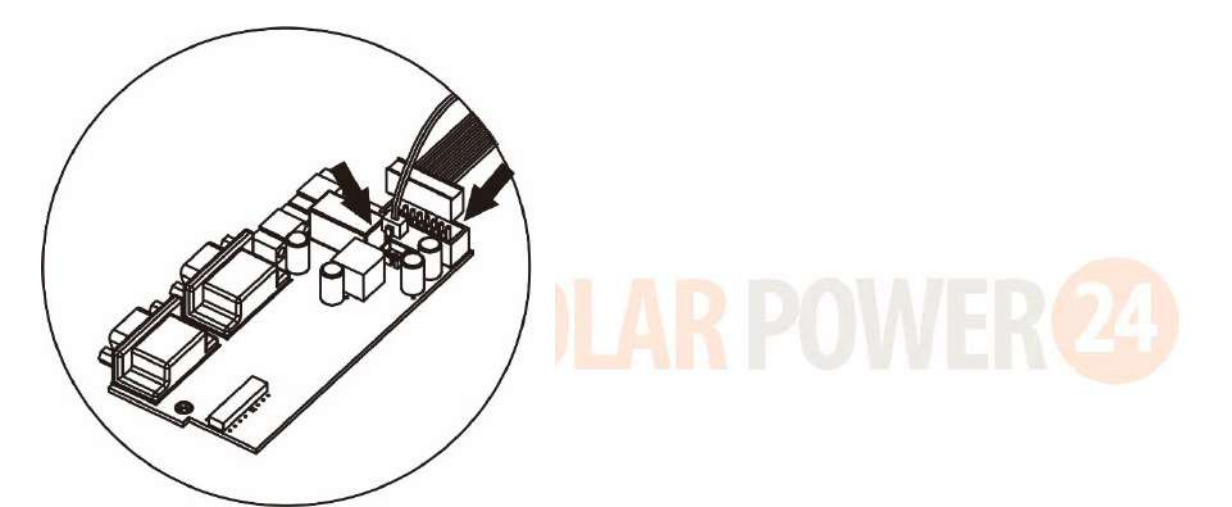

Passaggio 7: Rimontare la scheda di comunicazione sull'unità.

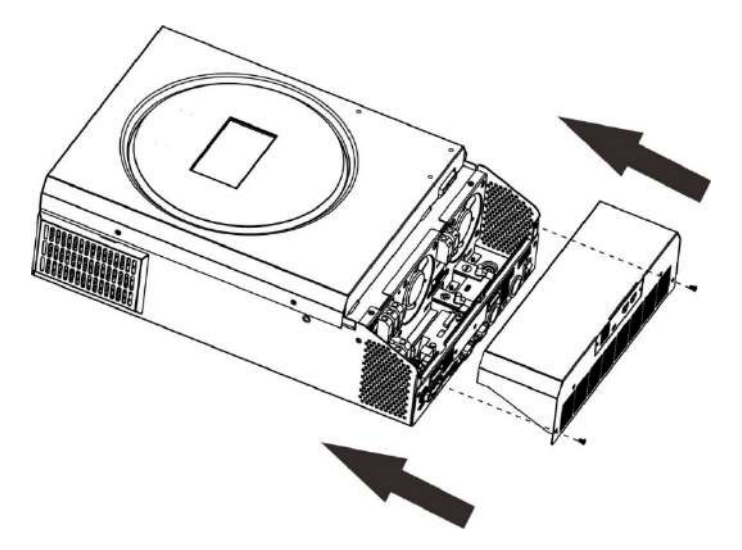

Step 8: Rimontare il coperchio all'unità. Ora l'inverter ha la funzione di funzionamento in parallelo.

#### 4 Montaggio dell'unità

Se vengono installate unità multiple, attenersi alla tabella qui di seguito riportata.

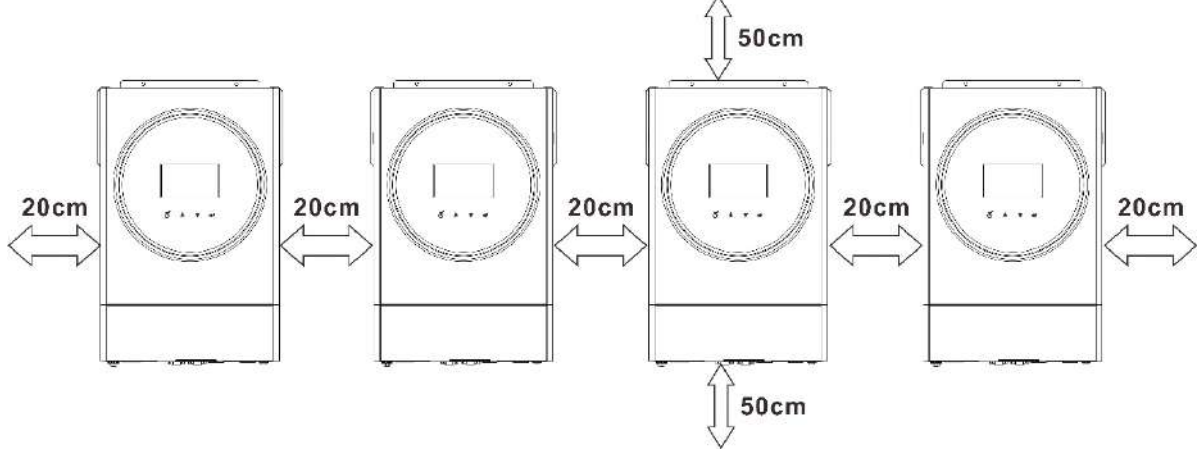

**NOTA:** Al fine di una adeguata circolazione dell'aria per la dissipazione del calore, lasciare uno spazio laterale di circa 20 cm e di circa 50 cm sopra e sotto l'unità. Controllare che ciascuna unità venga installata allo stesso livello.

#### 5 Collegamento cablaggi

**NOTA BENE:** È necessario collegare la batteria per il funzionamento in parallelo.

Le dimensioni dei cavi di ciascun inverter sono indicate qui di seguito:

## Dimensioni raccomandate del morsetto e del cavo della batteria per ciascun inverter:

| Madall | Dimension          | Mor              | Malawa di   |        |           |
|--------|--------------------|------------------|-------------|--------|-----------|
| Modeli | Dimensione         | Cavo             | o Dimension |        | valore di |
| 0      | IIIO               | (mm <sup>2</sup> | P (mm)      | L (mm) | сорріа    |
| 3.6KW  | 1*4AWG             | 22               | 6,4         | 33.5   | 2~3       |
| 5.6KW  | 1*2AWG o<br>2*6AWG | 28               | 6,4         | 42.7   | 2~3       |

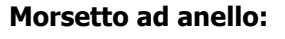

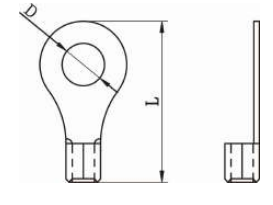

**AVVERTENZA:** Controllare che la lunghezza di tutti i cavi della batteria sia la stessa. Altrimenti ci sarà una differenza di voltaggio tra l'inverter e la batteria che potrebbe non far funzionare gli inverter in parallelo.

#### Dimensioni raccomandate del cavo di ingresso ed uscita per ciascun inverter:

| Modello | Nr. AWG | Сорріа     |
|---------|---------|------------|
| 3.6KW   | 12 AWG  | 1.2~ 1.6Nm |
| 5.6KW   | 10 AWG  | 1.2~ 1.6Nm |

I cavi di ciascun inverter devono essere collegati insieme. Si prenda ad esempio i cavi della batteria: Utilizzare un connettore o un Busbar come raccordo per collegare assieme i cavi della batteria e collegarlo poi al morsetto della batteria. Le dimensioni del cavo utilizzato dal raccordo alla batteria deve essere x volte le dimensioni del cavo nella tabella sopra riportata. "X" indica il numero di inverter collegati in parallelo.

Per quanto riguarda l'ingresso e l'uscita AC, attenersi allo stesso principio.

**ATTENZIONE!** Installare il dispositivo di protezione sulla batteria e sul lato di ingresso AC. In questo modo l'inverter potrà essere scollegato in sicurezza durante la manutenzione e sarà completamente protetto dalla sovracorrente della batteria o dell'ingresso AC. Le figure 5-1 e 5-2 mostrano la posizione raccomandata di montaggio dei dispositivi di protezione.

#### Specifiche raccomandate del dispositivo di protezione della batteria per ciascun inverter:

| Modello | 1 unità*   |
|---------|------------|
| 3.6KW   | 100A/70VDC |
| 5.6KW   | 140A/70VDC |

\*Se su vuole utilizzare solo un dispositivo di protezione sul lato batteria per l'intero sistema, la taratura del dispositivo di protezione deve essere x volte la corrente di 1 unità. "X" indica il numero di inverter collegati in parallelo.

#### Specifiche raccomandate del dispositivo di protezione dell'ingresso AC con monofase:

| Modello | 2 unità | 3 unità | 4 unità | 5 unità | 6 unità | 7 unità | 8 unità | 9 unità |
|---------|---------|---------|---------|---------|---------|---------|---------|---------|
| 3.6KW   | 80A/    | 120A/   | 160A/   | 200A/   | 240A/   | 280A/   | 320A/   | 360A/   |
|         | 230VAC  | 230VAC  | 230VAC  | 230VAC  | 230VAC  | 230VAC  | 230VAC  | 230VAC  |
| 5.6KW   | 80A/    | 120A/   | 160A/   | 200A/   | 240A/   | 280A/   | 320A/   | 360A/   |
|         | 230VAC  | 230VAC  | 230VAC  | 230VAC  | 230VAC  | 230VAC  | 230VAC  | 230VAC  |

Nota1: Inoltre è possibile utilizzare un interruttore da 50A per solo 1 unità ed installare un interruttore al

rispettivo ingresso AC di ciascun inverter.

Nota2: Per quanto riguarda il sistema trifase, è possibile utilizzare un dispositivo di protezione trifase a quattro

poli e deve essere di amperaggio sufficiente a coprire l'amperaggio della fase con maggiore potenza.

#### Capacità raccomandata della batteria

| Numeri inverter in | 2     | 3     | 4     | 5     | 6     | 7     | 8     | 9      |
|--------------------|-------|-------|-------|-------|-------|-------|-------|--------|
| parallelo          |       |       |       |       |       |       |       |        |
| Capacità batteria  | 200AH | 400AH | 400AH | 600AH | 600AH | 800AH | 800AH | 1000AH |

**AVVERTENZA!** Controllare che tutti gli inverter condividano lo stesso banco di batterie. Altrimenti gli inverter passeranno in modalità anomalia.

### 5-1. Funzionamento in parallelo in monofase

Due inverter in parallelo:

#### **Collegamento alimentazione**

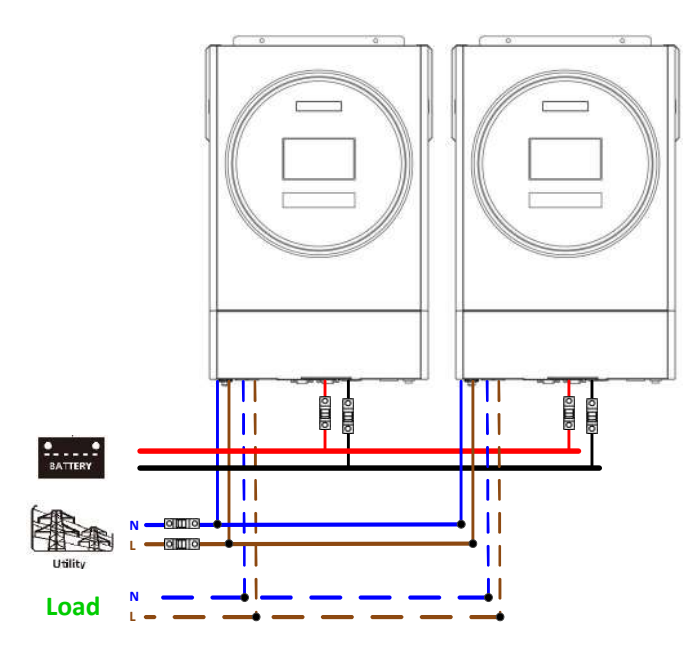

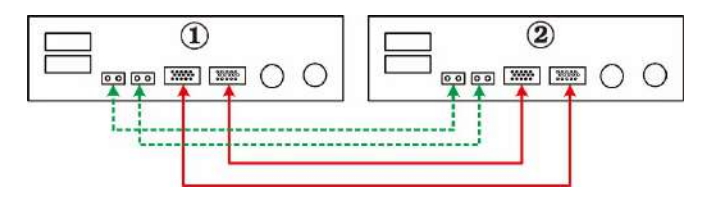

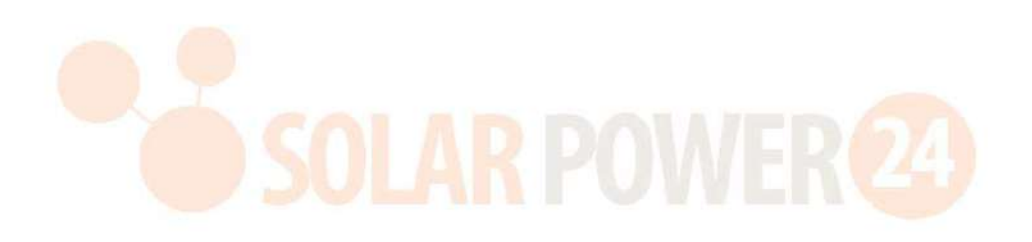

#### Tre inverter in parallelo:

#### **Collegamento elettrico**

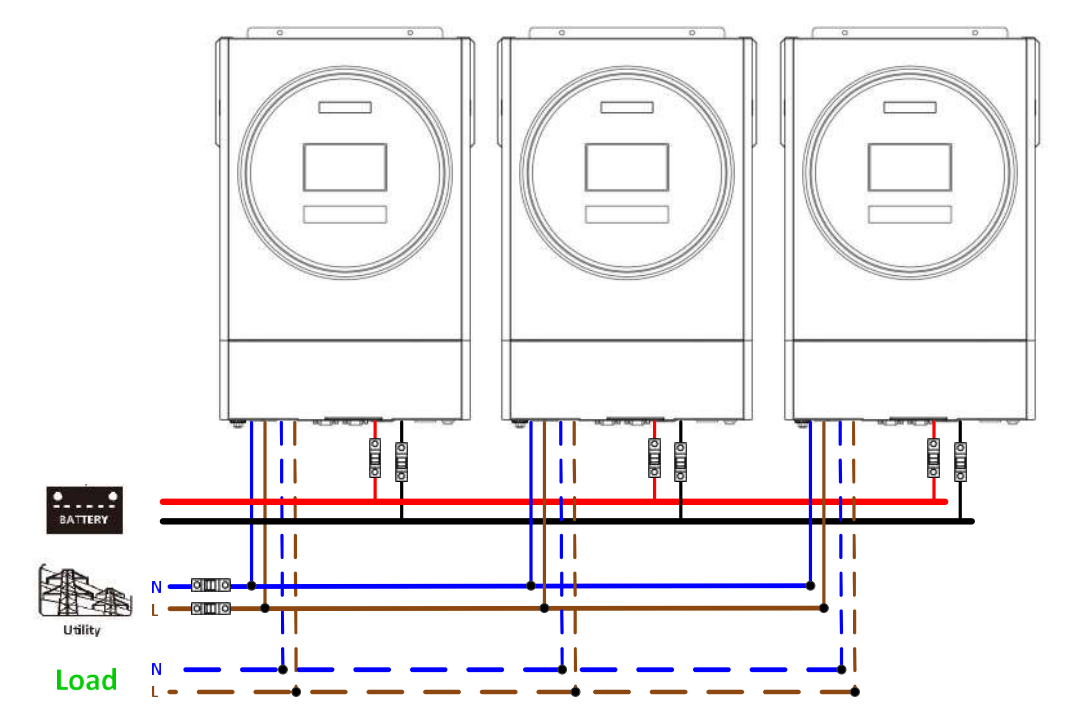

#### **Collegamento comunicazione**

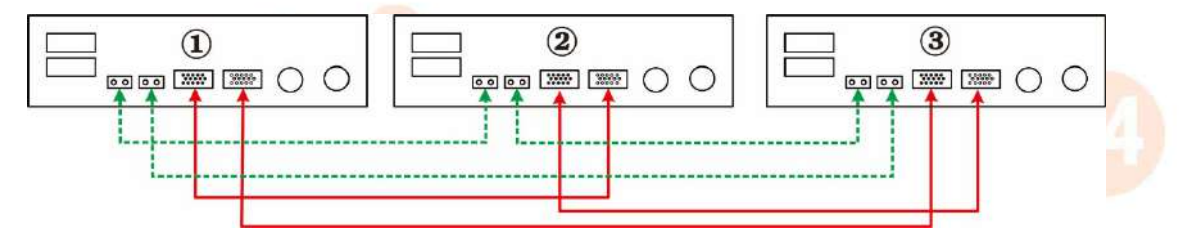

#### Quattro inverter in parallelo:

#### **Collegamento alimentazione**

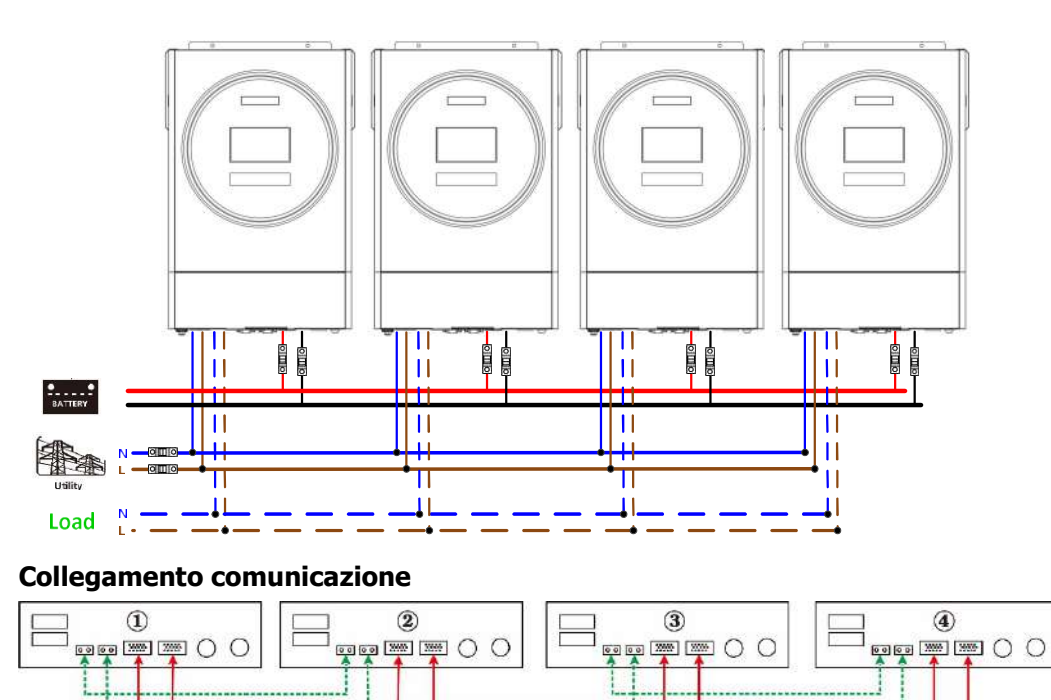

62

Solarpower24.it by Barba S.r.I. – via Locchi, 3F – 47122-Forlì – Italia Tel/What's up +39 05431995799 – web <u>www.solarpower24.it</u> – email solarpower24@solarpower24.it

#### Cinque inverter in parallelo:

#### Collegamento elettrico

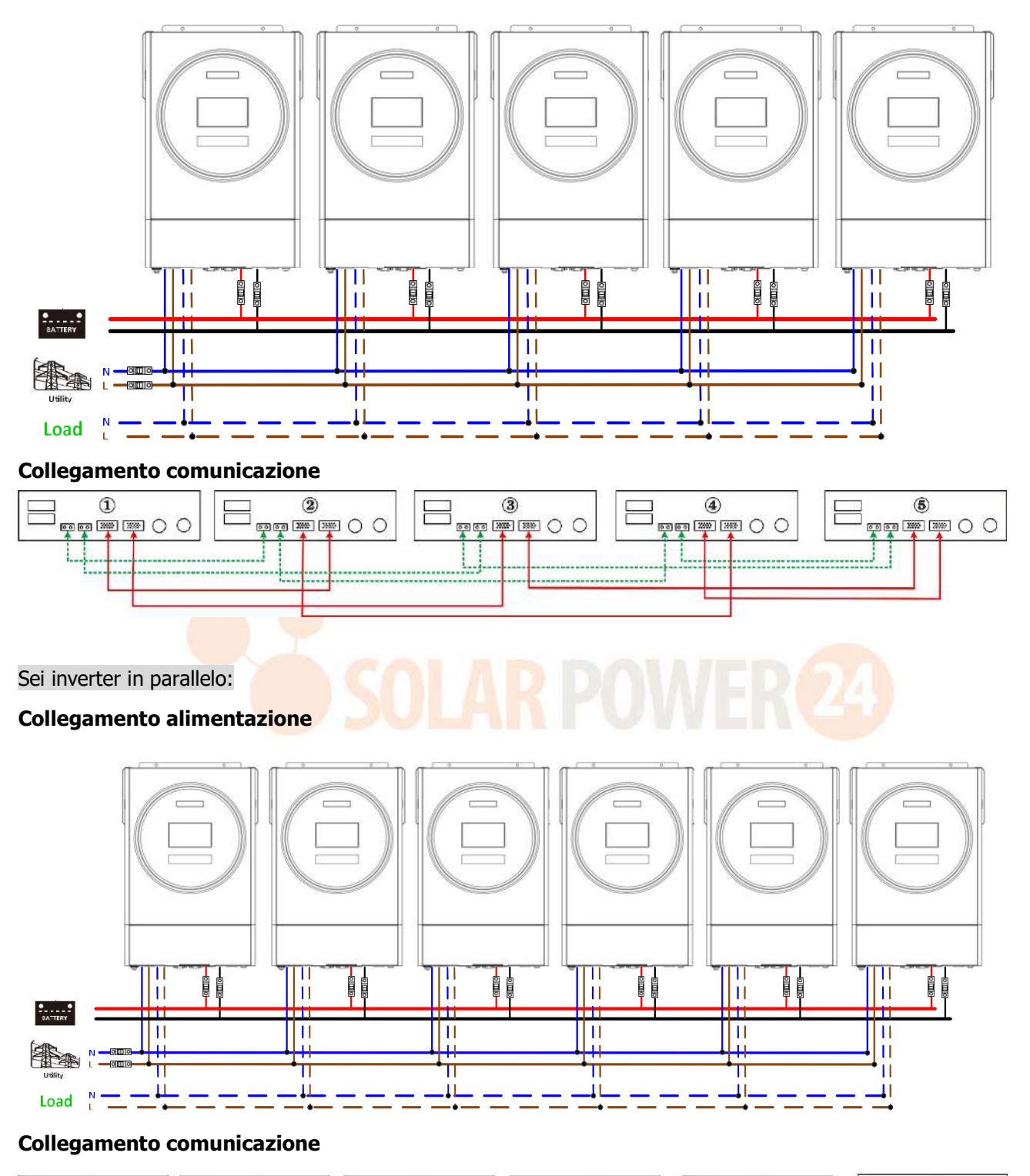

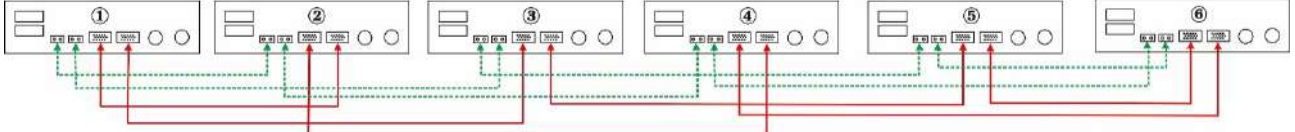

#### Sette inverter in parallelo:

**Collegamento elettrico** 

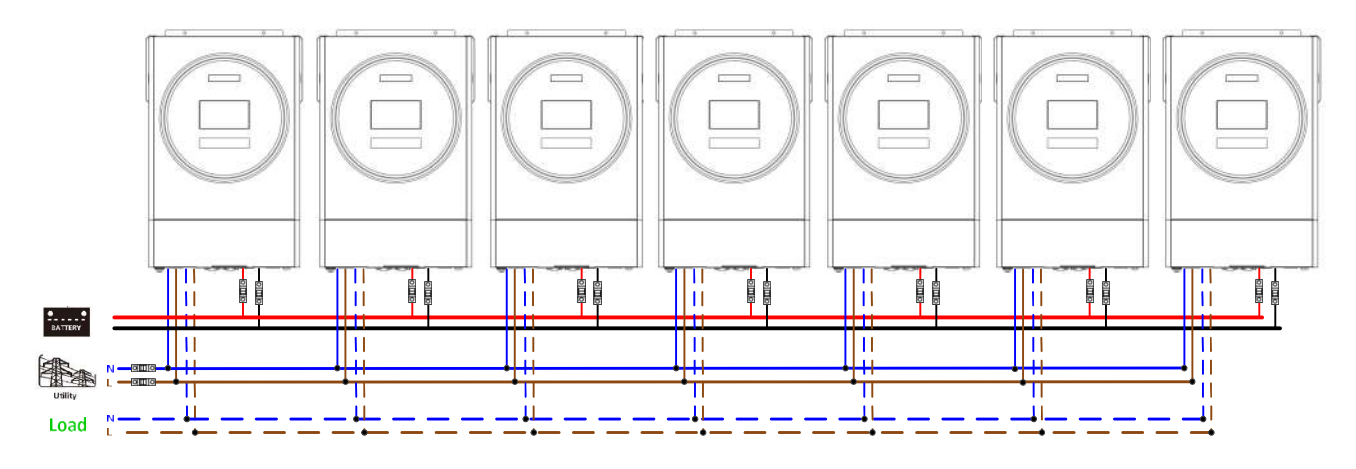

#### **Collegamento comunicazione**

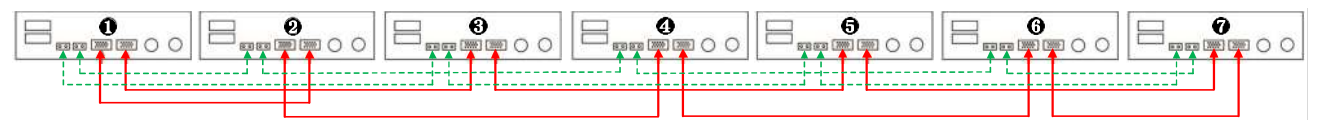

#### Otto inverter in parallelo:

#### Collegamento elettrico

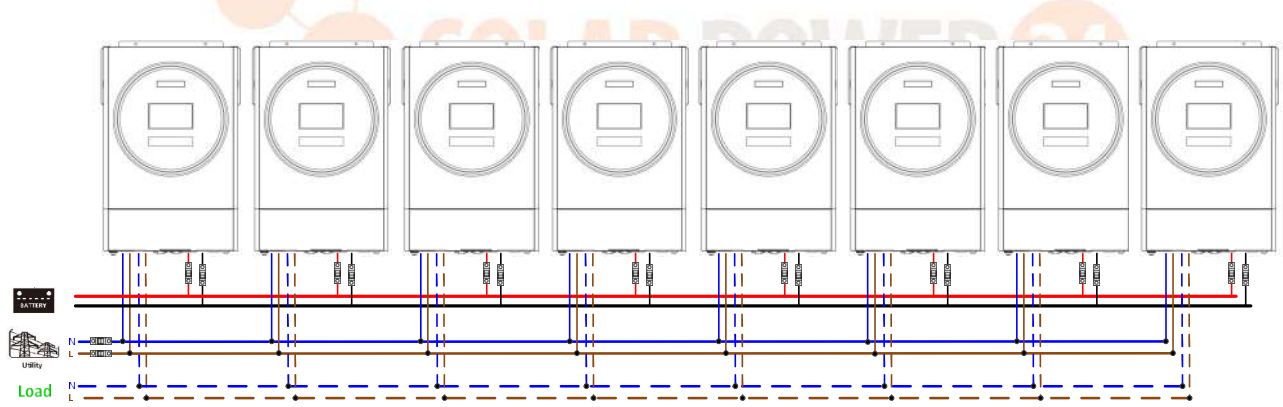

#### **Collegamento comunicazione**

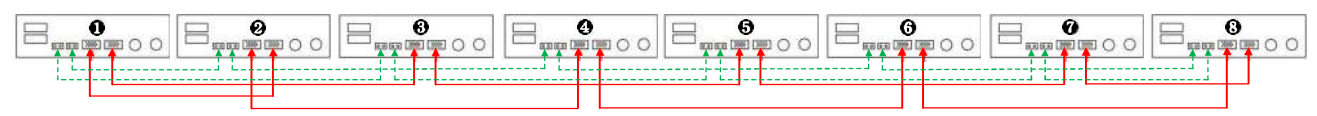

Nove inverter in parallelo:

**Collegamento elettrico** 

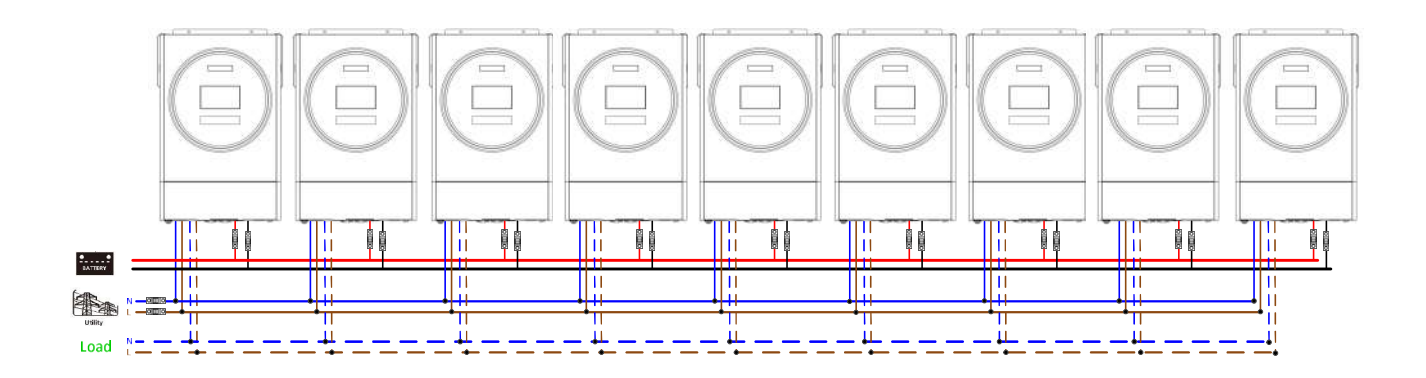

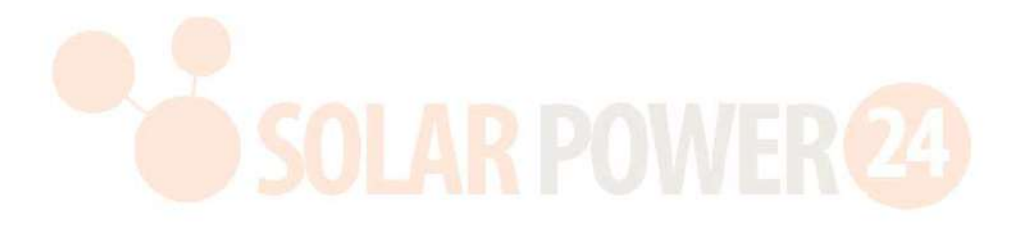

#### **Collegamento comunicazione**

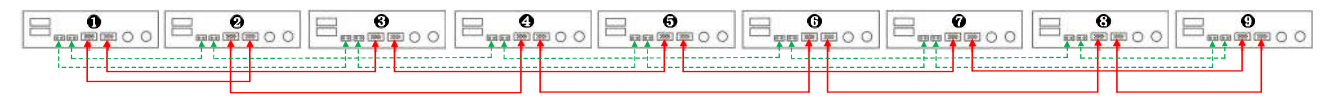

#### 5-2. Supporto apparecchiatura trifase

Tre inverter in ogni fase:

#### **Collegamento elettrico**

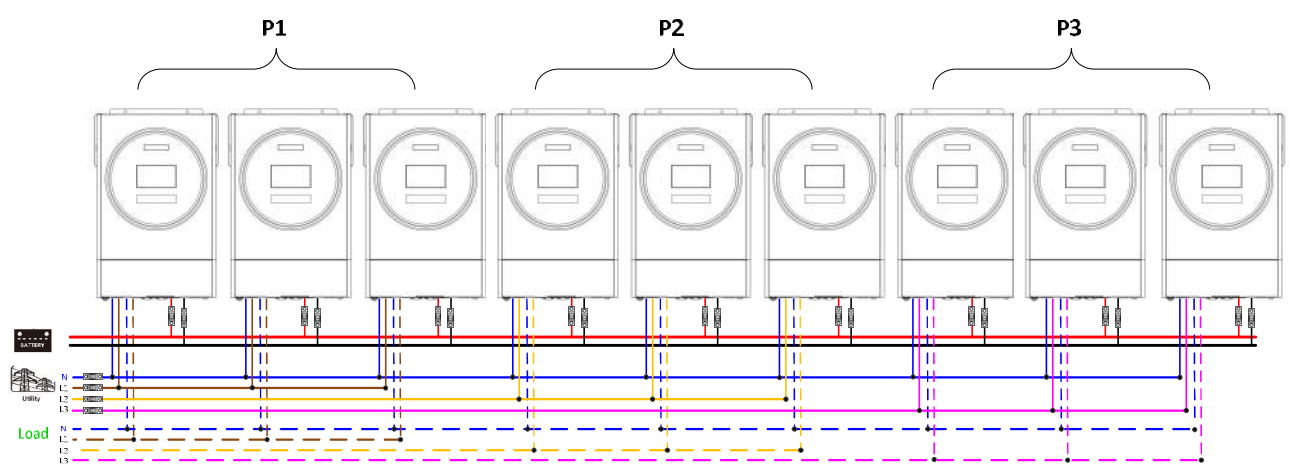

#### Collegamento comunicazione

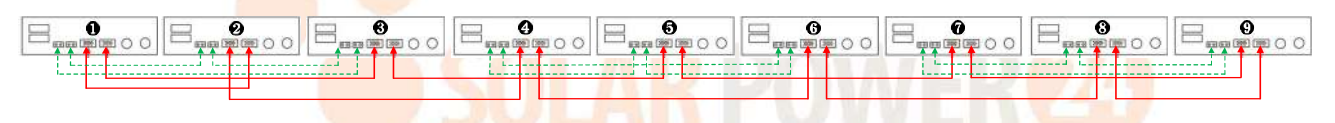

Tre inverter in una fase, tre inverter nella seconda fase e due inverter per la terza fase **Collegamento elettrico** 

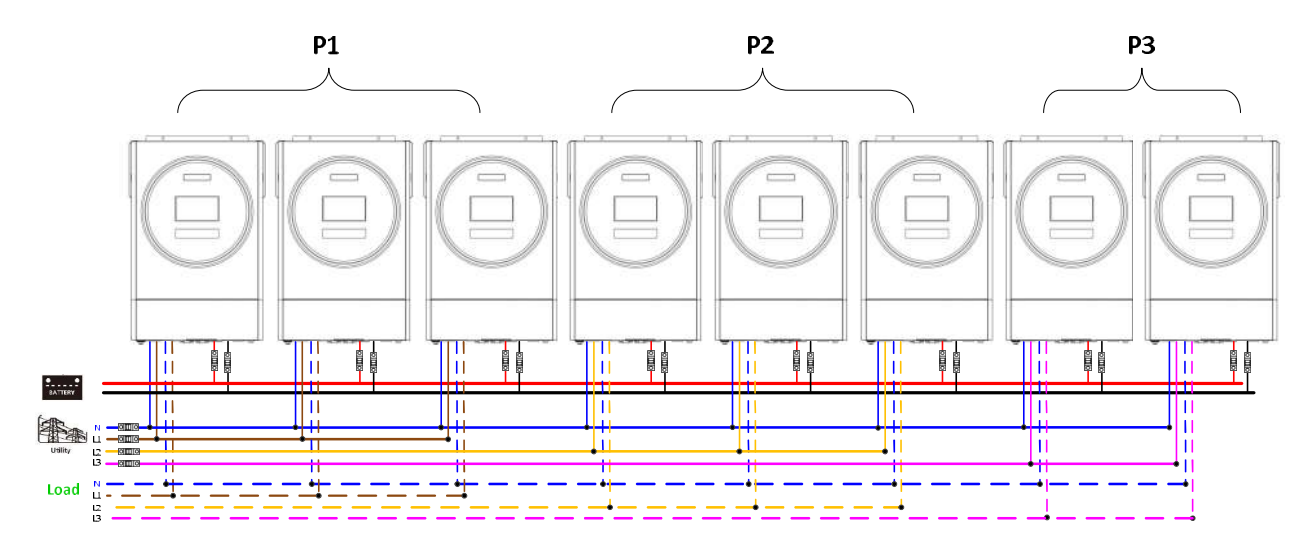

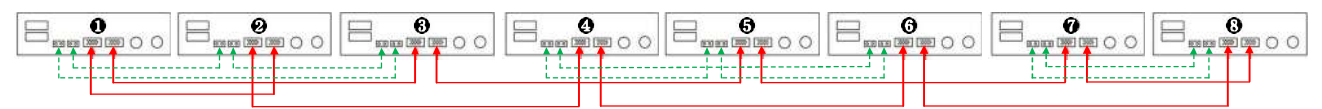

#### Tre inverter in una fase, due inverter nella seconda fase e due inverter per la terza fase: **Collegamento elettrico**

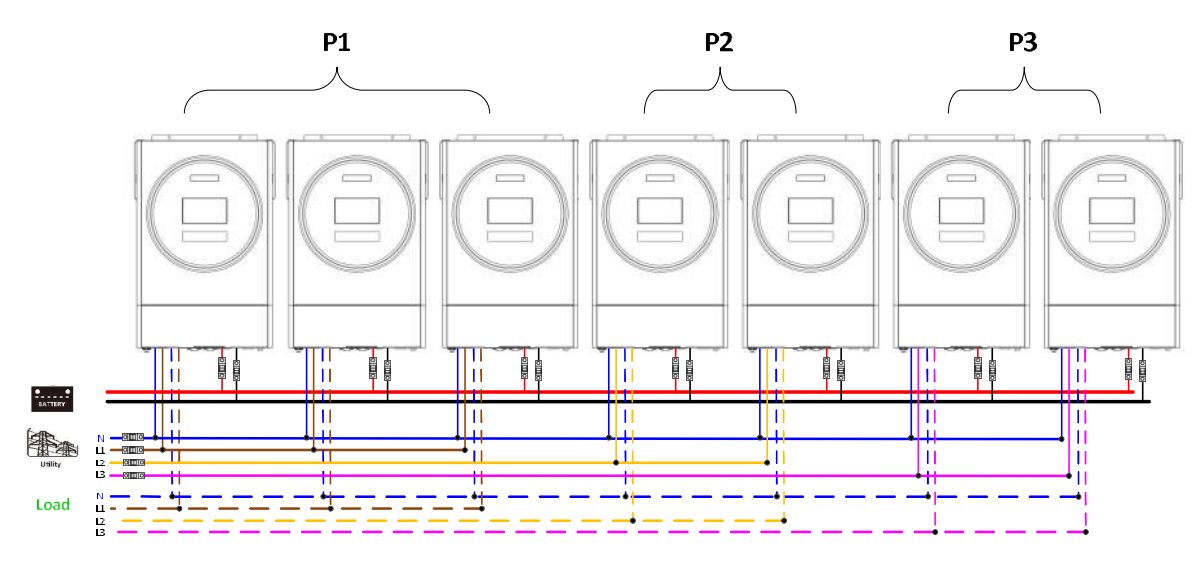

#### **Collegamento comunicazione**

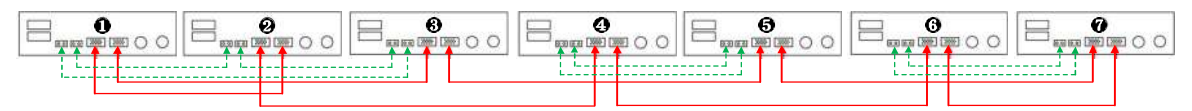

#### Due inverter in ciascuna fase:

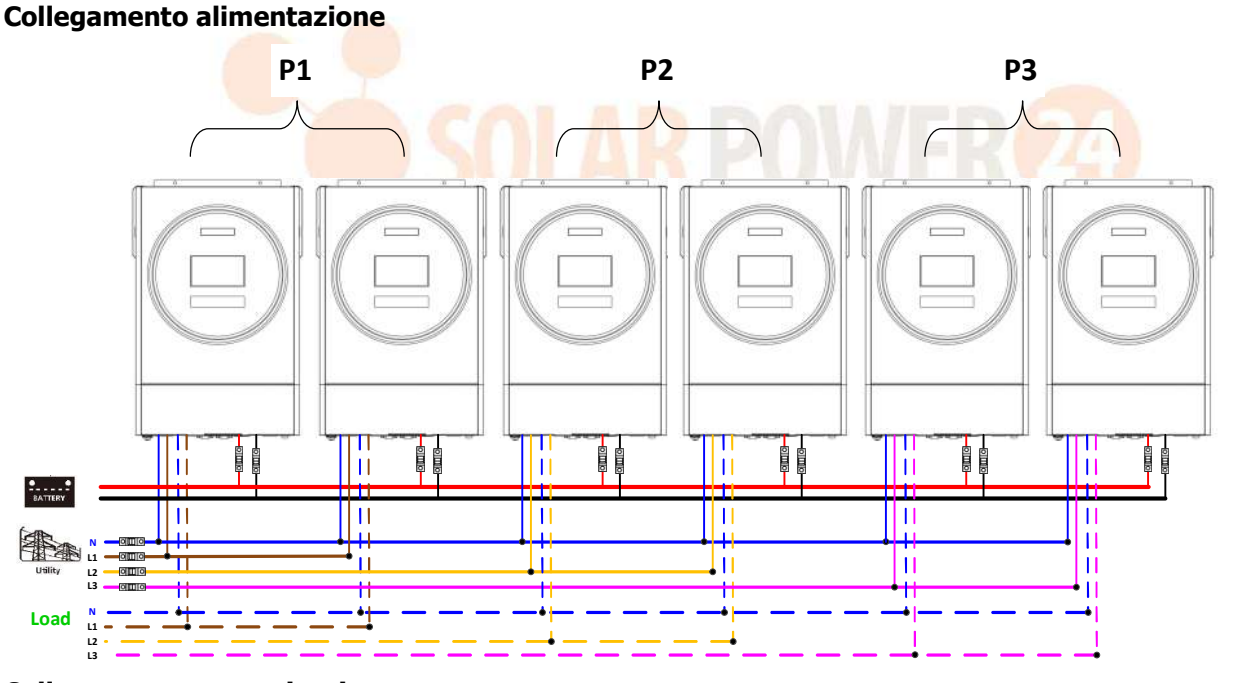

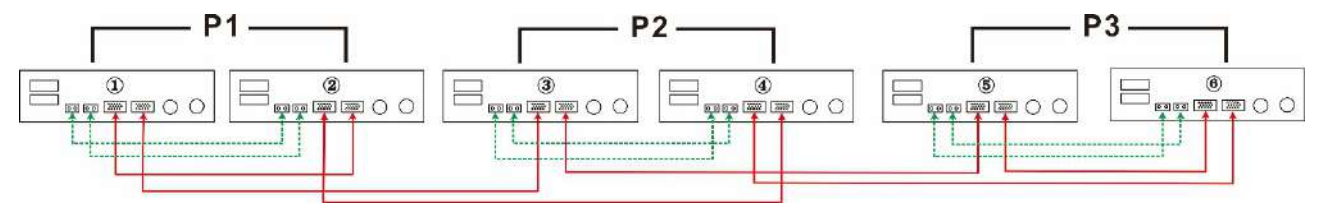

#### Sette inverter in una fase e un inverter per le altre due fasi:

#### **Collegamento elettrico**

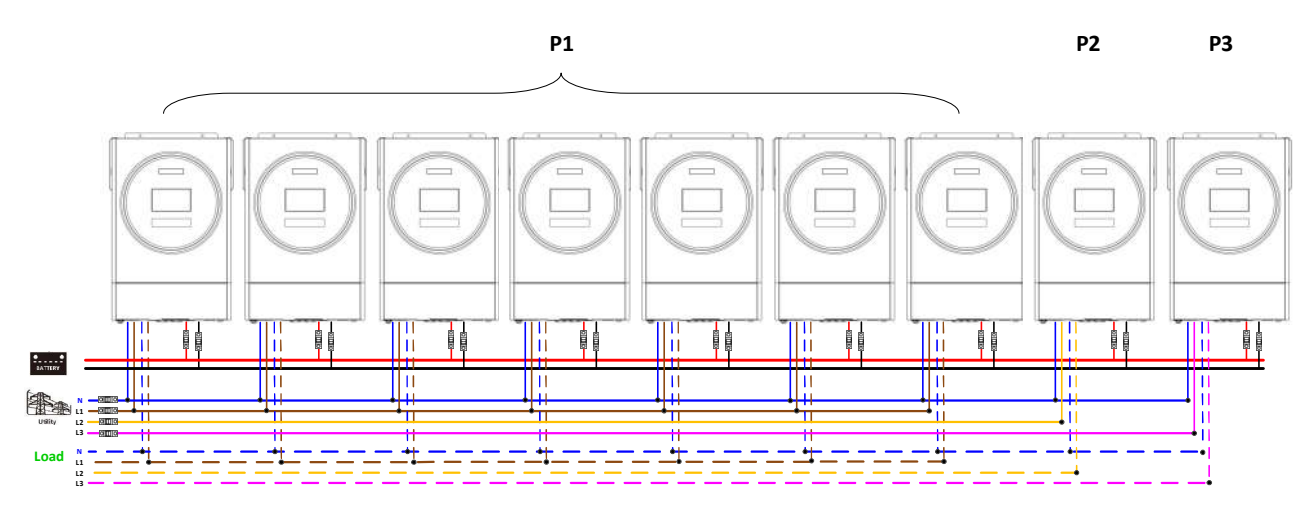

Nota: È a discrezione del cliente definire su quale fase installare i 7 inverter, nell'esempio sono installati su L1.

P1: Fase L1, P2: Fase L2, P3: Fase L3.

#### **Collegamento comunicazione**

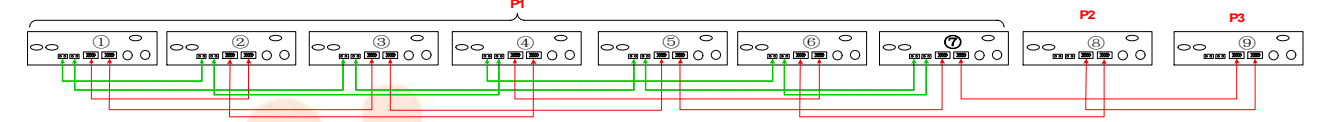

Nota: Se c'è solo una unità in una fase, questa unità non ha bisogno del cavo di condivisione corrente.

O è effettuare il collegamento come segue:

#### Quattro inverter in una fase e un inverter per le altre due fasi:

#### **Collegamento alimentazione**

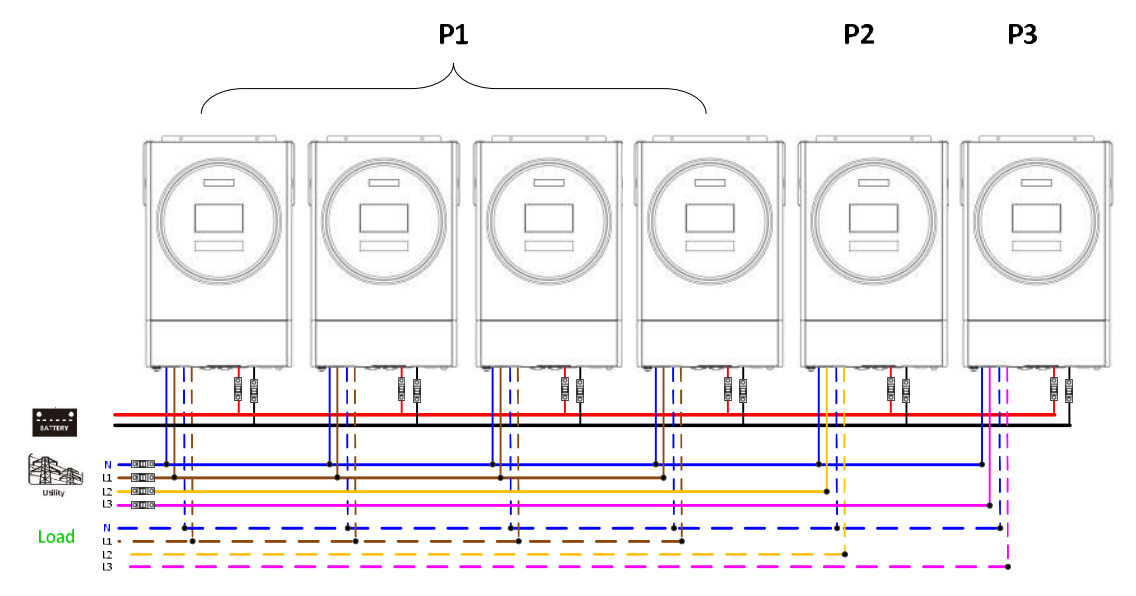

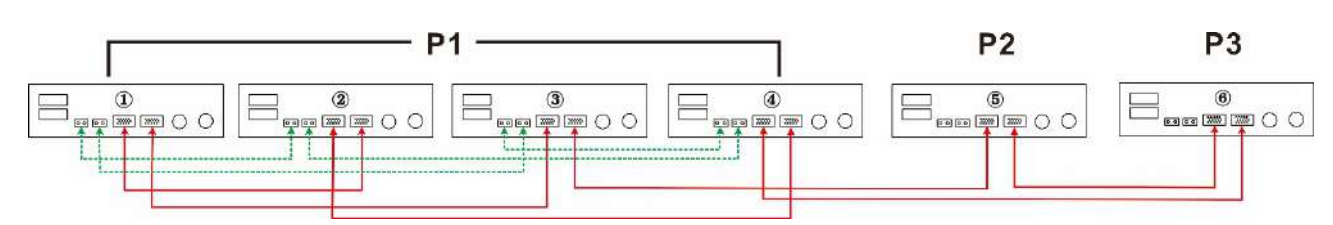

Tre inverter in una fase, due inverter nella seconda fase e un inverter per la terza fase: **Collegamento elettrico** 

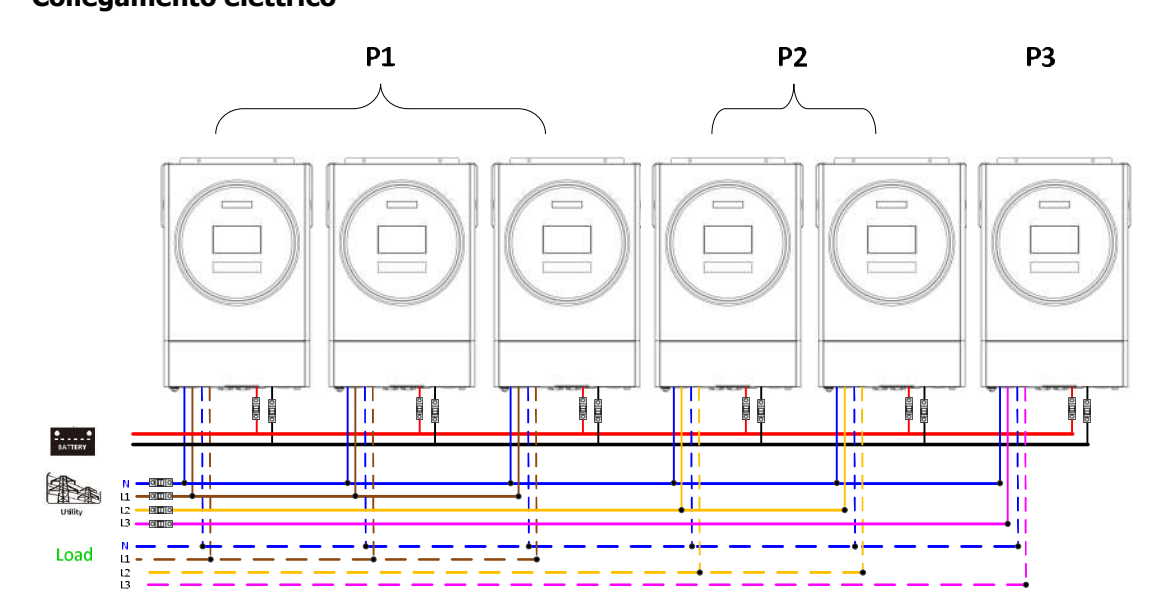

#### Collegamento comunicazione

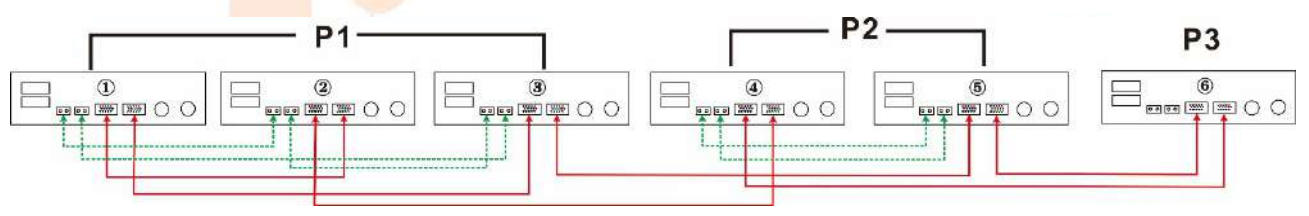

Tre inverter in una fase e solo un inverter per le rimanenti due fasi:

#### **Collegamento alimentazione**

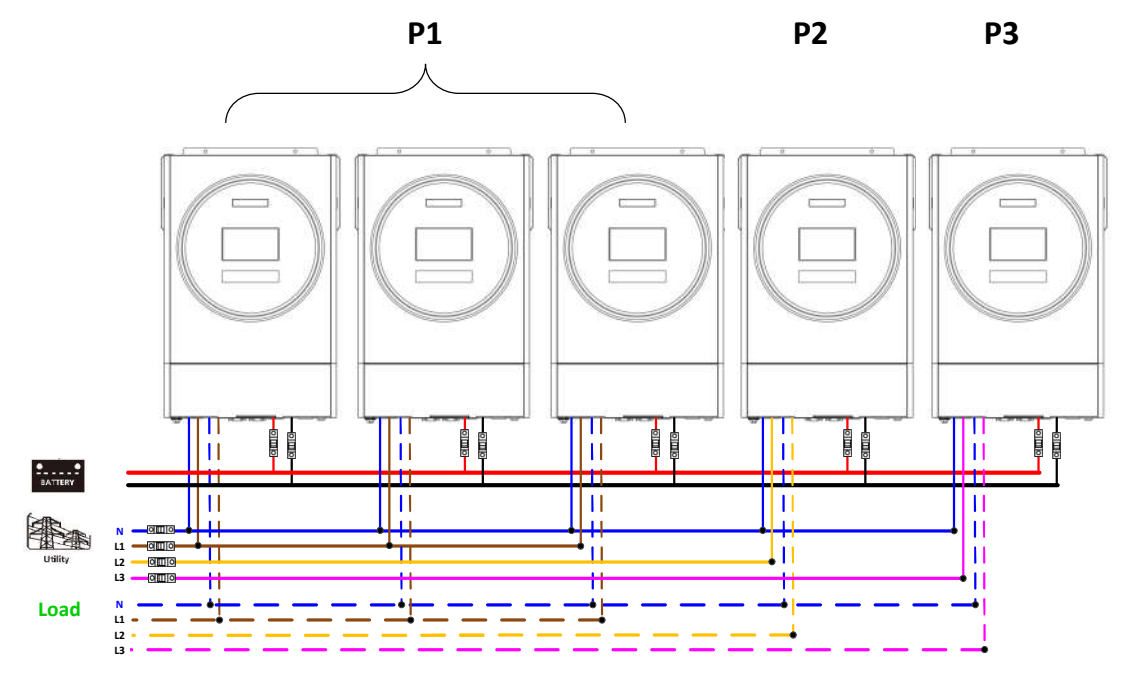

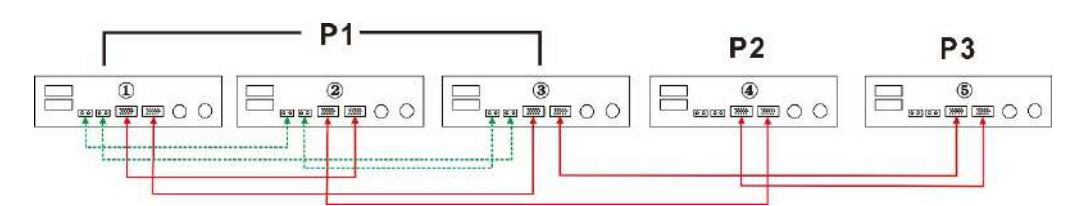

Due inverter in due fasi e solo un inverter per la fase rimanente:

#### Collegamento alimentazione

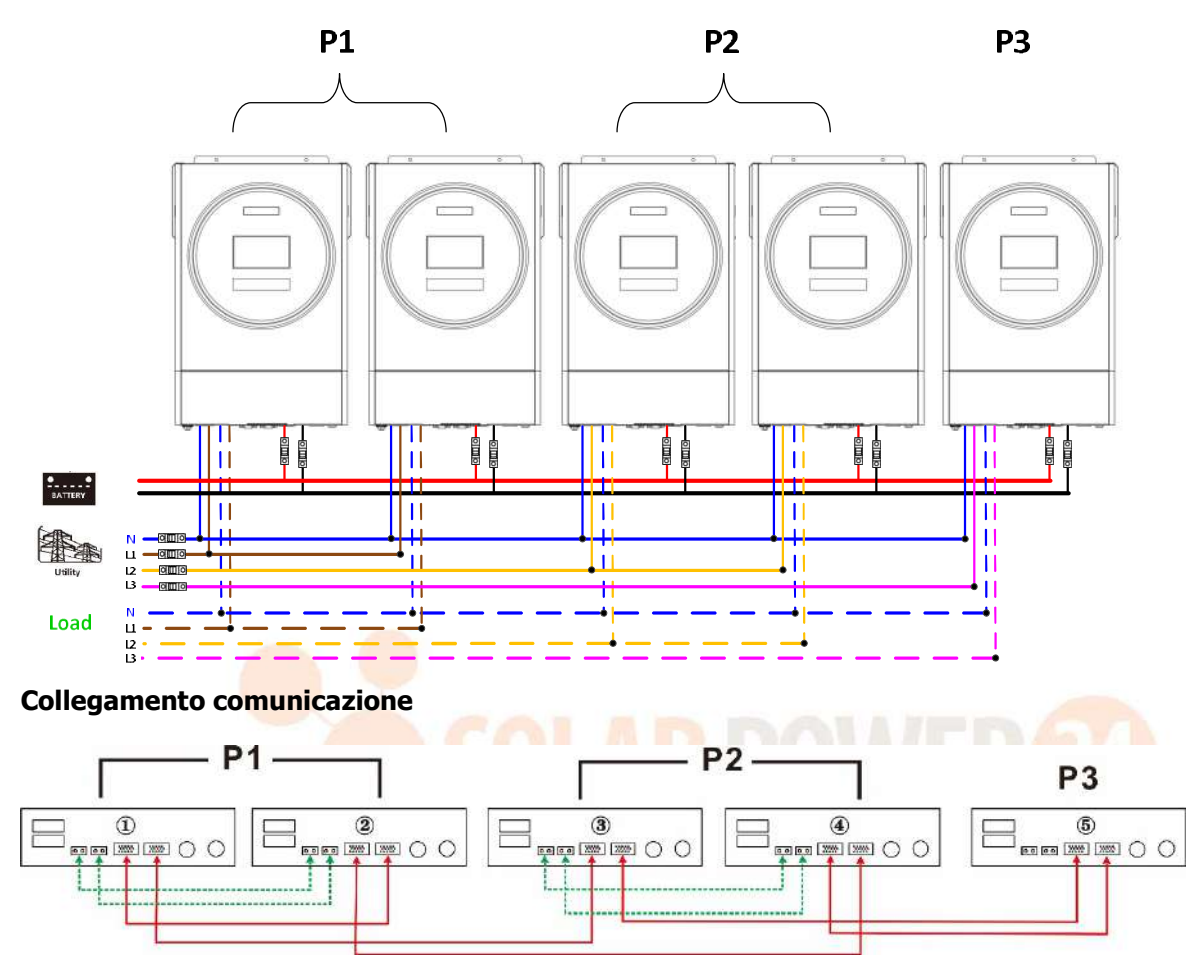

Due inverter in una fase e solo un inverter per le fasi rimanenti: **Collegamento alimentazione**
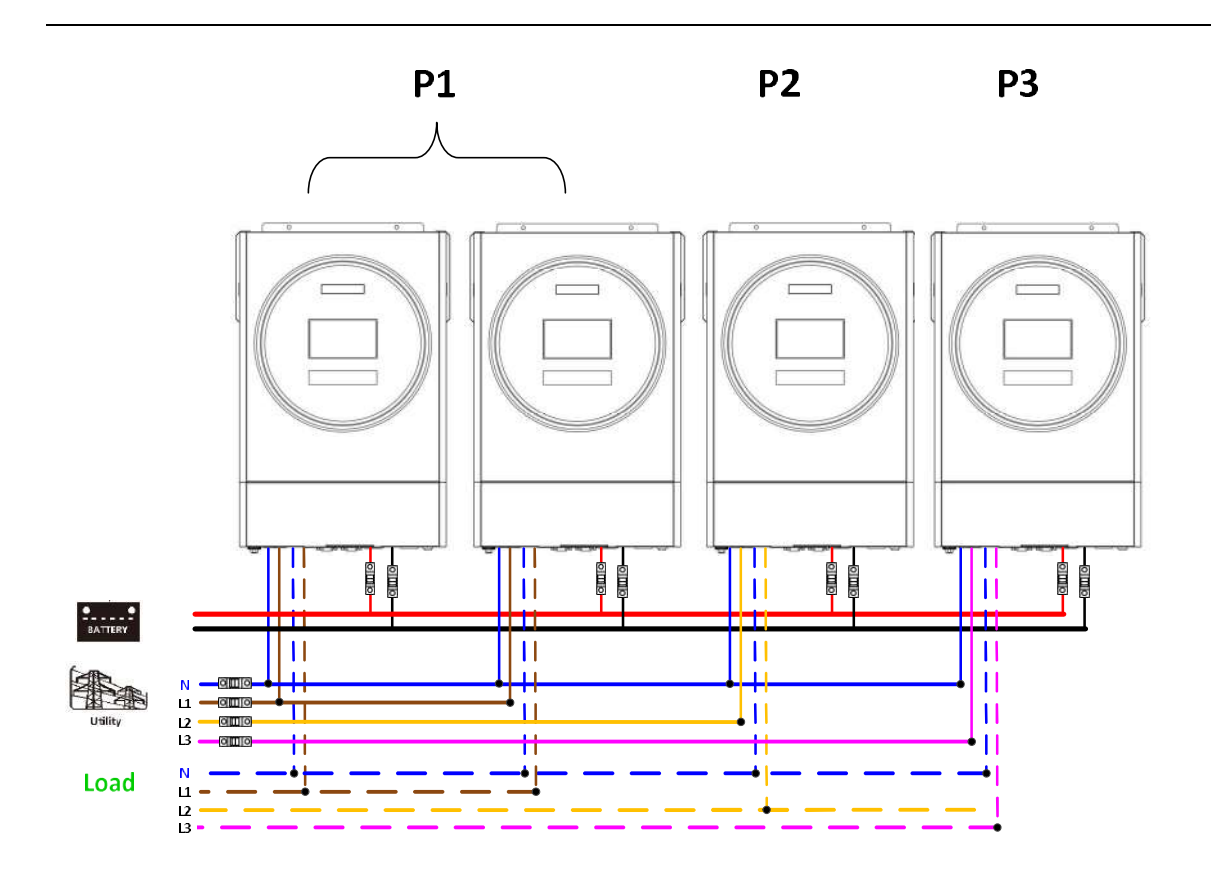

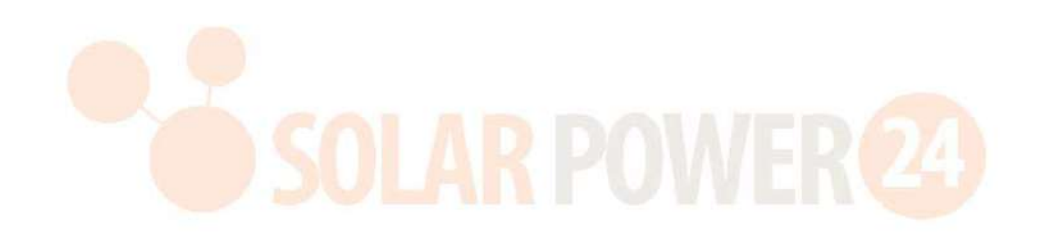

#### **Collegamento comunicazione**

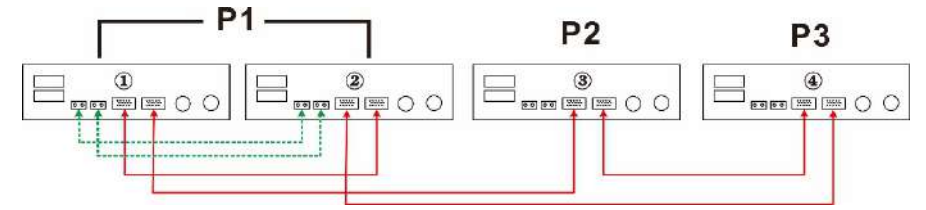

**P2** 

Un inverter in ciascuna fase:

#### **Collegamento alimentazione**

**P1** 

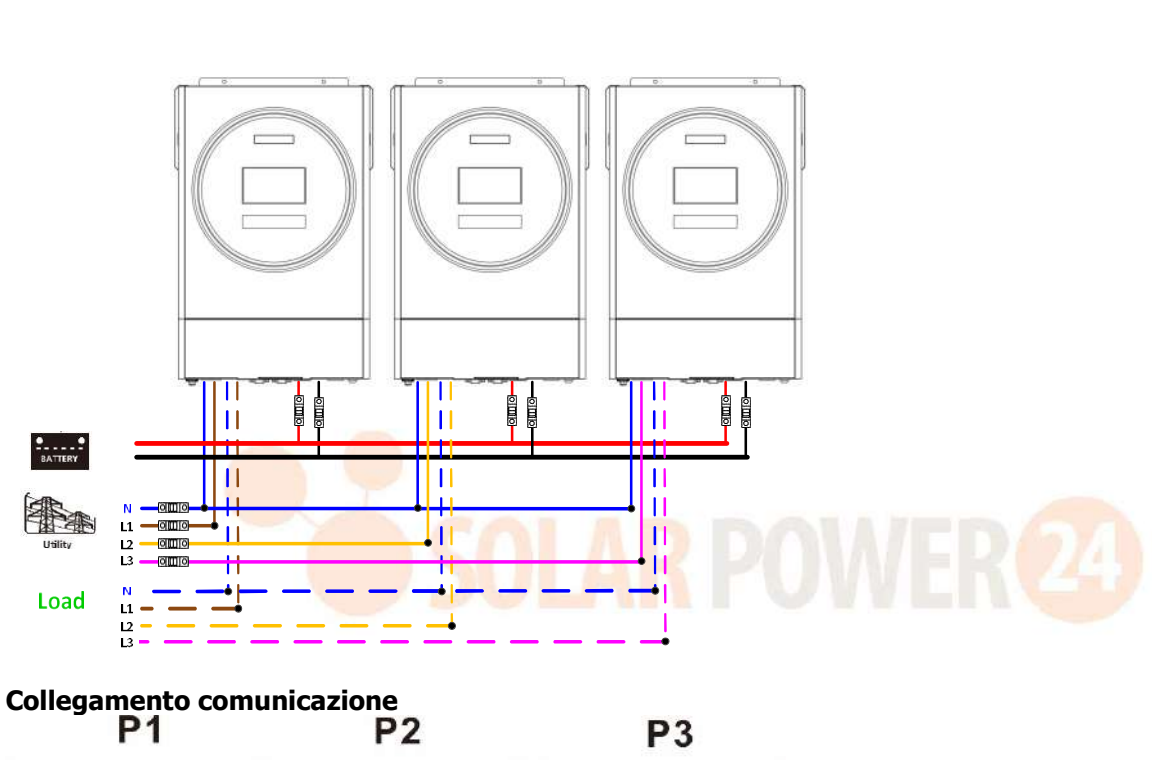

**P3** 

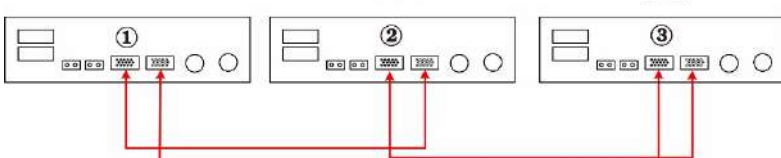

**AVVERTENZA:** Non collegare il cavo di condivisione corrente tra gli inverter che sono in fasi diverse. Altrimenti si potrebbero danneggiare gli inverter.

#### 6 Collegamento FV

Per il collegamento del FV fare riferimento al manuale utente dell'unità singola.

**ATTENZIONE:** Ciascun inverter deve essere collegato ai moduli FV separatamente.

# 6. Impostazione LCD e display

# Impostazione Programma:

| Programma | Descrizione                                                                                                    | Opzione selezionabile |                                                                                                    |  |  |  |
|-----------|----------------------------------------------------------------------------------------------------|-----------------------|----------------------------------------------------------------------------------------------------|--|--|--|
|           |                                                                                                    |                       | Se l'unità viene fatta funzionare da<br>sola, selezionare "SIG" nel<br>programma 28.                                                                                                    |  |  |  |
|           |                                                                                                    | Parallelo             | Se le unità vengono utilizzate in<br>parallelo per applicazioni<br>monofase, selezionare "PAL" nel<br>programma 28. Fare riferimento a<br>5-1 per informazioni dettagliate.                                                                                                    |  |  |  |
| 28        | Modalità uscita AC<br>*Questa<br>impostazione può<br>essere impostata<br>solo se l'inverter è in<br>modalità standby.<br>Controllare che<br>l'interruttore on/off<br>sia su "OFF". | Fase L1:              | Se le unità vengono utilizzate in<br>applicazione trifase, scegliere "3PX"<br>per definire ciascun inverter.<br>È necessario avere almeno 3<br>inverter o massimo 6 inverter per<br>supportare le apparecchiature<br>trifase. È necessario avere almeno<br>un inverter in ciascuna fase o fino a<br>4 inverter in una fase. Fare<br>riferimento a 5-2 per informazioni<br>dettagliate.<br>Selezionare "3P1" nel programma<br>28 per gli inverter collegati alla fase<br>L1, "3P2" nel programma 28 per gli<br>inverter collegati alla fase L2 e<br>"3P3" nel programma 28 per gli<br>inverter collegati alla fase L3.<br>Controllare di collegare il cavo di<br>corrente condivisa alle unità che<br>sono sulla stessa fase.<br>NON collegare il cavo di corrente |  |  |  |

| isudiizzazionie e  |                                                   |          |  |  |  |  |  |  |
|--------------------|---------------------------------------------------|----------|--|--|--|--|--|--|
| Codice<br>anomalia | Evento Anomalia                                   | Icona su |  |  |  |  |  |  |
| 60                 | Protezione feedback di potenza                    | F60      |  |  |  |  |  |  |
| 71                 | Versione firmware incoerente                      | FII      |  |  |  |  |  |  |
| 72                 | Anomalia condivisione corrente                    | F72      |  |  |  |  |  |  |
| 80                 | Anomalia CAN                                      | FBD      |  |  |  |  |  |  |
| 81                 | Perdita host                                      | FBI      |  |  |  |  |  |  |
| 82                 | Perdita sincronizzazione                          | FBZ      |  |  |  |  |  |  |
| 83                 | Rilevata tensione batteria diversa                | F83      |  |  |  |  |  |  |
| 84                 | Rilevata frequenza e tensione ingresso AC diversa | FBY      |  |  |  |  |  |  |
| 85                 | Sbilanciamento corrente uscita AC                 | FBS      |  |  |  |  |  |  |
| 86                 | Impostazione modalità uscita AC diversa           | FBB      |  |  |  |  |  |  |

#### Visualizzazione codice anomalia:

## **Riferimento codice:**

| Codice | Descrizione                                                                                                    | Icona su |
|--------|----------------------------------------------------------------------------------------------------|----------|
| NE     | Unità non identificata per master o slave                                                                                                    | TIE      |
| HS     | Unità <mark>Master Charles de La C</mark> arlo de La Carlo de La C | $H_{5}$  |
| SL     | Unità Slave                                                                                                    |          |

# 7. Messa in funzione

#### Parallelo in fase singola

Passaggio 1: Controllare i seguenti requisiti prima della messa in funzione:

- Collegamento fili corretto
- Controllare che tutti i dispositivi di protezione nei fili in linea del lato carico siano aperti e ciascun filo del Neutro di ciascuna unità siano collegati insieme.

Passaggio 2: Accendere ogni singola unità ed impostare "PAL" nel programma 28 di ciascuna unità. Spegnere poi tutte le unità.

**NOTA:** È necessario spegnere l'interruttore quando si imposta il programma LCD. Altrimenti non è possibile programmare l'impostazione.

Passaggio 3: Accendere ciascuna unità.

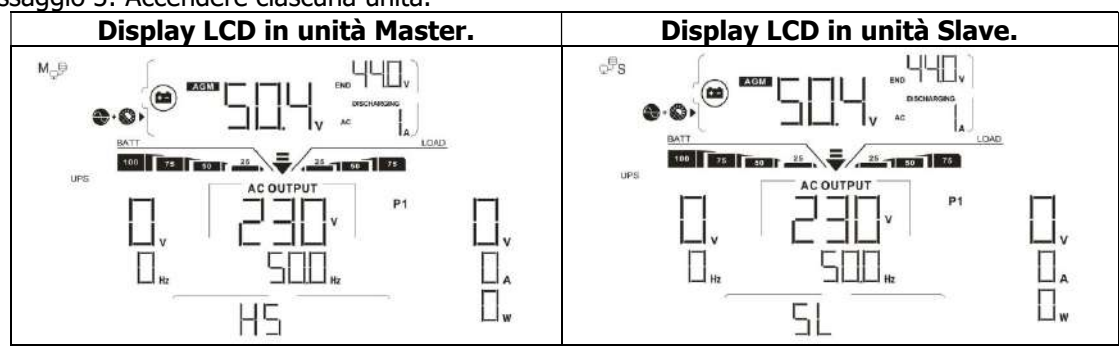

**NOTA:** Le unità master e slave vengono definite a random.

Passaggio 4: Accendere tutti i dispositivi di protezione AC dei fili di linea nell'ingresso AC. È meglio avere tutti gli inverter collegati contemporaneamente alla rete AC. In caso negativo, verrà visualizzata anomalia 82 negli inverter nell'ordine seguente. Questi inverter si riavvieranno però automaticamente. Se rilevano il collegamento AC, funzioneranno normalmente.

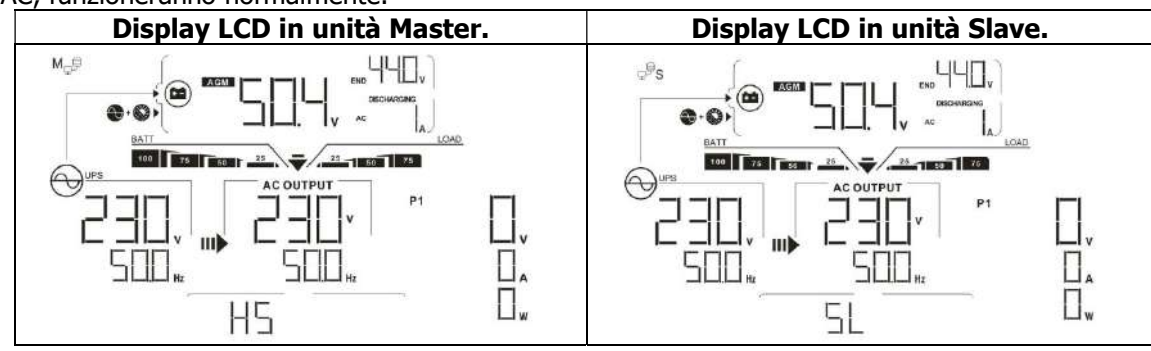

Passaggio 5: Se non ci sono più allarmi di anomalia, il sistema parallelo è installato in modo completo.

Passaggio 6: Accendere tutti i dispositivi di protezione dei fili di linea nel lato di carico. Questo sistema inizierà a fornire potenza al carico.

## Apparecchiature trifase di supporto

Passaggio 1: Controllare i seguenti requisiti prima della messa in funzione:

- Collegamento fili corretto
- Controllare che tutti i dispositivi di protezione nei fili in linea del lato carico siano aperti e ciascun filo del Neutro di ciascuna unità siano collegati insieme.

Passaggio 2: Accendere tutte le unità e configurare il programma LCD 28 come P1, P2 e P3 in sequenza. Spegnere poi tutte le unità.

**NOTA:** È necessario spegnere l'interruttore quando si imposta il programma LCD. Altrimenti non è possibile programmare l'impostazione.

#### Passaggio 3: Accendere tutte le unità in sequenza.

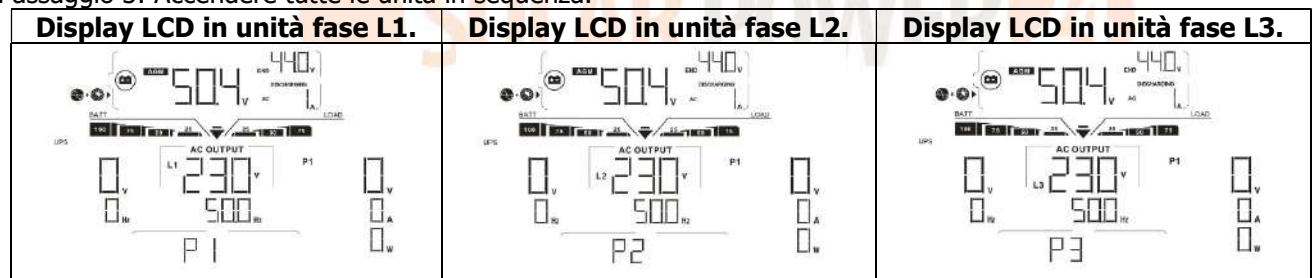

Passaggio 4: Accendere tutti i dispositivi di protezione AC dei fili di linea nell'ingresso AC. Se viene rilevato il collegamento AC e le tre fasi corrispondono all'impostazione dell'unità, funzioneranno normalmente. Altrimenti,

l'icona AC 💛 lampeggerà e non funzioneranno in modalità linea.

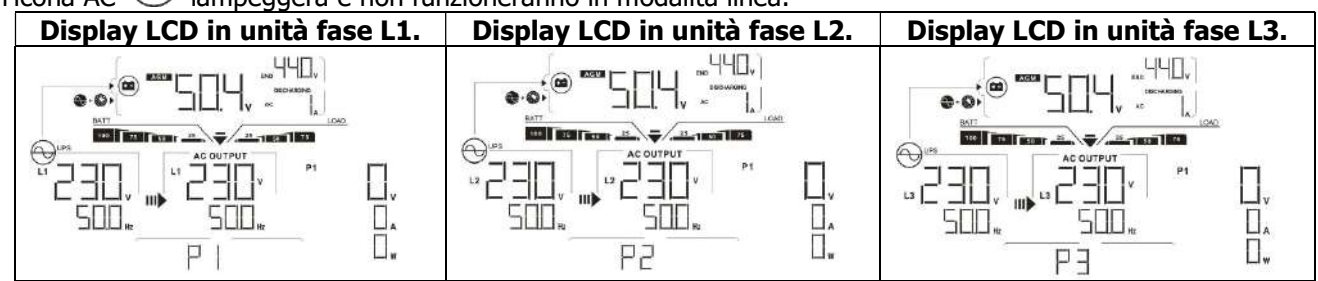

Passaggio 5: Se non ci sono allarmi di errore, il sistema per supportare le apparecchiature trifase è installato in modo completo.

Passaggio 6: Accendere tutti i dispositivi di protezione dei fili di linea nel lato di carico. Questo sistema inizierà a fornire potenza al carico.

Nota 1: Per evitare che si verifichino sovraccarichi prima di accendere i dispositivi di protezione sul lato carico, è meglio avere prima tutto il sistema in funzione.

Nota 2: Esiste il tempo di trasferimento per questa operazione. L'interruzione di potenza può verificarsi in dispositivi critici che non possono sopportare il tempo di trasferimento.

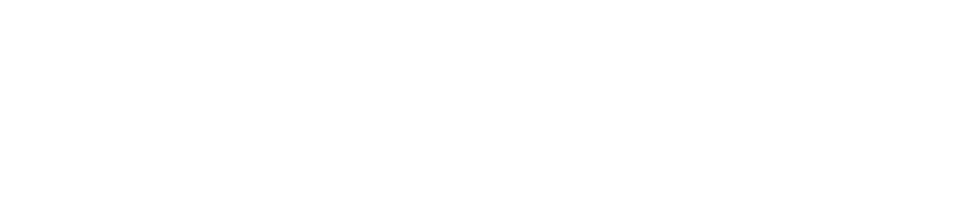

# 8. Ricerca del guasto

|          | Situazione                                                                             |                                                                                                    |
|----------|----------------------------------------------------------------------------------------|----------------------------------------------------------------------------------------------------|
| Codice   | Descrizione evento                                                                     | Soluzione                                                                                                    |
| anomalia | anomalia                                                                               |                                                                                                    |
| 60       | Rilevato feedback<br>corrente nell'inverter.                                           | <ol> <li>Riavviare l'inverter.</li> <li>Controllare se i cavi L/N non siano stati collegati invertiti in tutti gli<br/>inverter.</li> <li>Per il sistema parallelo in fase singola, controllare che la condivisione<br/>sia collegata in tutti gli inverter.<br/>Per il supporto del sistema trifase, controllare che i cavi di<br/>condivisione siano collegati negli inverter nella stessa fase e siano<br/>scollegati negli inverter nelle fasi diverse.</li> <li>Se il problema persiste, contattare l'installatore.</li> </ol>                                                                                                    |
| 71       | La versione firmware<br>di ciascun inverter non<br>è la stessa.                        | <ol> <li>Aggiornare il firmware di tutti gli inverter alla stessa versione.</li> <li>Controllare la versione di ogni singolo inverter tramite l'impostazione<br/>e verificare se le versioni della CPU siano le stesse. In caso negativo,<br/>contattare l'installatore per l'aggiornamento del firmware.</li> <li>Una volta effettuato l'aggiornamento, se il problema persiste,<br/>contattare l'installatore.</li> </ol>                                                                                                    |
| 72       | La corrente in uscita di<br>ciascun inverter è<br>diversa.                             | <ol> <li>Controllare se i cavi di condivisione sono collegati correttamente e<br/>riavviare l'inverter.</li> <li>Se il problema persiste, contattare l'installatore.</li> </ol>                                                                                                    |
| 80       | Perdita dati CAN                                                                       | 1 Controllare se i cavi di comunicazione sono collegati correttamente e                                                                                                    |
| 81       | Perdita dati host                                                                      | riavviare l'inverter                                                                                                    |
| 82       | Perdita dati<br>sincronizzazione                                                       | 2. Se il problema persiste, contattare l'installatore.                                                                                                    |
| 83       | La ten <mark>sione della</mark><br>batteria di ciascun<br>inverter non è la<br>stessa. | <ol> <li>Controllare che tutti gli inverter condividano lo stesso gruppo di<br/>batterie.</li> <li>Rimuovere tutti i carichi e scollegare l'ingresso AC e l'ingresso FV.<br/>Controllare poi la tensione della batteria di tutti gli inverter. Se i valori<br/>da tutti gli inverter sono vicini, controllare se tutti i cavi della batteria<br/>sono della stessa lunghezza e dello stesso tipo di materiale.<br/>Altrimenti contattare l'installare affinché fornisca le procedure<br/>operative standard per tarare la tensione della batteria di ciascun<br/>inverter.</li> <li>Se il problema persiste, contattare l'installatore.</li> </ol> |
| 84       | Rilevate frequenza e<br>tensione ingresso AC<br>diverse.                               | <ol> <li>Controllare il collegamento dei fili della rete AC e riavviare l'inverter.</li> <li>Controllare che la rete AC si avvii contemporaneamente. Se sono<br/>presenti dispositivi di protezione installati tra la rete AC e gli inverter,<br/>assicurarsi che tutti i dispositivi di protezione possano essere attivati<br/>contemporaneamente sull'ingresso AC.</li> <li>Se il problema persiste, contattare l'installatore.</li> </ol>                                                                                                    |
| 85       | Sbilanciamento<br>corrente uscita AC                                                   | <ol> <li>Riavviare l'inverter.</li> <li>Rimuovere i carichi eccessivi e ricontrollare le informazioni di carico<br/>dall'LCD degli inverter. Se i valori sono diversi, controllare se tutti i<br/>cavi di ingresso ed uscita AC sono della stessa lunghezza e dello<br/>stesso tipo di materiale.</li> <li>Se il problema persiste, contattare l'installatore.</li> </ol>                                                                                                    |
| 86       | Impostazione modalità<br>uscita AC diversa.                                            | <ol> <li>Spegnere l'inverter e controllare il settaggio LCD nr.28.</li> <li>Per il sistema parallelo in fase singola, controllare che 3P1, 3P2 o<br/>3P3 sia impostato su nr. 28.<br/>Per supportare il sistema trifase,controllare che "PAL" non sia<br/>impostato su nr. 28.</li> <li>Se il problema persiste, contattare l'installatore.</li> </ol>                                                                                                    |

# Appendice II: Installazione porta di comunicazione BMS

## 1. Introduzione

Se il collegamento è con una batteria al litio, si consiglia di acquistare un cavo RJ45 personalizzato. Contattare il rivenditore per i dettagli.

Questo cavo RJ45 personalizzato invia informazioni e segnali tra la batteria al litio e l'inverter. Queste informazioni sono elencate qui di seguito:

- Riconfigurare la tensione di carica, la correte di carica e la tensione di cut-off di scarica in base ai parametri della batteria al litio.
- Avviare l'inverter o arrestare la ricarica in base allo stato della batteria al litio.

# 2. Assegnazione Pin per Porta di Comunicazione BMS

|       | Definizione |
|-------|-------------|
| PIN 1 | RS232TX     |
| PIN 2 | RS232RX     |
| PIN 3 | RS485B      |
| PIN 4 | NC          |
| PIN 5 | RS485A      |
| PIN 6 | CANH        |
| PIN 7 | CANL        |
| PIN 8 | TERRA       |
|       |             |

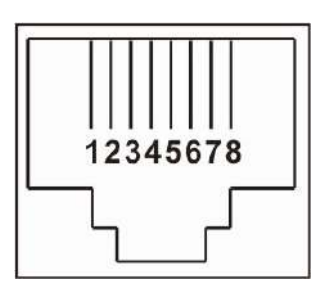

# 3. Configurazione comunicazione Batteria al litio

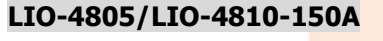

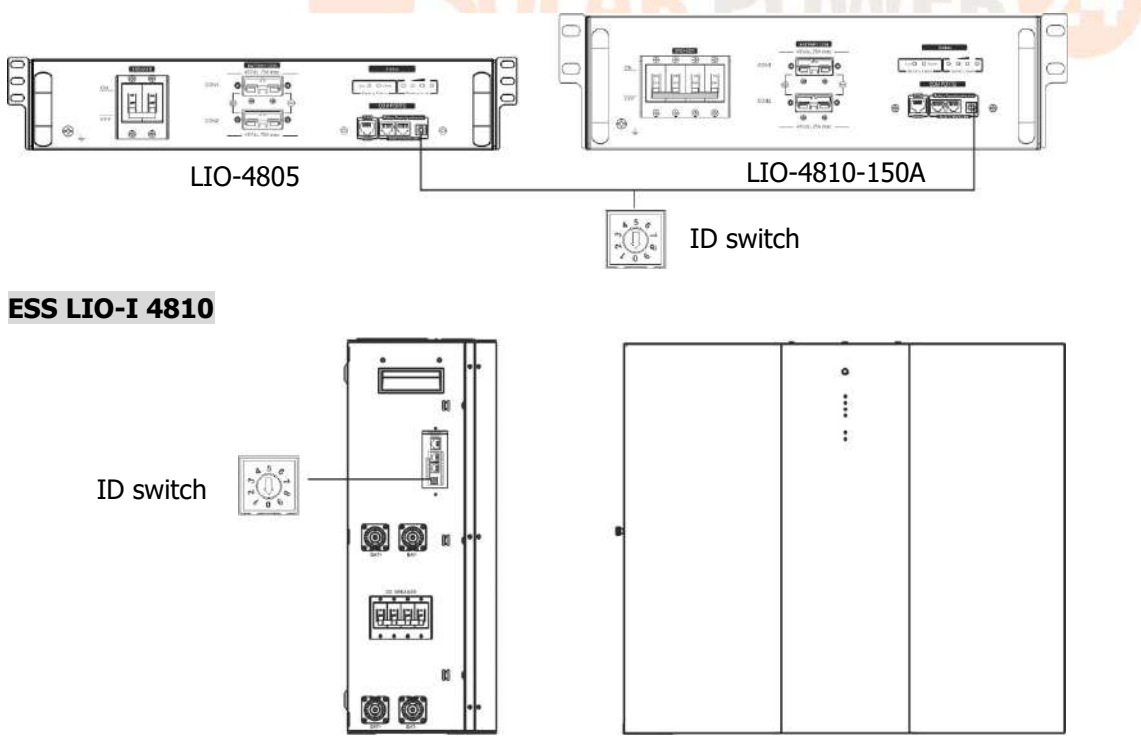

ID Switch indica il codice ID unico per ciascun modulo batteria. È necessari assegnare un ID uguale a ciascun modulo batteria per il funzionamento normale. Possiamo impostare il codice ID per ciascuno modulo batteria ruotando il numero Pin sullo switch ID. Dal numero 0 a 9, il numero può essere casuale, nessun ordine particolare. È possibile far funzionare in parallelo massimo 10 moduli batteria.

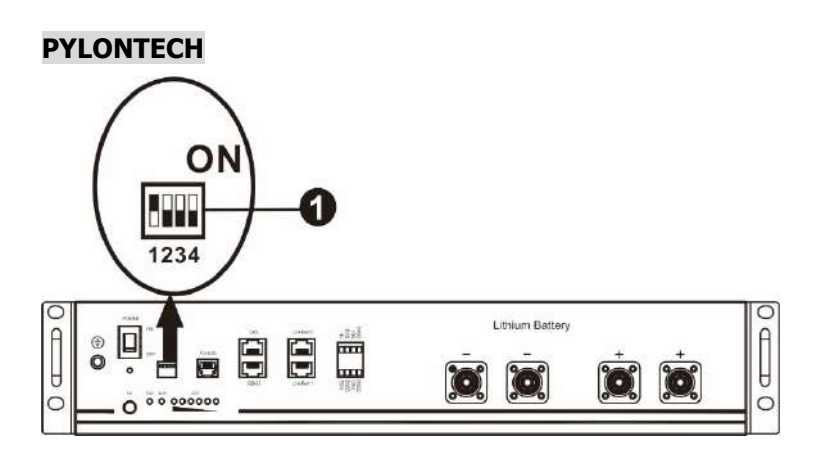

①Dip Switch: Sono presenti 4 DIP switch che impostano il diverso baud rate e l'indirizzo del gruppo batteria. Se

lo switch viene impostato su "OFF" significa "0". Se l'interruttore viene posizionato su "ON", significa "1".

Dip switch 1 è "ON" indica baud rate 9600.

Dip 2, 3 e 4 sono riservati per l'indirizzo del gruppo batteria.

Dip Switch 2, 3 e 4 su batteria master (prima batteria) servono per impostare o modificare l'indirizzo di gruppo.

| Dip 1       | Dip 2 | Dip 3 | Dip 4 | Indirizzo del gruppo                                                                     |
|-------------|-------|-------|-------|------------------------------------------------------------------------------------------|
|             | 0     | 0     | 0     | Solo gruppo singolo. È necessario impostare la batteria principale con                   |
|             | - A   |       |       |                                                                                          |
|             |       |       |       | Condizione gruppo multiplo È necessario impostare la batteria                            |
| 1. DC405    | 1     | 0     | 0     | principale sul primo gruppo con questo settaggio e le batterie slave<br>sono illimitate. |
| 1: K5485    |       |       |       | Condizione gruppo multiplo È necessario impostare la batteria                            |
| baud        | 0     | 1     | 0     | principale sul secondo gruppo con questo settaggio e le batterie slave                   |
| rate=9600   |       |       |       | sono illimitate.                                                                         |
| Distariaro  | 1     | 1 1   | 0     | Condizione gruppo multiplo È necessario impostare la batteria                            |
| Ridvvidre   |       |       |       | principale sul terzo gruppo con questo settaggio e le batterie slave sono                |
| per rendere |       |       |       | illimitate.                                                                              |
| modificho   |       |       |       | Condizione gruppo multiplo È necessario impostare la batteria                            |
| mounche     | 0     | 0     | 1     | principale sul quarto gruppo con questo settaggio e le batterie slave                    |
|             |       |       |       | sono illimitate.                                                                         |
|             |       |       |       | Condizione gruppo multiplo È necessario impostare la batteria                            |
|             | 1     | 0     | 1     | principale sul quinto gruppo con questo settaggio e le batterie slave                    |
|             |       |       |       | sono illimitate.                                                                         |

**NOTA:** "1" è la posizione alta e "0" è la posizione inferiore.

**NOTA:** I gruppi massimi di batterie al litio sono 5 e per il numero massimo per ogni gruppo, di fare riferimento al costruttore della batteria.

#### 4. Installazione e funzionamento

# LIO-4805/LIO-4810-150A/ESS LIO-I 4810

Una volta assegnato il nr. di identificazione per ciascuno modulo batteria, impostare il pannello LCD in inverter ed effettuare il collegamento elettrico come qui di seguito indicato.

Passaggio 1: Utilizzare il cavo RJ11 per effettuare il collegamento con la porta (P1 o P2).

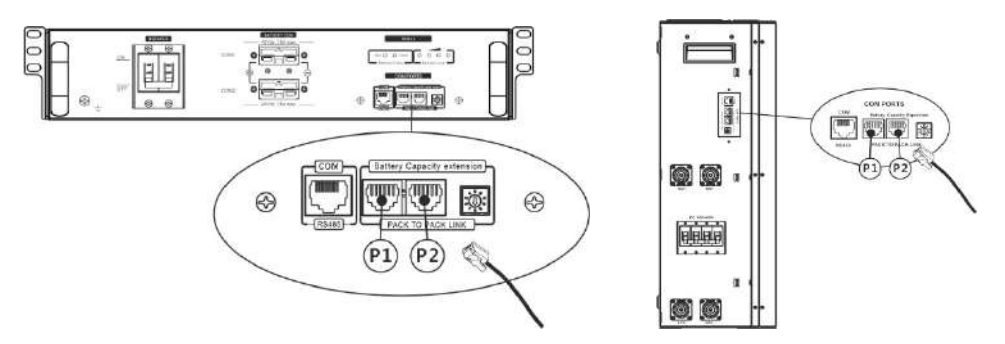

Passaggio 2: Utilizzare il cavo RJ45 fornito (dal pacco modulo batteria) per collegare l'inverter alla batteria al litio.

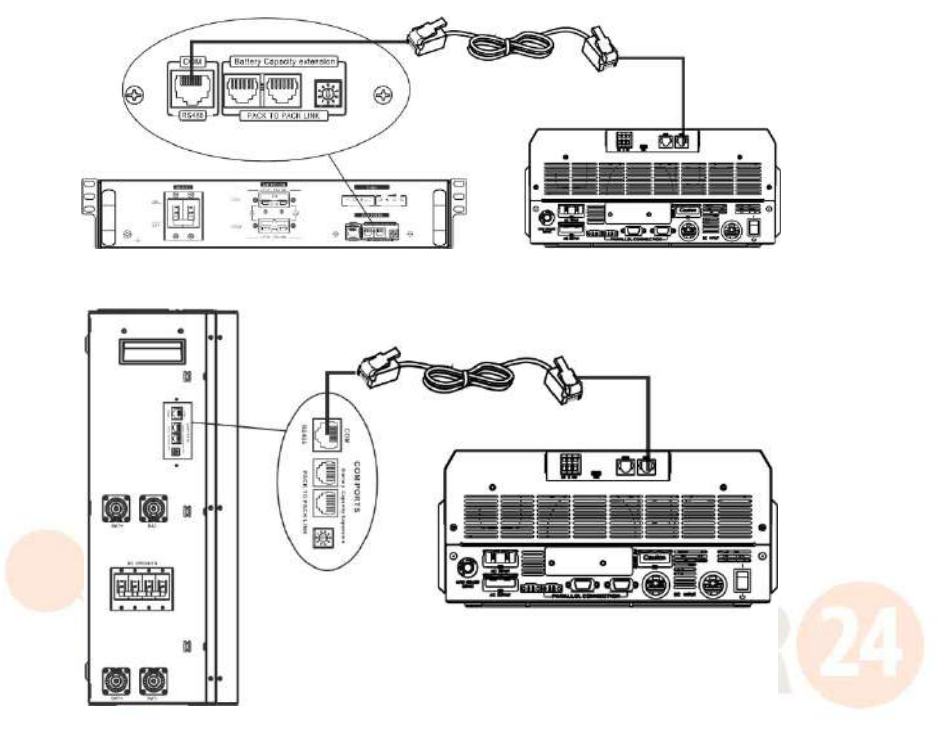

#### Nota per il sistema parallelo:

- 1. Supporta solo l'installazione della batteria comune.
- Utilizzare il cavo speciale RJ45 per collegare un inverter (non è necessario collegare ad un inverter specifico) e la batteria al litio. Impostare il tipo di batteria di questo inverter su "LIB" nel programma LCD 5. Gli altri devono essere "USE".

Passaggio 3: Posizionare l'interruttore su "ON". Ora il modulo batteria è pronto per uscita DC.

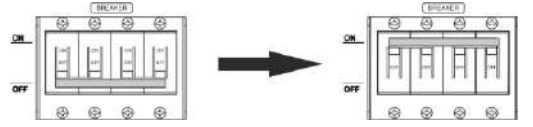

Passaggio 4: Premere il pulsante ON/OFF di alimentazione sul modulo batteria per 5 secondi, il modulo batteria si avvierà.

\*Se non è possibile raggiungere il pulsante manuale, accedere il modulo inverter. Il modulo batteria si accenderà automaticamente.

Passaggio 5. Accendere l'inverter.

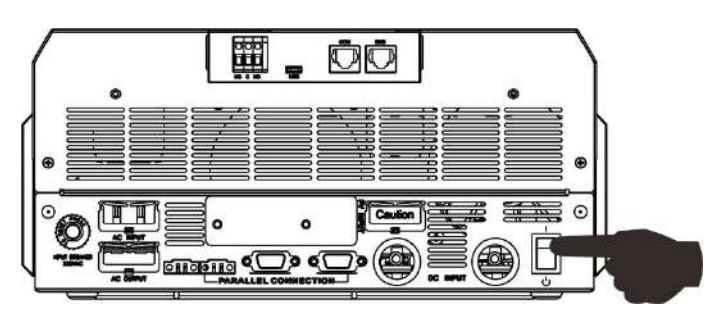

Passaggio 6. Controllare di aver selezionato il tipo di batteria "LIB" nel programma LCD 5.

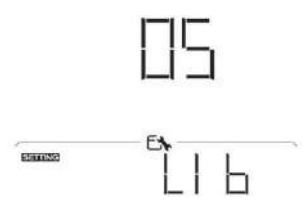

Se inverter e batteria sono stati collegati correttamente, l'icona della

batteria sul display LCD

lampeggerà. In generale, ci vorrà più di 1 minuto per stabilire la comunicazione.

## PYLONTECH

Dopo la configurazione, installare il pannello LCD con l'inverter e la batteria al litio procedendo come segue: Passaggio 1. Utilizzare il cavo speciale RJ45 per collegare l'inverter alla batteria al litio.

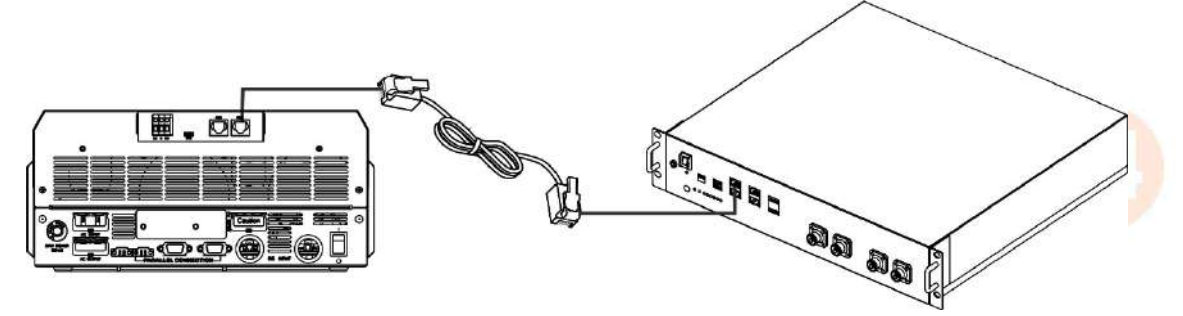

#### Nota per il sistema parallelo:

- 3. Supporta solo l'installazione della batteria comune.
- 4. Utilizzare il cavo speciale RJ45 per collegare un inverter (non è necessario collegare ad un inverter specifico) e la batteria al litio. Impostare il tipo di batteria di questo inverter su "PYL" nel programma LCD 5. Gli altri devono essere "USE".

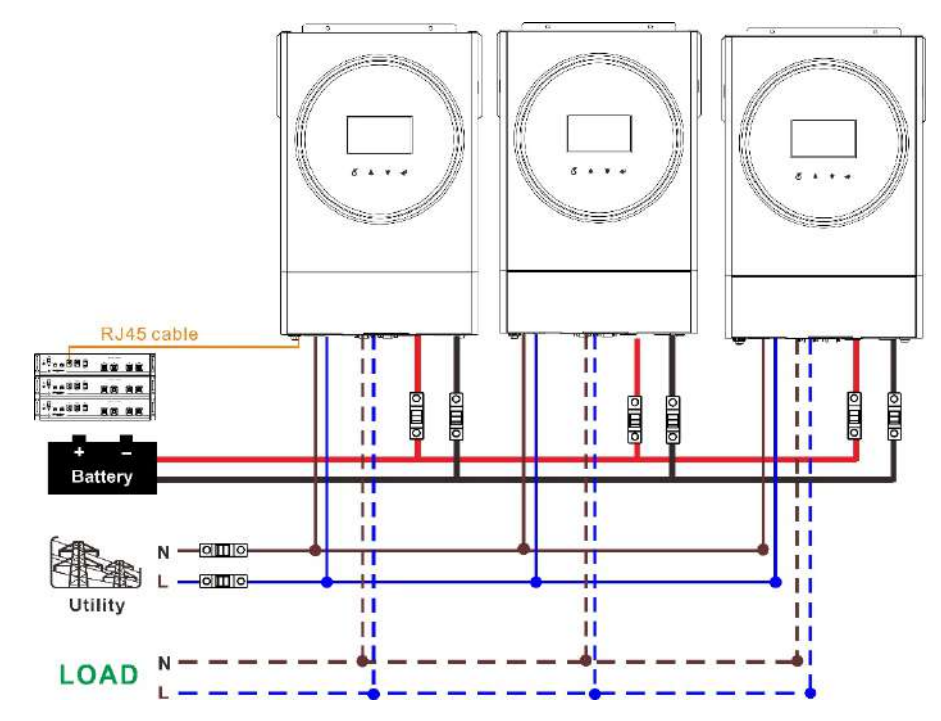

Passaggio 2. Accendere la batteria al litio.

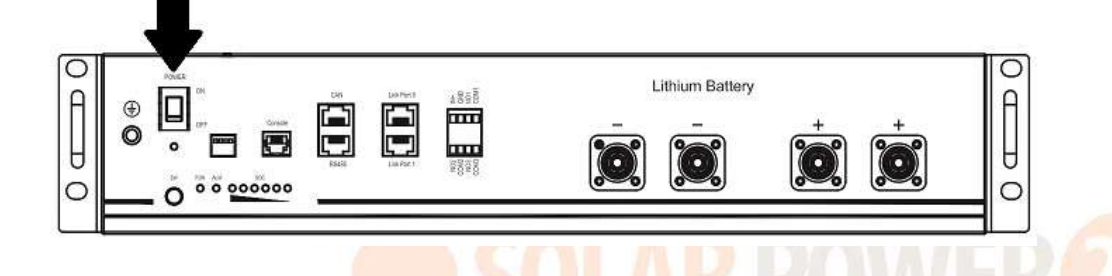

Passaggio 3. Premere per più di 3 secondi per avviare la batteria al litio, uscita potenza pronta.

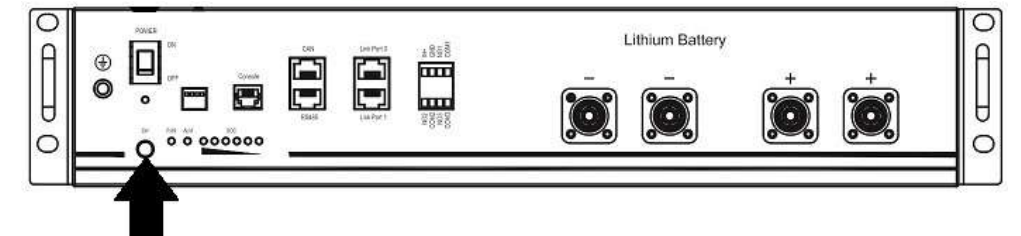

Passaggio 4. Accendere l'inverter.

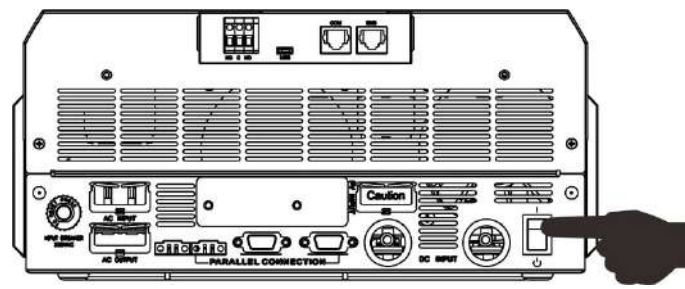

Passaggio 5. Assicuratevi di selezionare il tipo di batteria "PYL" nel programma LCD 5.

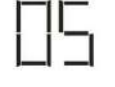

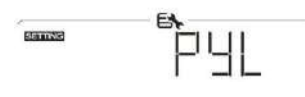

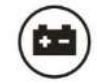

lampeggerà. In generale, ci vorrà più di 1 minuto per stabilire la comunicazione.

Se inverter e batteria sono stati collegati correttamente, l'icona della

#### WECO

Passaggio 1. Utilizzare un cavo speciale RJ45 per collegare l'inverter e la batteria al litio.

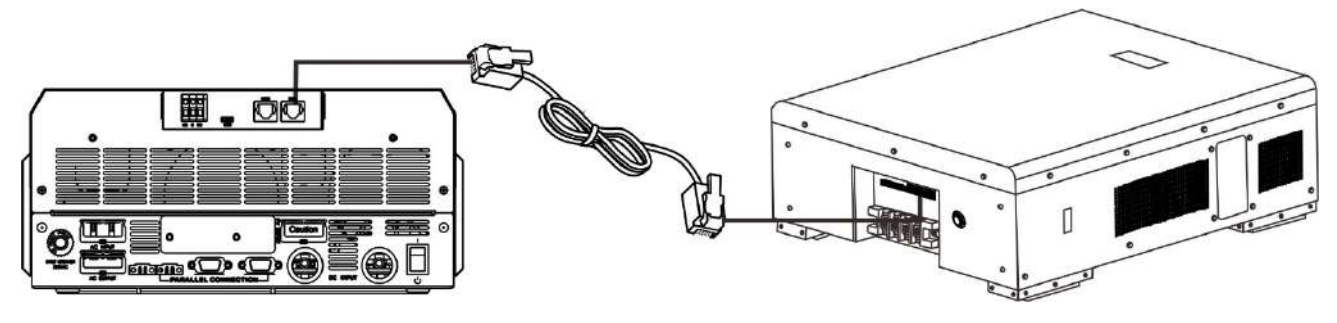

#### Per il sistema parallelo prendere nota che:

- 1. Supporta solo l'installazione della batteria comune.
- Utilizzare un cavo speciale RJ45 per collegare qualsiasi inverter (non è necessario collegare un inverter specifico) e la batteria al litio. Impostare il tipo di batteria di questo inverter su "WEC" nel programma LCD
   I restanti inverter sono impostati come "USE".

Passaggio 2. Accendere la batteria al litio.

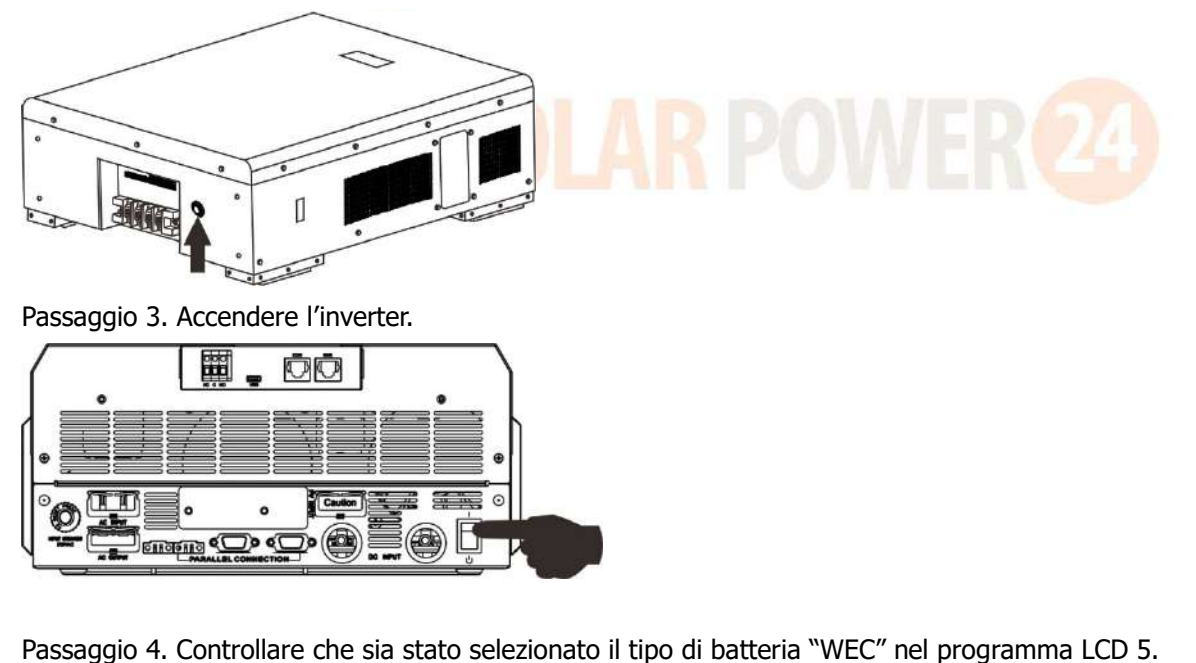

In caso di avvenuta comunicazione tra inverter e batteria, l'icona della lampeggerà. In generale, ci vorrà più di 1 minuto per stabilire la comunicazione.

batteria sul display LCD

# SOLTARO

Passaggio 1. Utilizzare un cavo speciale RJ45 per collegare l'inverter e la batteria al litio.

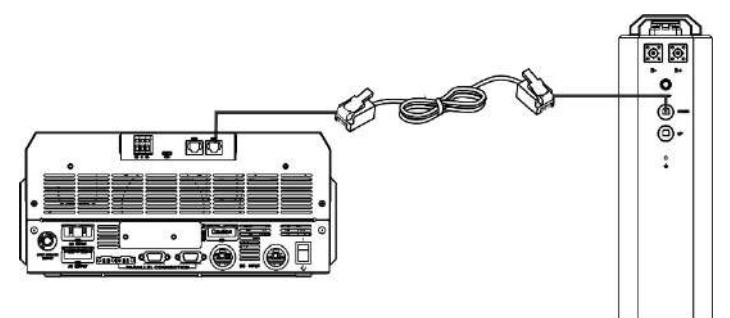

#### Per il sistema parallelo prendere nota che:

- 1. Supporta solo l'installazione della batteria comune.
- Utilizzare un cavo speciale RJ45 per collegare qualsiasi inverter (non è necessario collegare un inverter specifico) e la batteria al litio. Impostare il tipo di batteria di questo inverter su "SOL" nel programma LCD 5. I restanti inverter sono impostati come "USE".

Passaggio 2. Aprire il sezionatore DC ed accendere la batteria al litio.

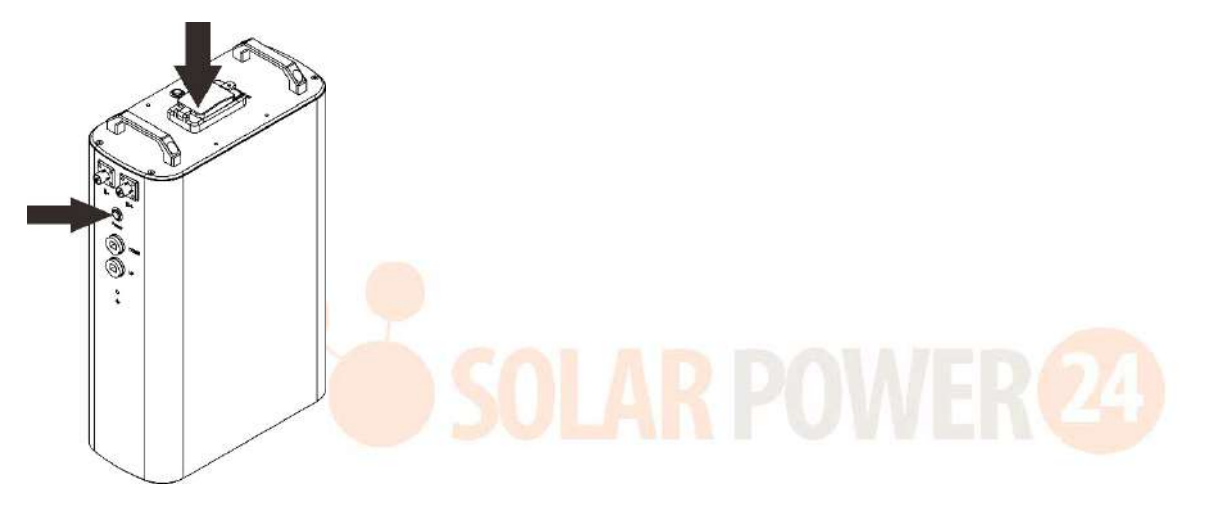

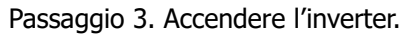

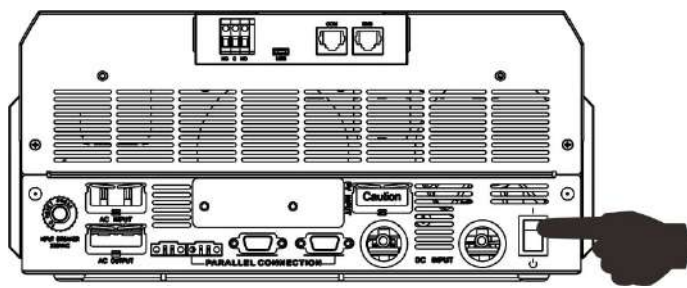

Passaggio 4. Controllare di aver selezionato il tipo di batteria "SOL" nel programma LCD 5.

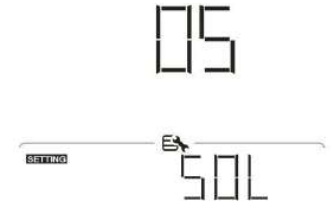

In caso di avvenuta comunicazione tra inverter e batteria, l'icona

lampeggerà. In generale, ci vorrà più di 1 minuto per stabilire la comunicazione.

#### **Funzione attiva**

Questa funzione serve ad attivare automaticamente la batteria al litio durante la messa in funzione. Una volta completato il cablaggio e la messa in funzione con esito positivo, se non viene rilevata la batteria, l'inverter, se è acceso, attiverà automaticamente la batteria.

della batteria sul display LCD

#### 4. Informazioni Display LCD

Premere il tasto " $\bigstar$ " o " $\bigstar$ " per abilitare le informazioni sul display LCD. Visualizzerà il numero del pacco batteria e il numero del gruppo batteria prima del "Controllo versione main CPU" come indicato qui di seguito.

| Informazioni selezionabili     | Display LCD                                           |
|--------------------------------|-------------------------------------------------------|
| Numeri pacco batteria e numeri | Numeri pacco batteria = 3, numeri gruppo batteria = 1 |
| gruppo batteria                | ( UUM)                                                |
|                                |                                                       |
|                                |                                                       |
|                                | 100 75 25 25 100 100                                  |
|                                |                                                       |
|                                |                                                       |
|                                |                                                       |
|                                |                                                       |
|                                |                                                       |

# 5. Riferimento codice

Il relativo codice verrà visualizzato sullo schermo LCD. Controllare il funzionamento dello schermo LCD dell'inverter.

| Codice                | Descrizione                                                           |
|-----------------------|-----------------------------------------------------------------------|
|                       | Se lo stato della batteria non permette di caricare e scaricare una   |
|                       | volta avvenuta la comunicazione tra l'inverter e la batteria, verrà   |
|                       | visualizzato il codice 60 per interrompere la carica e la scarica     |
| 14-00 BORDWINE 199-40 | della batteria.                                                       |
|                       | Comunicazione persa (disponibile solo quando il tipo di batteria è    |
|                       | impostato su "AGM", "Flooded" o "User-Defined").                      |
|                       | • Dopo aver collegato la batteria, il segnale di comunicazione        |
| <b>F</b> 1 .          | non viene rilevato per 3 minuti, il cicalino emetterà un              |
|                       | segnale acustico. Dopo 10 minuti, l'inverter smetterà di              |
| 11 1                  | caricare e scaricare la batteria al litio.                            |
|                       | • La perdita della comunicazione si verifica dopo che l'inverter      |
|                       | e la batteria sono stati collegati correttamente, il cicalino         |
|                       | emette immediatamente un segnale acustico.                            |
|                       | Se lo stato della batteria non permette la ricarica una volta         |
|                       | avvenuta la comunicazione tra l'inverter e la batteria, verrà         |
|                       | visualizzato il codice 69 per interrompere la carica della batteria.  |
|                       | Se lo stato della batteria deve essere caricato una volta avvenuta    |
|                       | la comunicazione tra l'inverter e la batteria, verrà visualizzato il  |
| 1 11                  | codice 70 per caricare la batteria.                                   |
|                       | Se lo stato della batteria non permette la scarica una volta          |
|                       | avvenuta la comunicazione tra l'inverter e la batteria, verrà         |
|                       | visualizzato il codice 71 per interrompere la scarica della batteria. |

# Appendice III: Guida funzionamento Wi-Fi

## 1. Introduzione

Il modulo Wi-Fi può abilitare la comunicazione Wi-Fi tra gli inverter off-grid e la piattaforma di monitoraggio. Gli utenti potranno monitorare e comandare in remoto gli inverter utilizzando il modulo Wi-Fi con l'App WatchPower, disponibile per dispostivi Apple e Android. Tutti i data logger e i parametri vengono salvati in iCloud.

Funzioni principali di questa App:

- Fornisce lo stato del dispositivo durante il normale funzionamento.
- Permette di configurare le impostazioni del dispositivo dopo l'installazione.
- Notifica gli utenti in caso di segnalazioni o allarmi.
- Permette agli utenti di accedere allo storico dell'inverter.

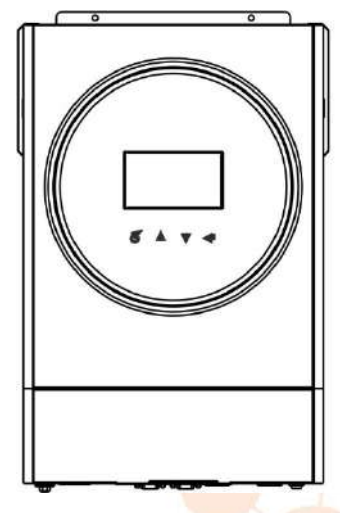

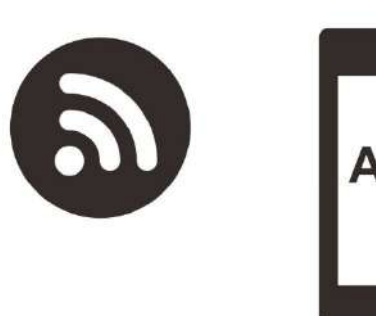

#### 2. App WatchPower

#### 2-1. Download ed installazione dell'APP

#### Requisiti sistema operativo per smart phone:

€Il sistema iOS supporta iOS 9.0 e superiori

"Il sistema Android supporta Android 5.0 e superiori

Effettuare la scansione del QR code qui di seguito riportato con lo smart phone e scaricare l'App WatchPower.

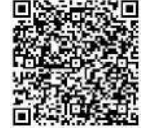

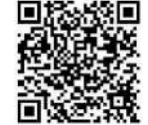

Sistema Sistema iOS

Android

O è possibile trovare l'App "WatchPower" nell'Apple<sup>®</sup> Store o "WatchPower Wi-Fi" in Google<sup>®</sup> Play Store.

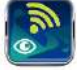

# 2-2. Setup iniziale

Passaggio 1: Registrazione al primo accesso

Una volta installato, toccare l'icona e per accedere a questa App sul vostro dispositivo mobile. In questa videata toccare "Register" per accedere alla pagina "User Registration". Inserire tutti i dati richiesti e fare la

scansione del remote box PN utilizzando l'icona 🗁. Oppure inserire direttamente il PN. Cliccare poi sul pulsante "Register".

| V 1.0.0                   | ai ❤ ***2:** < +0*.■<br>✓ Register  |
|---------------------------|-------------------------------------|
| Please enter user name    | Please enter user name              |
| Please enter the password | Please onter the password           |
| Remember Me               | Please enter the password           |
| Login                     | Piesse enter email                  |
| Logar<br>W. El Quella     | Please enter the phone number       |
| WI-FI Config              | Please enter the Wi-Fi Module PN 23 |
|                           | Ponistar                            |

Don't have an account?Please Register

Successivamente comparirà una finestra che indica che la registrazione è avvenuta con successo ("Registration success"). Selezionare "Go now" per continuare ad impostare la connessione alla rete Wi-Fi locale.

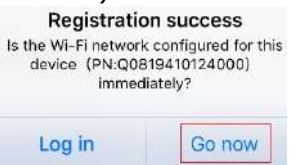

#### Passaggio 2: Configurazione Modulo Wi-Fi locale

Ora, vi trovate nella pagina "Wi-Fi Config". Nella sezione "How to connect?" sono elencate in dettaglio le procedure di setup che potete seguire per collegare la Wi-Fi.

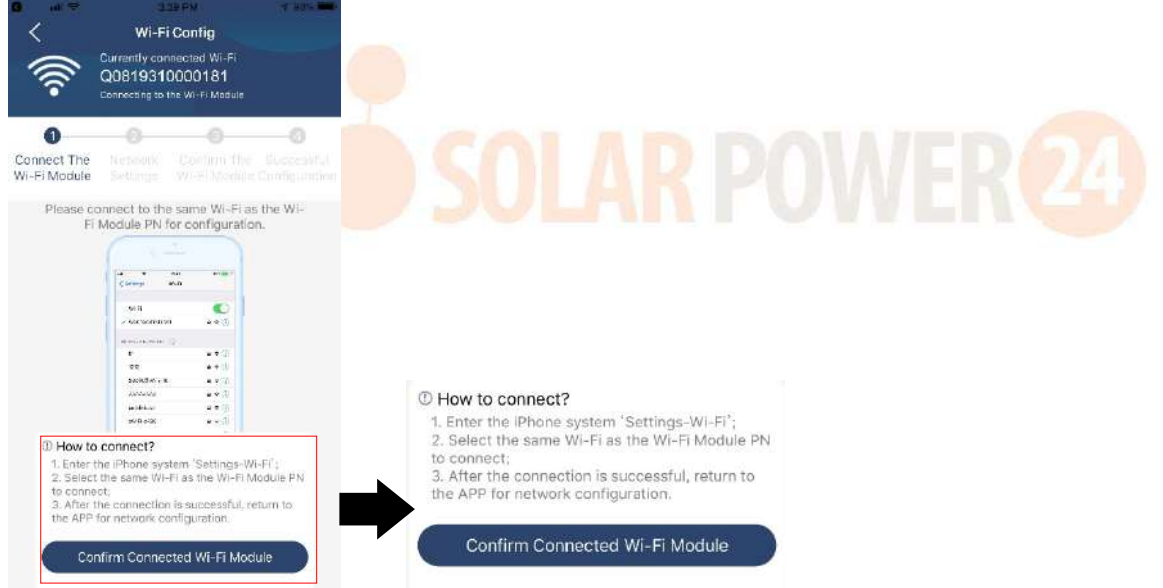

Accedere a "Settings→Wi-Fi" e selezionare il nome della Wi-Fi connessa. Il nome della Wi-Fi connessa è lo stesso del vostro numero PN Wi-Fi ed inserire la password di default "12345678".

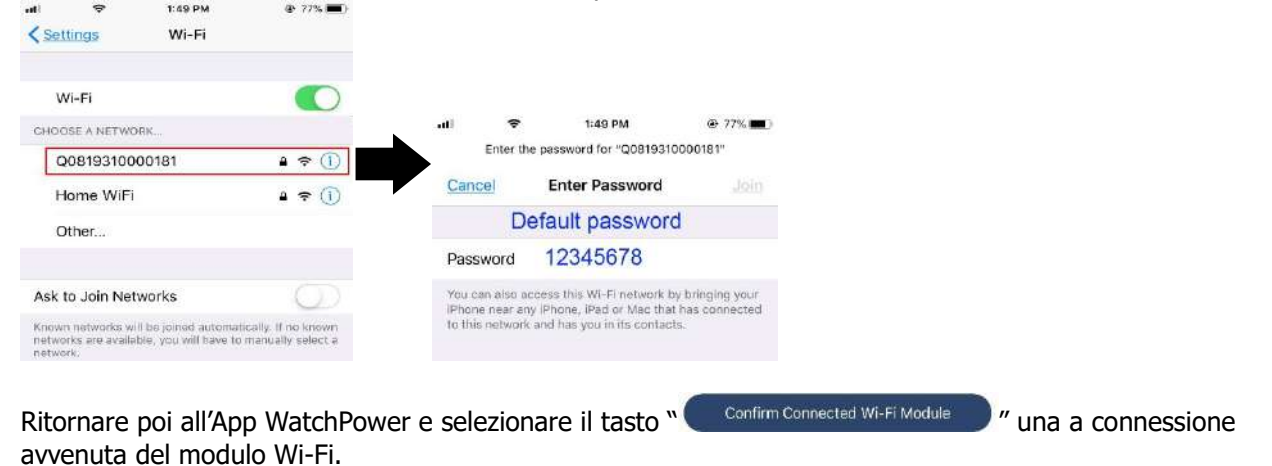

88 Solarpower24.it by Barba S.r.I. – via Locchi, 3F – 47122-Forlì – Italia Tel/What's up +39 05431995799 – web <u>www.solarpower24.it</u> – email solarpower24@solarpower24.it Passaggio 3: Impostazioni rete Wi-Fi

Selezionare l'icona 🛜 per selezionare il nome del vostro router Wi-Fi (per accedere ad internet) ed inserire la password.

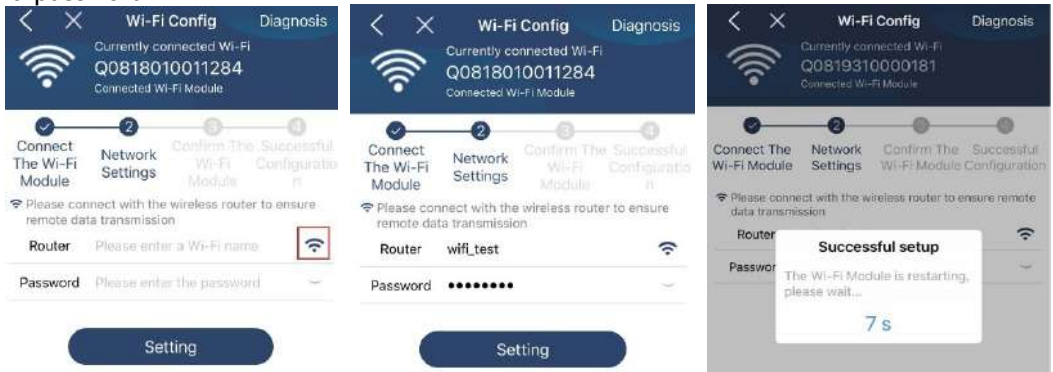

Passaggio 4: Selezionare "Confirm" per completare la configurazione Wi-Fi tra il modulo Wi-Fi ed internet.

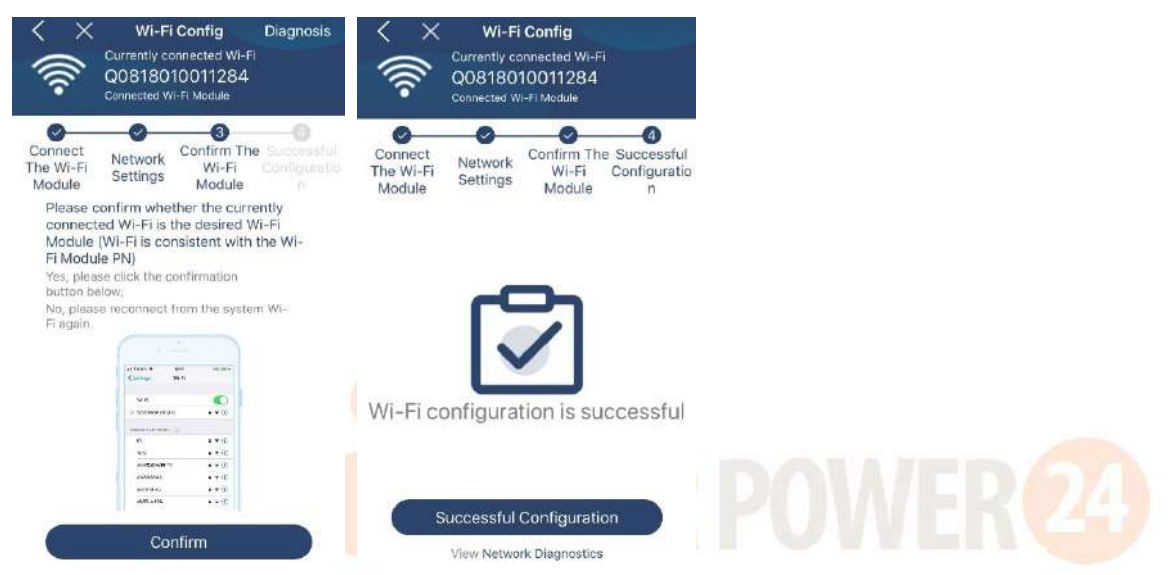

In mancanza di connessione, ripetere Step 2 e 3.

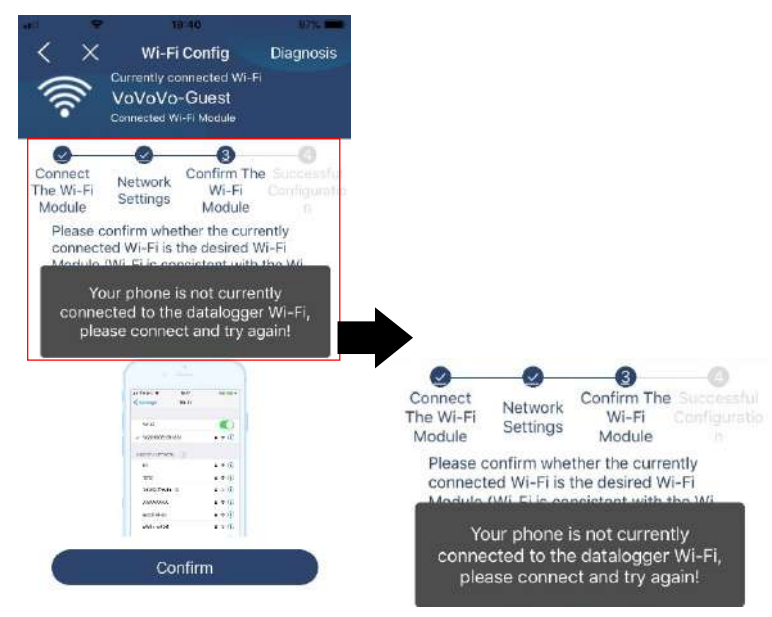

#### Funzione Diagnosi

Se il modulo non sta monitorando correttamente, cliccare "Diagnosis" nell'angolo a destra in alto dello schermo per ulteriori dettagli. Verranno visualizzate possibili soluzioni. Attenersi a quanto indicato per risolvere il problema. Ripetere poi gli step indicati al capitolo 4.2 per resettare le impostazioni della rete. Una volta effettuate le impostazioni, selezionare "Rediagnosis" per riconnettersi.

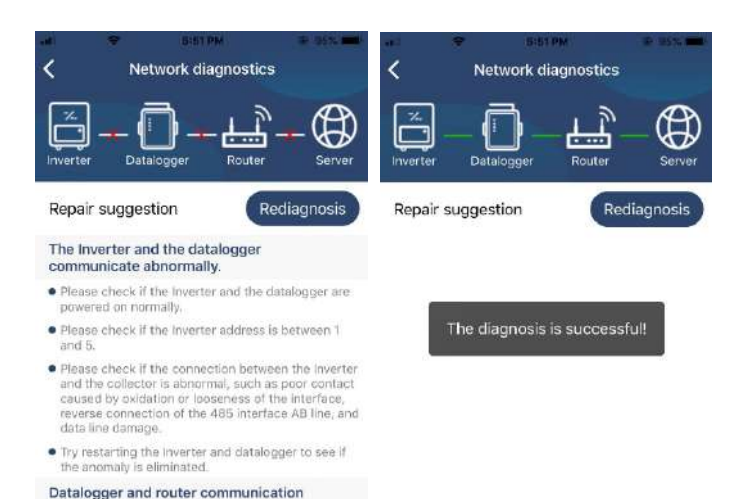

#### 2-3. Login e Funzioni principali dell'App

Una volta completatala la registrazione e la configurazione della Wi-Fi locale, inserire il nome registrato e la password per effettuare il login.

Nota: Spuntare "Remember Me" (Ricordami) per accedere in futuro senza effettuare il login.

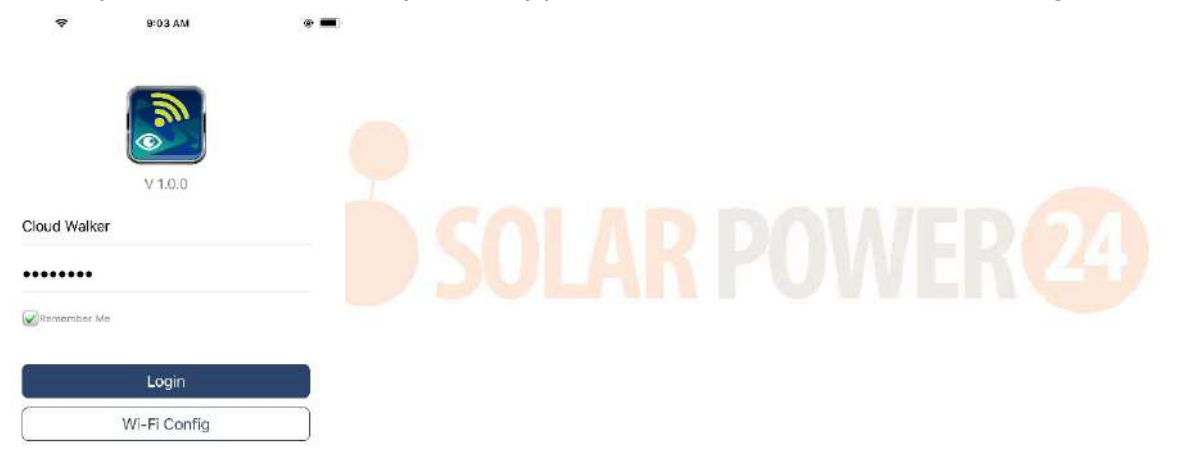

#### Panoramica

abnormalities

 Please confirm that the wireless routing network setting has been made.

 Make sure that the datalogger is set up to connect to AP hotspots sent by hardware devices such as wireless routers instead of virtual AP hotspots.

Una vota effettuato il login, accedere alla pagina "Overview" per avere un quadro generale dei dispositivi di monitoraggio, compreso il funzionamento e le informazioni sull'Energia per la potenza Corrente e la potenza Oggi come da diagramma qui di seguito indicato.

|                                                                                                    | Overvie        | w              |       |
|----------------------------------------------------------------------------------------------------|----------------|----------------|-------|
|                                                                                                    |                |                |       |
| Devices                                                                                                    | • Offline      |                |       |
| -                                                                                                    | Alarm          |                |       |
| $\checkmark$                                                                                                    |                |                |       |
| rov.                                                                                                    |                |                |       |
| rent Power                                                                                                    | 0.1kW Too      | ay Power:0.0kW | h     |
| 1999 - 1999 - 1999 - 1999 - 1999 - 1999 - 1999 - 1999 - 1999 - 1999 - 1999 - 1999 - 1999 - 1999 - 1999 - 1999 - |                |                |       |
|                                                                                                    |                |                |       |
|                                                                                                    |                |                |       |
|                                                                                                    |                |                |       |
|                                                                                                    |                |                |       |
|                                                                                                    |                |                |       |
|                                                                                                    |                |                |       |
|                                                                                                    |                |                |       |
|                                                                                                    |                |                |       |
|                                                                                                    |                |                |       |
|                                                                                                    |                |                |       |
|                                                                                                    |                |                |       |
|                                                                                                    |                |                |       |
| 2 5                                                                                                    | <b>s i n</b> 0 | 15. 16 11 mi   | 11 20 |

#### Dispositivi

Cliccare l'icona (posizionata in basso) per accedere alla pagina Device List (elenco dispositivi). In questa pagina è possibile rivedere tutti i dispositivi aggiungendo o cancellando il modulo Wi-Fi. **Aggiungi dispositivo Elimina dispositivo** 

Device List **Device List** Q. Please enter the alias or sh of device Q. Please enter the alias or SN of device Alias A-Z 🗸 Ali status 🗸 All status 🗸 Alias A-Z ~ • 92931706103012 ■ 10031706103300 Nevice 5N:92931706103012 WI-FI Module PN 00819310014063 Device 5N:10031706103300 gger PN-Q0819310000181 10031706103300 Device SN:10031706103300 Datalogger PN:Q0819360039533 ..... ..... 8 0 

Selezionare l'icona 🗐 in alto a destra ed inserire il numero di particolare per aggiungere il dispositivo. L'etichetta di questo numero di particolare viene incollato sull'inverter in basso. Dopo aver inserito il numero di particolare, selezionare "Confirm" per aggiungere questo dispositivo nell'Elenco Dispositivi.

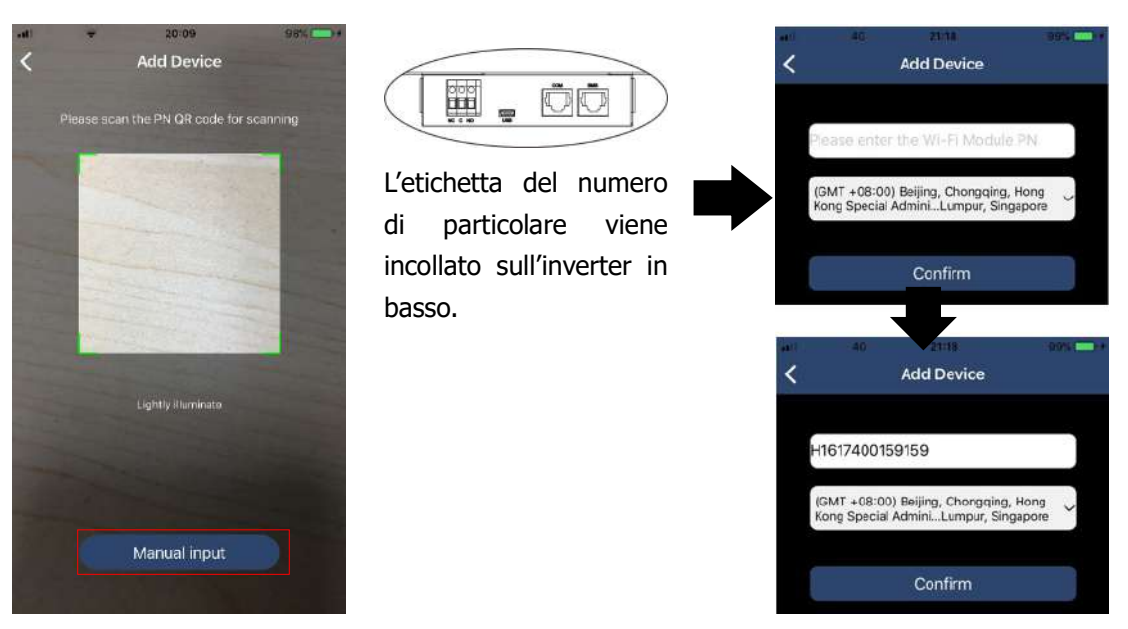

Per maggiori informazioni sull'Elenco Dispositivi, fare riferimento alla sezione 2.4.

#### ME

Nella pagina ME, gli utenti possono modificare "My information", (informazioni personali) compreso [Foto Utente], [Sicurezza Account], [Modifica password], [Pulisci cache], e [Log-out], come qui di seguito indicato.

| erin 🗢             |         |              |   | <                                        | Account Security                       |                     |
|--------------------|---------|--------------|---|------------------------------------------|----------------------------------------|---------------------|
| erim 🗢             |         |              |   |                                          |                                        |                     |
|                    | C-VARMA |              |   | Modify Password                          | Н                                      | >                   |
|                    | Me      |              |   | Caritier 😤                               | POGPM                                  | -                   |
|                    |         |              | - | < 1                                      | Modify Password                        |                     |
|                    |         | Cloud Walker |   | Set the WatchPower<br>WatchPower with yo | r password, you can log<br>our account | in directly to      |
|                    |         | Oxner        | 1 | My account                               |                                        | Cloud Walker        |
| 1<br>Devices       |         | 0<br>Alarma  |   | Old password                             | Please onter                           | the old password    |
| 🔊 Account Security |         | >            |   | New password                             | Tienne enter t                         | ne nav postwora     |
| About              |         | >            |   | -                                        |                                        |                     |
| 🜖 Clear Cache      |         | 1.62KB       |   | Confirm password                         |                                        | / plistikora egilin |

#### 2-4. Elenco dispositivi

Nella pagina Elenco dispositivi, è possibile aggiornare le informazioni sui dispositivi abbassando lo schermo e selezionare poi qualsiasi dispositivo per controllarne lo stato in tempo reale e per cambiare le impostazioni dei parametri. Fare riferimento all'elenco delle impostazioni parametri.

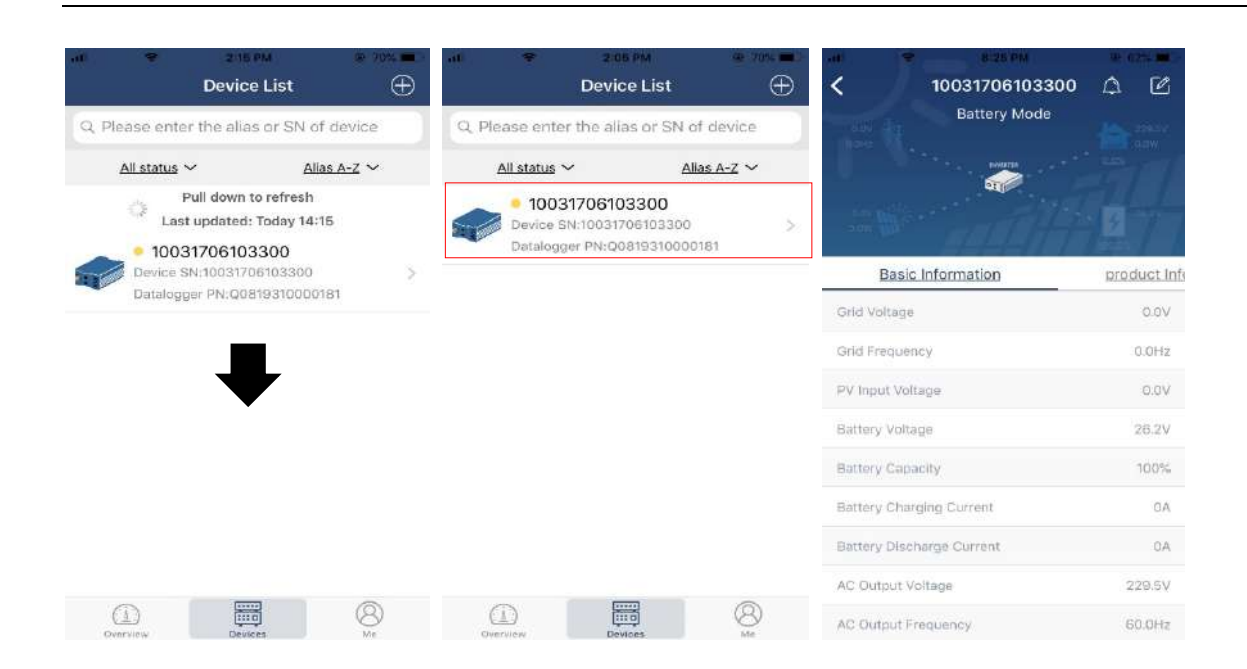

#### Modalità dispositivo

In alto sullo schermo è presente un diagramma dinamico di flusso di potenza per visualizzare contestualmente il funzionamento. Contiene cinque icone per visualizzare la potenza FV, l'inverter, il carico, la rete AC e la batteria. In base allo stato del vostro modello di inverter, ci saranno 【Modalità Standby】, 【Modalità Linea】, 【Modalità Batteria】.

**[Modalità Standby]** L'inverter non alimenterà il carico fino a quando non viene premuto l'interruttore "ON". La rete AC o la sorgente FV Qualified possono caricare la batteria in modalità standby.

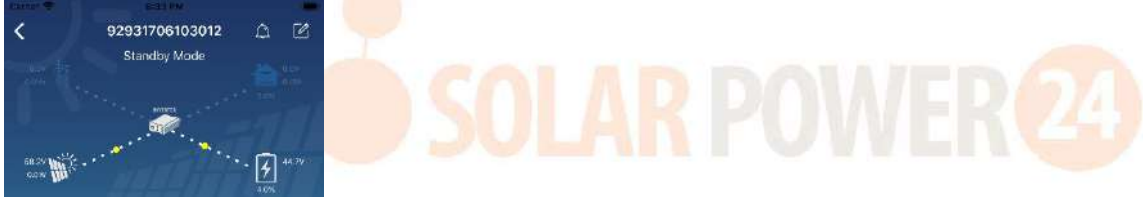

**[Modalità Linea]** L'inverter alimenterà il carico dalla rete AC con o senza carica FV. La rete AC o la sorgente FV Qualified possono caricare la batteria.

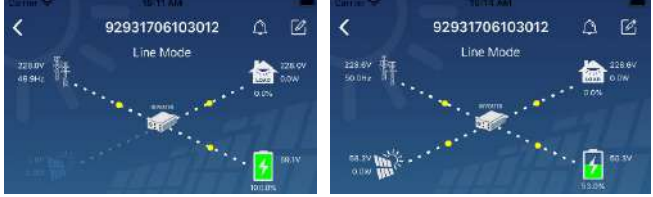

**[Modalità Batteria]** L'inverter alimenterà il carico dalla batteria con o senza carica FV. Solo la sorgente FV può caricare la batteria.

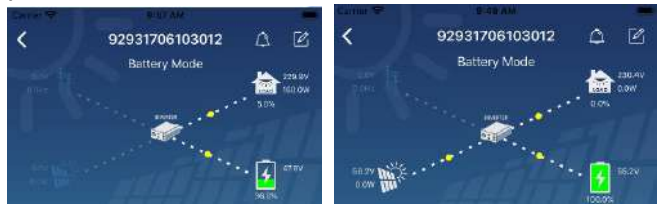

#### Allarme Dispositivo e Modifica Nome

In questa pagina, selezionare l'icona (2) nell'angolo in altro a destra per accedere alla pagina di allarme dispositivo. Successivamente è possibile rivedere lo storico allarmi e le informazioni dettagliate. Selezionare l'icona (2) e verrà visualizzata una casella vuota di inserimento dati. È possibile poi modificare il nome del vostro dispositivo e selezionare "Confirm" per completare la modifica del nome.

| Emergency calls only # 🛸 🛛 660 B/s 🕸 🛈 🗟 | ED 000 10:14           | Lacity 🗮 🕹 g Linit<br>198                                                                                                    |                     |
|------------------------------------------|------------------------|----------------------------------------------------------------------------------------------------|---------------------|
| < 92831801100005                         | a 🗹                    | Sector Sector | 4 <u></u>           |
| Battery mode                             | 230.2V<br>0.0W<br>0.03 |                                                                                                    |                     |
| any loss                                 | 28.3V                  | Modify device alias                                                                                                    | 6                   |
|                                          | 10.0%                  | 92931706103012                                                                                                    | ation               |
| Basic information Product information    | Rated info             | Gri                                                                                                    | .ev                 |
| Grid Voltage                             | 0.0V                   | Cancel Confi                                                                                                    | irm <sup>indz</sup> |
| Grid Frequency                           | 0.0Hz                  | BUA and a second                                                                                                    | -vav                |
| PV Input Voltage                         | 302.7V                 | Battery Voltage                                                                                                    | 47.0V               |
| Battery Voltage                          | 28 3V                  | Battery Capacity                                                                                                    | 27%                 |
| Battery Capacity                         | 100%                   | Battery Charging Content                                                                                                    | 0A                  |
| Battery Charging Current                 | AO                     | Rattery Discharge Current                                                                                                    | -0A                 |
| Bottery Discharge Current                | DA                     | ALL Durber Voltage                                                                                                    | 230.6 V             |
| AC Output Voltage                        | 230.21/                | AE Dutput Apparent Power                                                                                                    | . OVA               |

## Informazioni sul dispositivo

Gli utenti possono controllare [Informazioni base], [Informazioni Prodotto], [Informazioni valori nominali], [Storico] e le [Informazioni Modulo Wi-Fi] facendo scorrere lo schermo verso sinistra.

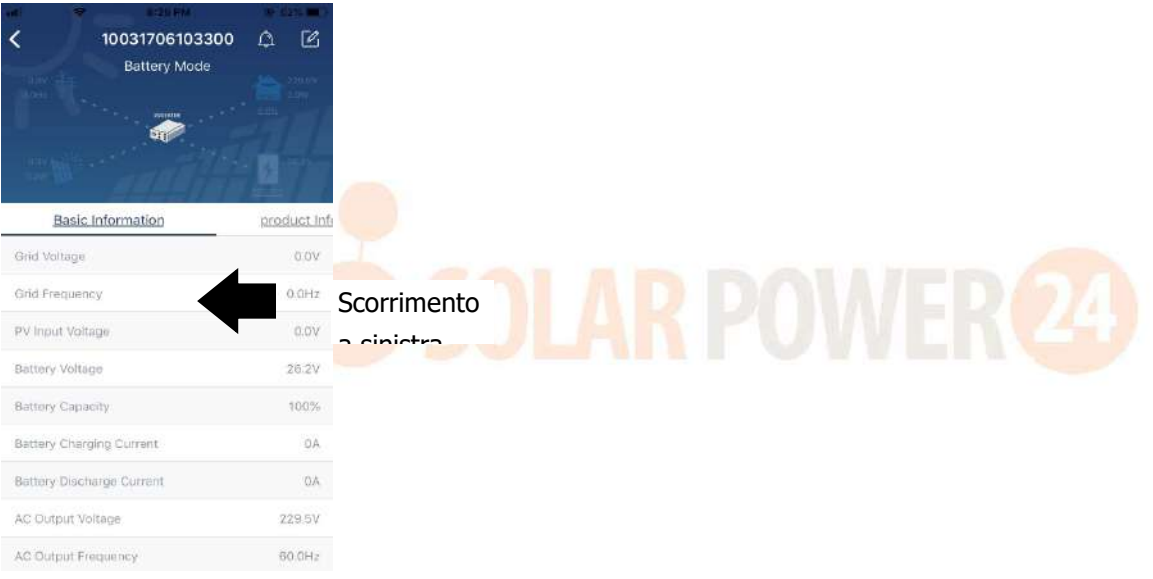

**[Informazioni Base]** visualizza le informazioni base dell'inverter compreso tensione AC, frequenza AC, tensione ingresso FV, tensione batteria, capacità batteria, corrente di carica, tensione in uscita, frequenza in uscita, potenza apparente in uscita, potenza attiva in uscita e percentuale carico. Scorrere verso l'alto per visualizzare altre informazioni base.

**[Informazioni Produzione]** visualizza il tipo di modello (tipo inverter), versione main CPU, versione CPU Bluetooth CPU e versione CPU secondaria.

**[Informazioni valori nominali]**visualizza le informazioni sulla tensione AC nominale, corrente AC nominale, tensione nominale batteria, tensione nominale in uscita, frequenza nominale in uscita, corrente nominale in uscita, potenza apparente nominale in uscita, e la potenza attiva nominale in uscita. Scorrere verso l'alto per visualizzare altre informazioni sui valori nominali.

**[Storico]** visualizza lo storico delle informazioni e delle impostazioni dell'unità.

[Informazioni Modulo Wi-Fi] visualizza il PN del modulo Wi-Fi, lo stato e la versione del firmware.

#### Impostazione parametri

Questa pagina serve per attivare alcune caratteristiche ed impostare i parametri per gli inverter. Prendere debita nota che l'elenco nella pagina "Impostazione parametri" nel diagramma qui di seguito riportato può essere diverso dai modelli dell'inverter monitorato. Qui ne illustreremo brevemente alcuni, [Impostazione

uscita], [Impostazione parametri batteria], [Abilita/disabilita voci], [Ripristino].

| Courses de   | CLED HEA          |               |                |
|--------------|-------------------|---------------|----------------|
| <            | 92931706103012    | Δ             | Ľ              |
|              | Battery Mode      | . 💼           | 230.0V<br>0.DW |
| y<br>0.000   | Parameter Setting | YVI           | -Fi Mod        |
| Battery Para |                   | >             |                |
| Enable/Disa  |                   | $\rightarrow$ |                |
| Restore to b |                   | 5             |                |
| Time zone s  |                   | >             |                |
| Wi-Fi Modul  |                   | 5             |                |

Ci sono tre modi per modificare l'impostazione e variano in base al parametro. a) Elenco opzioni di modifica valori selezionandone uno.

b) Attivare/disattivare le funzioni cliccando il tasto "Abilita" o "Disabilita".

c) Modifica dei valori cliccando le frecce o inserendo direttamente i valori in colonna. Ogni singola impostazione della funzione viene salvata cliccando il tasto "Set".

Fare riferimento all'elenco di impostazione parametri qui di seguito riportato, per una descrizione generale tenendo presente che i parametri disponibili possono variare in base ai vari modelli. Fare sempre riferimento al manuale originale del prodotto per le istruzioni dettagliate sulle impostazioni. Elenco impostazioni parametro

| Voce                          |                                  | Descrizione                                                                       |  |  |
|-------------------------------|----------------------------------|-----------------------------------------------------------------------------------|--|--|
| Impostazione                  | Priorità sor <mark>gent</mark> e | Per configurare la priorità della sorgente della potenza di carico                |  |  |
| uscita                        | i <mark>n uscit</mark> a         |                                                                                   |  |  |
|                               | Intervallo                       | Se si seleziona "UPS", è possibile collegare il personal computer.                |  |  |
|                               | ingress <mark>o AC</mark>        | Controllare il manuale del prodotto per i dettagli.                               |  |  |
|                               |                                  | Se si seleziona "Appliance", è possibile collegare le apparecchiature domestiche. |  |  |
|                               | Tensione in uscita               | Per impostare la tensione in uscita.                                              |  |  |
|                               | Frequenza in                     | Per impostare la frequenza in uscita.                                             |  |  |
|                               | uscita                           |                                                                                   |  |  |
| Impostazioni                  | Tipo batteria:                   | Per impostare il tipo di batteria collegato.                                      |  |  |
| parametri                     | Tensione di cut-off              | Per impostare la tensione di scarica arresto batteria:                            |  |  |
| batteria                      | batteria                         | Fare riferimento al manuale del prodotto per l'intervallo di tensione             |  |  |
|                               |                                  | raccomandato in base al tipo di batteria collegato.                               |  |  |
|                               | Ritorno a tensione               | Se "SBU" o "SOL" è impostato come priorità sorgente in uscita e la                |  |  |
|                               | di rete                          | tensione della batteria è inferiore alla tensione di questa                       |  |  |
|                               |                                  | impostazione, l'unità passerà alla modalità linea e la rete fornirà               |  |  |
|                               |                                  | potenza al carico.                                                                |  |  |
|                               | Ritorno a tensione               | Se "SBU" o "SOL" è impostato come priorità sorgente in uscita e la                |  |  |
|                               | di scarica                       | tensione della batteria è superiore alla tensione di questa                       |  |  |
|                               |                                  | impostazione, la batteria potrà scaricare.                                        |  |  |
|                               | Priorità sorgente                | Per configurare la priorità sorgente caricatore.                                  |  |  |
|                               | caricatore:                      |                                                                                   |  |  |
|                               | Corrente massima                 |                                                                                   |  |  |
| di carica<br>Max. Corrente di |                                  | Serve per impostare i parametri di carica della batteria. I valori                |  |  |
|                               |                                  | Fare riferimento al manuale per i dettagli.                                       |  |  |
|                               | carica AC                        |                                                                                   |  |  |

|                    | Tensione di carica            |                                                                                                    |
|--------------------|-------------------------------|----------------------------------------------------------------------------------------------------|
|                    | float                         |                                                                                                    |
|                    | Tensione di carica<br>bulk    | Serve per impostare i parametri di carica della batteria. I valori selezionabili possono variare in base al modello dell'inverter. Fare riferimento al manuale per i dettagli. |
|                    | Equalizzazione<br>batteria    | Abilitazione o disabilitazione funzione equalizzazione batteria.                                                                                                    |
|                    | Tempo Reale                   | È l'azione in tempo reale per attivare l'equalizzazione batteria.                                                                                                    |
|                    | Attivazione                   |                                                                                                    |
|                    | Equalizzazione                |                                                                                                    |
|                    | Batteria                      |                                                                                                    |
|                    | Time out di                   | Per impostare la durata per l'equalizzazione della batteria.                                                                                                    |
|                    | equalizzazione                |                                                                                                    |
|                    | Tempo di                      | Per impostare il tempo prolungato per continuare l'equalizzazione                                                                                                    |
|                    | equalizzazione                | della batteria.                                                                                                    |
|                    | Durata di                     | Per impostare la frequenza per l'equalizzazione della batteria.                                                                                                    |
|                    | equalizzazione                |                                                                                                    |
|                    | lensione di<br>equalizzazione | Per impostare la tensione di equalizzazione della batteria.                                                                                                    |
| Abilita/Disabilita | LCD ritorno                   | Se abilitato, la videata ritornerà automaticamente alla videata                                                                                                    |
| funzioni           | automatico alla               | principale dopo un minuto.                                                                                                    |
|                    | videata principale            |                                                                                                    |
|                    | Registrazione                 | Se abilitato, il codice dell'anomalia verrà registrato nell'inverter se si                                                                                                    |
|                    | Codice Anomalia               | verifica una anomalia.                                                                                                    |
|                    | Retroilluminazione            | Se disabilitato, la retroilluminazione LCD sarà spenta se un pulsante                                                                                                    |
|                    |                               | del pannello non viene azionato per 1 minuto.                                                                                                    |
|                    | Funzione Bypass               | Se abilitato, l'unita passera in modalita linea se si verifica un                                                                                                    |
|                    |                               | sovraccarico in modalita batteria.                                                                                                    |
|                    | Allarme sonoro                | Se abilitato, il cicalino suonera se la sorgente primaria e anomala.                                                                                                    |
|                    | sorgente primaria             |                                                                                                    |
|                    | viene interrotta              |                                                                                                    |
|                    | Riawio                        | Se disabilitato, l'unità non verrà riavviata una volta risolta l'anomalia                                                                                                    |
|                    | automatico                    | di sovratemperatura.                                                                                                    |
|                    | sovratemperatura              |                                                                                                    |
|                    | Riavvio                       | Se disabilitato, l'unità non verrà riavviata se si verifica un                                                                                                    |
|                    | automatico                    | sovraccarico.                                                                                                    |
|                    | sovraccarico                  |                                                                                                    |
|                    | Cicalino                      | Se disabilitato, il cicalino non sarà acceso se si è verificato un allarme                                                                                                    |
|                    |                               | /anomalia.                                                                                                    |
|                    | Abilita/Disabilita            | Accende o spegne i LED RGB                                                                                                    |
|                    | Luminosità                    | Regola la luminosità della luce                                                                                                    |
| Impostazione RGB   | Velocità                      | Regola la velocità della luce                                                                                                    |
| LED                | Effetti                       | Cambia gli effetti luminosi                                                                                                    |
|                    | Selezione del                 | Regolare il colore impostando il valore RGB.                                                                                                    |
|                    | colore                        |                                                                                                    |
| Ripristino valori  | Questa funzione serv          | ve a ripristinare tutte le impostazioni ai valori di default.                                                                                                    |
| 1 6                |                               |                                                                                                    |

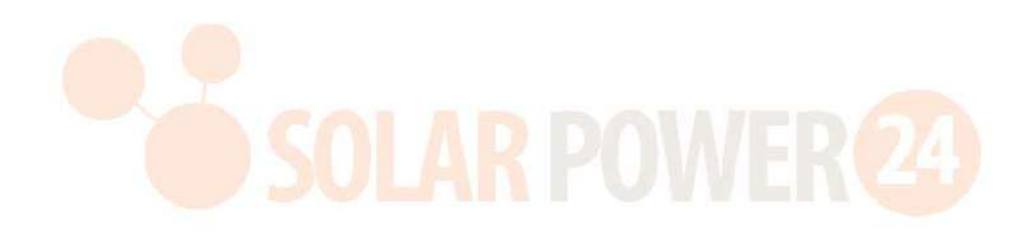